# Wired / Wireless Serial Device Server SD-300/SD-320AN

### **User's Manual**

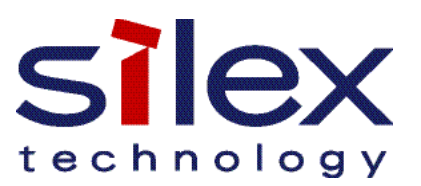

Copyright© 2016 silex technology, Inc. All rights reserved.

### Index

| 1. Introduction                                                                                                    | 1                        |
|----------------------------------------------------------------------------------------------------|--------------------------|
| 1-1. Introduction                                                                                                    | 2                        |
| About the notation                                                                                                    | 2                        |
| Disclaimers                                                                                                    | 2                        |
| Trademarks                                                                                                    | 2                        |
| 1-2. Safety Instructions                                                                                                    | 3                        |
| 1-3. User Registration and Customer Services                                                                                                    | 6                        |
| User registration                                                                                                    | 6                        |
| Product Information                                                                                                    | 6                        |
| Customer Support Center                                                                                                    | 7                        |
|                                                                                                    |                          |
| 2. About SD-300/SD-320AN                                                                                                    | 9                        |
| 2-1. Package Contents                                                                                                    | <b>9</b><br>10           |
| 2. About SD-300/SD-320AN<br>2-1. Package Contents<br>2-2. Features                                                                                                    | <b>9</b><br>10<br>11     |
| <ul> <li>2. About SD-300/SD-320AN</li> <li>2-1. Package Contents</li> <li>2-2. Features</li> <li>2-3. Parts and Functions</li> </ul>                                                                                                    | <b>9</b><br>10<br>11<br> |
| <ul> <li>2. About SD-300/SD-320AN</li> <li>2-1. Package Contents</li> <li>2-2. Features</li> <li>2-3. Parts and Functions</li> <li>Parts and Functions</li> </ul>                                                                                                    | 9<br>                    |
| <ul> <li>2. About SD-300/SD-320AN</li> <li>2-1. Package Contents</li> <li>2-2. Features</li> <li>2-3. Parts and Functions</li> <li>Parts and Functions</li> <li>Serial Port PIN Assignment and Serial Cable</li> </ul>                                                                                                    | 9<br>                    |
| <ul> <li>2. About SD-300/SD-320AN</li> <li>2-1. Package Contents</li> <li>2-2. Features</li> <li>2-3. Parts and Functions</li> <li>Parts and Functions</li> <li>Serial Port PIN Assignment and Serial Cable</li> <li>2-4. LED Lighting Pattern</li> </ul>                                                                             | 9<br>                    |
| <ul> <li>2. About SD-300/SD-320AN</li> <li>2-1. Package Contents</li> <li>2-2. Features</li> <li>2-3. Parts and Functions</li> <li>Parts and Functions</li> <li>Serial Port PIN Assignment and Serial Cable</li> <li>2-4. LED Lighting Pattern</li> <li>2-5. Hardware Specifications</li> </ul>                                       | 9<br>                    |
| <ul> <li>2. About SD-300/SD-320AN</li> <li>2-1. Package Contents</li> <li>2-2. Features</li> <li>2-3. Parts and Functions</li> <li>Parts and Functions</li> <li>Serial Port PIN Assignment and Serial Cable</li> <li>2-4. LED Lighting Pattern</li> <li>2-5. Hardware Specifications</li> <li>2-6. Software Specifications</li> </ul> | 9<br>                    |

| RFC2217 Command List                                   | 26 |
|--------------------------------------------------------|----|
| 2-7. Wireless Interference Information                 | 27 |
| Notes                                                  | 27 |
| 2-8. Notes on Security                                 | 29 |
| 2-9. About OpenSSL License                             |    |
| 3. Software Overview                                   | 33 |
| 3-1. What is Serial Device Server Setup?               | 34 |
| Select Configuration Method                            | 34 |
| TCP/IP Settings                                        | 35 |
| Wireless LAN Settings (only for SD-320AN)              |    |
| 3-2. What is SX Virtual Link for Serial Device Server? | 37 |
| About SX Virtual Link for Serial Device Server         | 37 |
| Functional Overview                                    |    |
| 3-3. Download the Utilities                            |    |
| 4. How to Configure(SD-300)                            | 41 |
| 4-1. Necessary items for Setup                         | 42 |
| 4-2. Power on                                          | 43 |
| 4-3. Configure Network Settings                        | 44 |
| 5. How to Configure(SD-320AN)                          | 51 |
| 5-1. Before Setup                                      | 52 |
| Check your wireless LAN settings                       | 52 |

| About configuration methods                                                                                                    | .53                                                                |
|----------------------------------------------------------------------------------------------------|--------------------------------------------------------------------|
| 5-2. Necessary items for Setup                                                                                                    | .54                                                                |
| 5-3. Power on                                                                                                    | .55                                                                |
| 5-4. Configure Network Settings                                                                                                    | .56                                                                |
| 5-5. Configure SD-320AN Using Smart Wireless Setup                                                                                                    | .63                                                                |
| Confirm that your wireless router supports WPS                                                                                                    | .63                                                                |
| Configure Network Settings                                                                                                    | .63                                                                |
| Push Button Method                                                                                                    | .65                                                                |
| PIN Code Method                                                                                                    | .67                                                                |
| 6. How to Use                                                                                                    | 71                                                                 |
| 6-1 Link to Sorial Dovice Using the Sorial Dovice Connect                                                                                                    | ion                                                                |
| 0-1. LINK to Senal Device Using the Senal Device Connect                                                                                                    |                                                                    |
| Utility                                                                                                    | .72                                                                |
| Utility<br>What is Serial Port Emulation Mode?                                                                                                    | .72<br>.72                                                         |
| Utility<br>What is Serial Port Emulation Mode?<br>Install Application                                                                                                    | .72<br>.72<br>.73                                                  |
| Utility<br>What is Serial Port Emulation Mode?<br>Install Application<br>Start SX Virtual Link for Serial Device Server                                                                                                    | .72<br>.72<br>.73<br>.78                                           |
| Utility<br>What is Serial Port Emulation Mode?<br>Install Application<br>Start SX Virtual Link for Serial Device Server<br>Link to a serial device                                                                                                    | .72<br>.72<br>.73<br>.78<br>.79                                    |
| Utility<br>What is Serial Port Emulation Mode?<br>Install Application<br>Start SX Virtual Link for Serial Device Server<br>Link to a serial device<br>Start a serial communication software                                                                                                | .72<br>.72<br>.73<br>.78<br>.79<br>.83                             |
| Utility<br>What is Serial Port Emulation Mode?<br>Install Application<br>Start SX Virtual Link for Serial Device Server<br>Link to a serial device<br>Start a serial device<br>Unlink from a serial device                                                                                 | .72<br>.72<br>.73<br>.78<br>.79<br>.83<br>.83                      |
| Utility<br>What is Serial Port Emulation Mode?<br>Install Application<br>Start SX Virtual Link for Serial Device Server<br>Link to a serial device<br>Start a serial device<br>Unlink from a serial device<br>6-2. Ecable Mode                                                             | .72<br>.72<br>.73<br>.78<br>.79<br>.83<br>.83<br>.83               |
| Utility<br>What is Serial Port Emulation Mode?<br>Install Application<br>Start SX Virtual Link for Serial Device Server<br>Link to a serial device<br>Start a serial communication software<br>Unlink from a serial device<br>6-2. Ecable Mode<br>What is Ecable Mode?                     | .72<br>.72<br>.73<br>.78<br>.79<br>.83<br>.83<br>.83<br>.84        |
| Utility<br>What is Serial Port Emulation Mode?<br>Install Application<br>Start SX Virtual Link for Serial Device Server<br>Link to a serial device<br>Start a serial communication software<br>Unlink from a serial device<br>6-2. Ecable Mode<br>What is Ecable Mode?<br>Before You Begin | .72<br>.72<br>.73<br>.78<br>.79<br>.83<br>.83<br>.83<br>.84<br>.84 |

| 6-3. Raw TCP Connection Mode                      |     |
|---------------------------------------------------|-----|
| What is Raw TCP Connection Mode?                  | 89  |
| Before You Begin                                  | 89  |
| Link to Serial Device                             | 92  |
| 6-4. Use Access Point Feature                     | 93  |
| Before You Begin                                  | 93  |
| Link to Wireless Client Devices                   | 95  |
| 7. Other Functions                                | 101 |
| 7-1. Configure Using the SD-300/SD-320AN Web Page | 102 |
| Access the SD-300/SD-320AN Web Page               | 102 |
| Log in to the SD-300/SD-320AN Web Page            | 105 |
| Log out the SD-300/SD-320AN Web Page              | 106 |
| Configure Advanced Network Settings               | 107 |
| Configure Serial Port Settings                    | 112 |
| Configuration Item List                           | 114 |
| 7-2. Security Settings                            | 126 |
| Change the Password                               | 126 |
| Allow Communication Only from a Particular PC     | 127 |
| 7-3. Maintenance                                  | 129 |
| Reboot SD-300/SD-320AN                            | 129 |
| Reset to Factory Default                          | 131 |
| Update Firmware                                   | 134 |

| 7-4. Uninstall Application                 | 137 |
|--------------------------------------------|-----|
| 8. Troubleshooting                         | 139 |
| 8-1. Problems During the Setup             | 140 |
| 8-2. Problems While Using SD-300/SD-320AN  | 144 |
| 8-3. Wireless LAN Problems (SD-320AN Only) | 148 |

140-00212-200A

## **1.** Introduction

Thank you for purchasing the Serial Device Server SD-300/SD-320AN. This manual provides information on how to configure and use SD-300/SD-320AN. Please read the **1-2.Safety Instructions** carefully before using SD-300/SD-320AN.

### 1-1. Introduction

### About the notation

- \* This manual uses the following symbols to indicate specific information for operating SD-300/SD-320AN.
- \* Be sure to carefully review before using SD-300/SD-320AN.

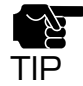

: This symbol indicates important information that needs to be observed when operating SD-300/SD-320AN. Make sure to read this information for safe and proper use.

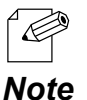

: This symbol indicates information that is useful when using SD-300/SD-320AN. If you experience difficulties operating SD-300/SD-320AN, please refer to this information first.

### Disclaimers

- \* The unauthorized transfer or copying of the content of this manual, in whole or in part, without prior written consent is expressly prohibited by law.
- \* The content of this manual is subject to change without notice.
- \* This manual was prepared to accurately match the content of each OS, but the actualinformation shown on the computer monitor may differ from the content of this manualdue to future OS version upgrades, modifications, and other changes.
- \* Although every effort was made to prepare this manual with the utmost accuracy, SilexTechnology will not be held liable for any damages as a result of errors, setting examples, or other content.

### Trademarks

- \* Microsoft and Windows are either registered trademarks or trademarks of Microsoft Corporation in the United States and/or other countries.
- \* Other brand or product names are registered trademarks or trademarks of their respective owners.

### 1-2. Safety Instructions

This page provides the safety instructions for safe use of SD-300/SD-320AN.

To ensure safe and proper use, please read the following information carefully before using SD-300/SD-320AN. The safety instructions include important information on safe handling of SD-300/SD-320AN and on general safety issues.

### < Indication of the warning >

| Warning | "Warning" indicates the existence of a hazard that<br>could result in death or serious injury if the safety<br>instruction is not observed. result in bodily injury if<br>the safety instruction is not observed. |
|---------|----------------------------------------------------------------------------------------------------|
| Caution | "Caution" indicates the existence of a hazard that<br>could result in serious injury or material damage if the<br>safety instruction is not observed.                                                             |

### < Indication of the symbol >

| $\mathbf{\Delta}$ | This symbol indicates the warning and notice.<br>( Example: "Danger of the electric shock" )       |
|-------------------|----------------------------------------------------------------------------------------------------|
| $\bigcirc$        | This symbol indicates the prohibited actions.<br>( Example: 🕥 "Disassembly is prohibited" )        |
|                   | This symbol indicates the necessary actions.<br>( Example: 💦 "Remove the AC plug from an outlet" ) |

### 🕂 Warning

| <ul> <li>* In the following cases, turn off the connected devices and unplug the AC plug of this product from a power outlet. Failure to follow these instructions may cause fire or an electrical shock.</li> <li>- When this product emits a strange smell, smoke or sound or becomes too hot to touch.</li> <li>- When foreign objects (metal, liquid, etc.) gets into this product.</li> <li>- When this product is dropped or the case is broken or cracked.</li> </ul>                                                                                                    |
|----------------------------------------------------------------------------------------------------|
| <ul> <li>* Do not disassemble or modify this product. It may cause fire, electrical shock or malfunction.</li> <li>* Do not disassemble or modify the AC adaptor that came with this product. It may cause fire, electrical shock or malfunction.</li> </ul>                                                                                                    |
| <ul> <li>* Do not cover up the vents on this product. The temperature inside may rise and cause fire or malfunction.</li> <li>* Do not place any objects on top of this product. It may cause fire, electrical shock or malfunction.</li> <li>* Do not place any objects on top of this product. It may cause fire, electrical shock or malfunction.</li> <li>* Do not place any objects on top of this product. It may cause fire, electrical shock or malfunction.</li> <li>* Do not roll up or wrap the AC cord. It may cause fire or an electrical shock.</li> <li>* Do not plug or unplug the AC adaptor or any other cables with wet hands. It may cause an electrical shock or malfunction.</li> <li>* Keep the small parts out of reach of young children. If these are swallowed, consult a doctor immediately.</li> </ul> |
| <ul> <li>* For use of the devices connected to this product, please follow all warnings, cautions and notices given by that manufacturer and carefully use them in a proper manner.</li> <li>* Failure to follow these instructions may cause fire, electrical shock or malfunction.</li> <li>* Use the correct power voltage. Improper voltage may cause fire or an electrical shock.</li> <li>* If a ground wire is supplied with your device to use with, connect it to the ground terminal in order to prevent an electrical shock. Do not connect the ground wire to gas pipe, water pipe, lighting rod or telephone ground wire. It may cause malfunction.</li> <li>* Keep the cords and cables away from children. It may cause an electrical shock or serious injury.</li> </ul>                                            |
|                                                                                                    |

|                                                                                                    | 🛕 Caution                                                                                                    |  |  |
|----------------------------------------------------------------------------------------------------|----------------------------------------------------------------------------------------------------|--|--|
| <ul> <li>* Use the AC adaptor supplied with this product. Other AC adaptors may cau malfunction.</li> <li>* Do not place any objects on the cable or bend, twist, or pull it excessively.</li> <li>* Do not use or store this product under the following conditions.</li> <li>* It may cause malfunction.</li> <li>- Locations subject to vibration or shock</li> <li>- Shaky, uneven or tilted surfaces</li> <li>- Locations exposed to direct sunlight</li> <li>- Humid or dusty places</li> <li>- Wet places (kitchen, bathroom, etc.)</li> <li>- Near a heater or stove</li> <li>- Locations subject to extreme changes in temperature</li> <li>- Near strong electromagnetic sources (magnet radio wireless device etc.)</li> </ul> |                                                                                                    |  |  |
|                                                                                                    | <ul> <li>Do not pull on the cord to disconnect the plug from the power supply. The code may be broken, which could result in fire or an electrical shock.</li> <li>Follow the law of each country when you discard this product.</li> <li>Verify all codes or cables are plugged correctly before using this product.</li> </ul> |  |  |
| 8                                                                                                    | <ul> <li>* When this product will not be used for a long time, unplug the power cables of</li> <li>* this product and the other devices you are using with it.</li> <li>* When removing this product, disconnect the AC plugs of both this product and the other devices you are using with it.</li> </ul>                       |  |  |

### 1-3. User Registration and Customer Services

### User registration

To enable us to provide better services (support and repair), please perform the user registration process from our website below:

| URL    |                                                           |  |
|--------|-----------------------------------------------------------|--|
| USA    | http://www.silexamerica.com/support/product-registration/ |  |
| Europe | http://www.silexeurope.com/en/home/support/registration/  |  |
| Japan  | http://www.silex.jp/register/                             |  |

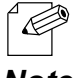

\* For user registration, a serial number is required. It can be found on the bottom of SD-300/SD-320AN.

Note

### **Product Information**

The services below are available from the Silex Technology website. For details, please visit the Silex Technology website.

- \* Latest firmware download
- \* Latest software download
- \* Latest manual download
- \* Support information (FAQ)

| URL    |                              |  |
|--------|------------------------------|--|
| USA    | http://www.silexamerica.com/ |  |
| Europe | http://www.silexeurope.com/  |  |
| Japan  | http://www.silex.jp/         |  |

### **Customer Support Center**

Customer Support is available by e-mail or telephone for any problems that you may encounter. If you cannot find the relevant problem in this manual or on our website, or if the corrective procedure does not resolve the problem, please contact Silex Technology Customer Support.

| Contact Information |                     |                          |
|---------------------|---------------------|--------------------------|
| USA                 | +1-801-748-1199     | support@silexamerica.com |
| Europe              | +49-(0)2151-65009-0 | support@silexeurope.com  |
| Japan               | +81-(0)774-98-3981  | support@silex.jp         |

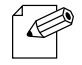

\* Refer to the Silex Technology website (http://www.silexamerica.com/) for the latest FAQ and product information.

Note

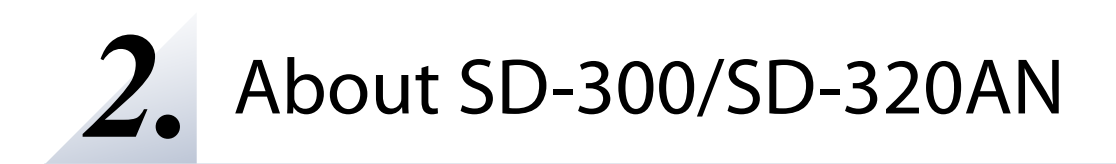

### 2-1. Package Contents

Following items are bundled:

- \* SD-300 (wired model) / SD-320AN (wireless model)
- \* AC adaptor
- \* Rubber foot (4pcs)
- \* Setup Guide
- \* Warranty Booklet
- \* GPL License Notice (Distribution of source code subject to open source software)

### 2-2. Features

SD-300/SD-320AN is a serial device server which allows you to connect to serial devices via wired or wireless LAN.

SD-300/SD-320AN has the following features:

### \* Share various serial devices

By using SD-300/SD-320AN and the serial device connection utility, "SX Virtual Link for Serial Device Server", you can share various serial devices among Windows PCs (for details on the supported OS, refer to **2-6. Software Specifications**). Serial devices can be used as if they were connected directly to your PC.

### \* Support various applications

In addition to **SX Virtual Link for Serial Device Server**, SD-300/SD-320AN has 2 communication modes as follows to support a wide variety of network environments and operating systems.

### Ecable Mode

If two SD-300/SD-320AN's are used, you can communicate with serial devices or PCs with no network interface over the network. For details, refer to **6-2. Ecable Mode (Link to the Registered Device)**.

#### Raw TCP Connection Mode

Serial port data can be sent or received transparently over TCP/IP. You can communicate with a serial device using an application that runs on the TCP Socket API. For details, refer to **6-3. Raw TCP Connection Mode (Link to Serial Device Using TCP Raw Port)**.

### \* IEEE802.11a/b/g/n Wireless LAN standard (SD-320AN only)

SD-320AN supports the IEEE802.11a/b/g/n which allows sharing of various serial devices over a wireless network.

For authentication method, WEP, WPA(PSK) and WPA2(PSK) can be selected, and 128 bit for WEP, AUTO for WPA and AES for WPA2 can be selected respectively as encryption method. Also, as the IEEE802.1X is supported, EAP-TLS/EAP-TTLS/EAP-LEAP/EAP-PEAP(v0,v1)/EAP-FAST can be used.

### \* Access Point Feature (SD-320AN only)

Various wireless devices can be used over a wireless network using the Access Point feature of SD-320AN.

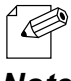

\* To connect to a wireless network using the Access Point feature of SD-320AN, the same wireless setting needs to be configured to SD-320AN and your wireless client device.

Note

### \* Easy Wireless Configuration (SD-320AN only)

Wireless configuration using the push button or PIN code is available to configure SD-320AN when your wireless router supports WPS.

### 2-3. Parts and Functions

### Parts and Functions

The parts name and functions are as follows:

#### <<Front>>

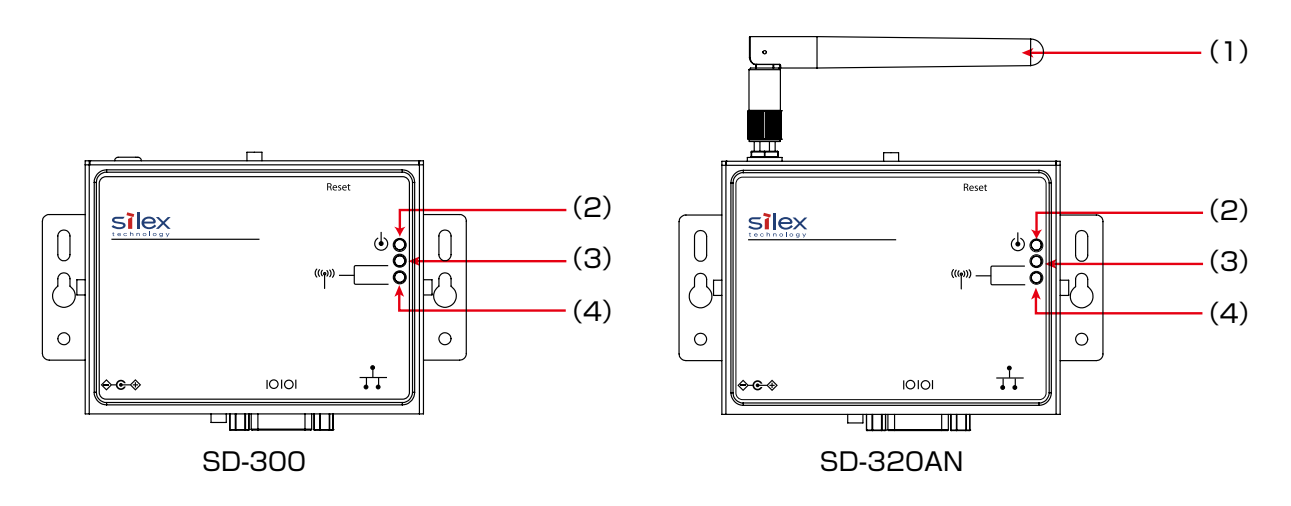

| (1) | Wireless LAN antenna<br>(SD-320AN only) | This antenna is used for a wireless communication. |
|-----|-----------------------------------------|----------------------------------------------------|
| (2) | Orange LED                              |                                                    |
| (3) | Yellow LED                              | For details, refer to 2-4. LED Lighting Pattern.   |
| (4) | Green LED                               |                                                    |

### <<Top>>

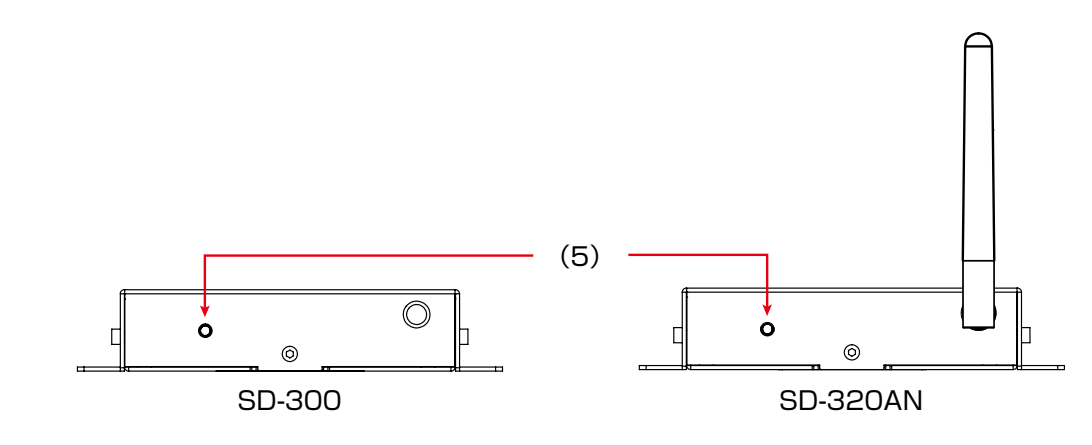

| (5) | Push Switch | This push switch is used to reset to the factory defaults.<br>For details on the factory default configuration, refer to <b>Reset to</b> |
|-----|-------------|----------------------------------------------------------------------------------------------------|
|     |             | Factory Delault.                                                                                                    |

#### <<Bottom>>

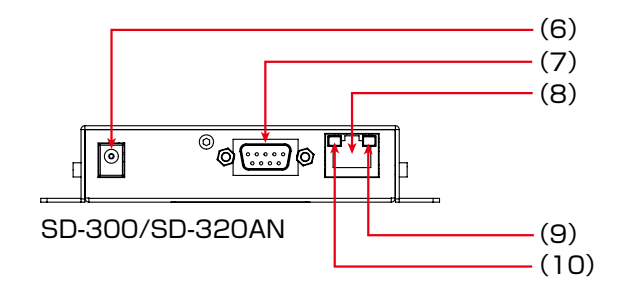

| (6)  | AC Connector | Connect an AC adaptor.                           |
|------|--------------|--------------------------------------------------|
| (7)  | Serial Port  | Connect a serial cable.                          |
| (8)  | Network Port | Connect a network cable.                         |
| (9)  | Yellow LED   | Indicates the network connection status.         |
| (10) | Green LED    | For details, refer to 2-4. LED Lighting Pattern. |

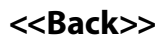

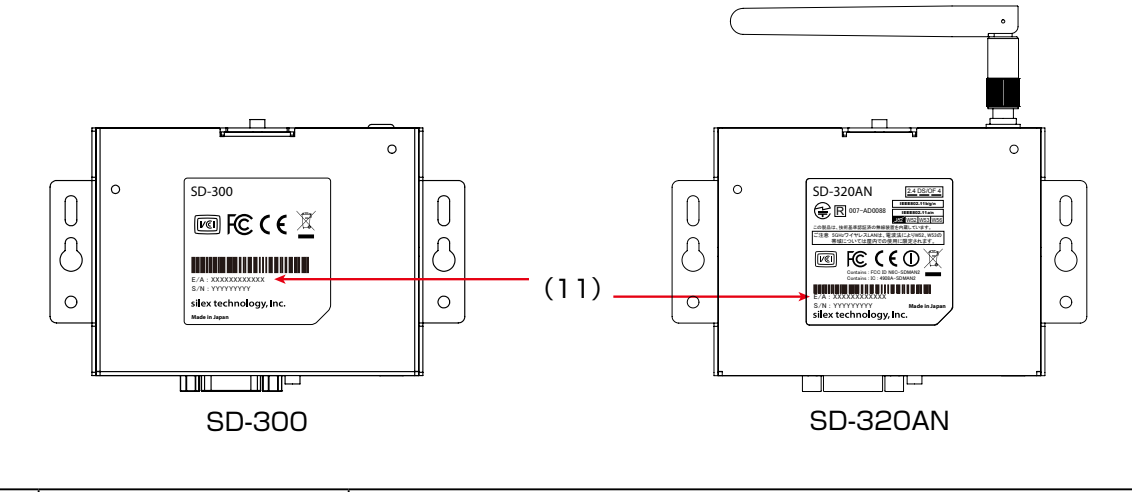

| (11) | Ethernet Address | Ethernet Address of SD-300/SD-320AN |
|------|------------------|-------------------------------------|
|------|------------------|-------------------------------------|

The serial port PIN assignment is as follows:

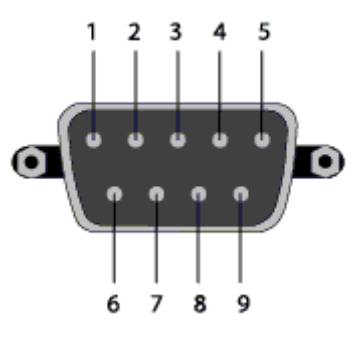

| PIN No. | Details                   | Input / Output |
|---------|---------------------------|----------------|
| 1       | DCD(Data Carrier Direct)  | Input          |
| 2       | RxD(Receive Data)         | Input          |
| 3       | TxD(Transmit Data)        | Output         |
| 4       | DTR(Data Terminal Ready)  | Output         |
| 5       | GND(Ground)               | Input          |
| 6       | DSR(Data Set Ready)       | Input          |
| 7       | RTS(Request To Send)      | Output         |
| 8       | CTS(Clear To Send)        | Input          |
| 9       | RI(Ring Indicate) / 5V in | Input          |

Use the serial cable that came with your serial device (the one you may have been using to directly connect the PC and serial device) or that is recommended in the operating manual of your serial device.

### 2-4. LED Lighting Pattern

SD-300/SD-320AN has 3 LEDs (Orange, Yellow, Green) to show the operating status.

### <<FRONT>>

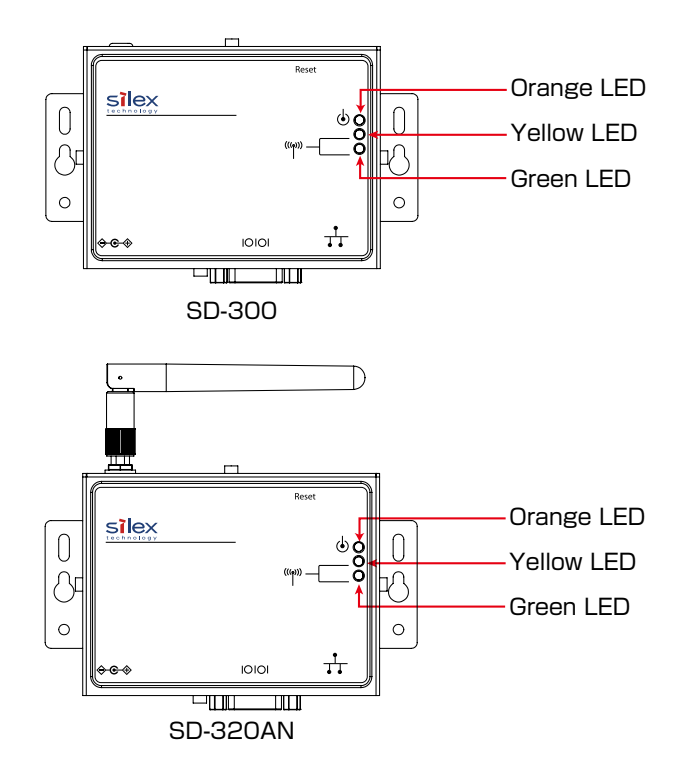

| Orange LED | Product Status                    |  |
|------------|-----------------------------------|--|
| ON         | SD-300/SD-320AN is powered on     |  |
| OFF        | SD-300/SD-320AN is not powered on |  |
| Blink      | Updating the firmware             |  |

| Yellow / Green LED |           | Dreduct Status                                                                                     |  |
|--------------------|-----------|----------------------------------------------------------------------------------------------------|--|
| Yellow LED         | Green LED | - Product Status                                                                                   |  |
| OFF                | OFF       | Operating in a wired LAN mode (both SD-300/SD-320AN)                                               |  |
| OFF                | ON        | Connected to Access Point in Infrastructure mode (Authentication is not completed) (SD-320AN only) |  |
| Blink              | OFF       | IConnected to Access Point in Infrastructure mode (Trying to obtain an IP address) (SD-320AN only) |  |
| ON                 | OFF       | Connected to Access Point in Infrastructure mode (IP address is determined) (SD-320AN only)        |  |
| ON                 | ON        | Connected in Raw TCP mode (SD-320AN only)                                                          |  |
| OFF                | Blink     | Operating in AccessPoint mode (SD-320AN only)                                                      |  |

### SD-300/SD-320AN User's Manual

<<BOTTOM>>

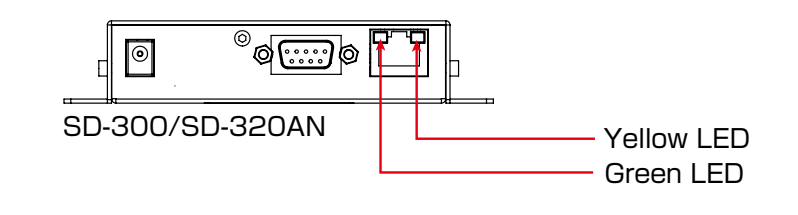

| Yellow / Green LED |           | Droduct Status                   |  |
|--------------------|-----------|----------------------------------|--|
| Yellow LED         | Green LED |                                  |  |
| OFF                | OFF       | A network cable is not connected |  |
| OFF                | ON        | Connected in 10BASE -T network   |  |
| ON                 | ON        | Connected in 100BASE -TX network |  |

### 2-5. Hardware Specifications

#### SD-300/SD-320AN

| СРИ                     | 32bit RISC CPU                                 |                                         |  |  |
|-------------------------|------------------------------------------------|-----------------------------------------|--|--|
| Memory                  | RAM : 64MByte                                  |                                         |  |  |
|                         | FlashROM : 8MByte                              | FlashROM : 8MByte                       |  |  |
| Wired network interface | 10BASE-T / 100BASE-TX 1 p                      | ort (auto-sensing)                      |  |  |
| Serial Interface        | RS-232C : 1 port                               |                                         |  |  |
| Power supply            | Operating voltage : 5V                         |                                         |  |  |
| Push Switch             | 1 button                                       |                                         |  |  |
| LED                     | Front                                          | 3 Orange LED<br>Yellow LED<br>Green LED |  |  |
|                         | Wired LAN connector                            | 2 Yellow LED<br>Green LED               |  |  |
| Operating environment   | Temperature : 0°C to +50°C                     |                                         |  |  |
|                         | Humidity : 20% to 80%RH (Non-condensing)       |                                         |  |  |
| Storage environment     | Temperature : -20°C to +70°C                   |                                         |  |  |
|                         | Humidity : 20% to 90%RH (Non-condensing)       |                                         |  |  |
| EMI                     | VCCI Class B / FCC Class B / ICES Class B / CE |                                         |  |  |

### SD-320AN

| Wireless network                    | IEEE802.11a                 | Bandwidth              | 5GHz                                                                                                  |
|-------------------------------------|-----------------------------|------------------------|----------------------------------------------------------------------------------------------------|
| interface (*Wireless<br>model only) |                             | Transmission<br>system | OFDM                                                                                                  |
|                                     |                             | Transmission<br>speed  | 6M / 9M / 12M / 18M / 24M / 36M / 48M /<br>54M (auto-sensing)                                         |
|                                     |                             | Channel                | [US]<br>W52 / W53 / W56(excluding 120-128 channels) /<br>W58                                          |
|                                     |                             |                        | [EU / JP]<br>W52 / W53 / W56                                                                          |
|                                     |                             |                        | <ul> <li>* When the Access Point feature is used,<br/>W53 and W56 channels cannot be used.</li> </ul> |
|                                     | IEEE802.11b                 | Bandwidth              | 2.4GHz                                                                                                |
|                                     |                             | Transmission<br>system | DS-SS                                                                                                 |
|                                     |                             | Transmission<br>speed  | 1M / 2M / 5.5M / 11M (auto-sensing)                                                                   |
|                                     |                             | Channel                | US:1-11ch / EU:1-13ch / JP:1-13ch                                                                     |
|                                     | IEEE802.11g                 | Bandwidth              | 2.4GHz                                                                                                |
|                                     |                             | Transmission<br>system | OFDM                                                                                                  |
|                                     |                             | Transmission<br>speed  | 6M / 9M / 12M / 18M / 24M / 36M / 48M /<br>54M (auto-sensing)                                         |
|                                     |                             | Channel                | US:1-11ch / EU:1-13ch / JP:1-13ch                                                                     |
|                                     | IEEE802.11ng                | Bandwidth              | 2.4GHz                                                                                                |
|                                     | H120                        | Transmission<br>system | DSSS-OFDM                                                                                             |
|                                     |                             | Transmission<br>speed  | MCS 0/1/2/3/4/5/6/7                                                                                   |
|                                     |                             | Channel                | US:1-11ch / EU:1-13ch / JP:1-13ch                                                                     |
|                                     | IEEE802.11na<br>HT20 / HT40 | Bandwidth              | 5GHz                                                                                                  |
|                                     |                             | Transmission<br>system | OFDM                                                                                                  |
|                                     |                             | Transmission<br>speed  | MCS 0/1/2/3/4/5/6/7                                                                                   |
|                                     |                             | Channel                | [US]<br>W52 / W53 / W56(excluding 120-128 channels) /<br>W58                                          |
|                                     |                             |                        | [EU / JP]<br>W52 / W53 / W56                                                                          |
|                                     |                             |                        | * When the Access Point feature is used,<br>W53 and W56 channels cannot be used.                      |
| Antenna (*Wireless<br>model only)   | Non-directional ant         | enna                   |                                                                                                    |

### FCC / IC Notice (SD-300)

### F©

Note: This equipment has been tested and found to comply with the limits for a Class B digital device, pursuant to part 15 of the FCC Rules. These limits are designed to provide reasonable protection against harmful interference in a residential installation. This equipment generates, uses and can radiate radio frequency energy and, if not installed and used in accordance with the instructions, may cause harmful interference to radio communications. However, there is no guarantee that interference will not occur in a particular installation. If this equipment does cause harmful interference to radio or television reception, which can be determined by turning the equipment off and on, the user is encouraged to try to correct the interference by one or more of the following measures:

- -Reorient or relocate the receiving antenna.
- -Increase the separation between the equipment and receiver.
- --Connect the equipment into an outlet on a circuit different from that to which the receiver is connected.
- -Consult the dealer or an experienced radio/TV technician for help.

This device complies with part 15 of FCC Rules and Industry Canada's licence-exempt RSSs. Operation is subject

to the following two conditions: (1) this device may not cause harmful interference, and (2) this device must accept

any interference received, including interference that may cause undesired operation.

Le présent appareil est conforme à la partie 15 des règles de la FCC et aux normes des CNR d'Industrie Canada applicables aux appareils radio exempts de licence. L'exploitation est autorisée aux deux conditions suivantes : (1) l'appareil ne doit pas produire de brouillage, et (2) l'appareil doit accepter tout brouillage subi, même si le brouillage est susceptible d'en compromettre le fonctionnement.

### FCC / IC Notice (SD-320AN)

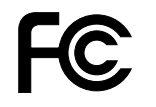

FCCID : N6C-SDMAN2 IC: 4908A-SDMAN2

#### **Channel Selection**

For product available in the USA/Canada market, only channel 1~11 can be operated. Selection of other channels is not possible.

### Fcc Rules Part 15 FCC CAUTION

Changes or modifications not expressly approved by the party responsible for compliance could void the user's authority to operate the equipment.

### FCC Rules, Part 15 §15.19(a)(3) / IC RSS Gen §8.4

Below sentences must be indicated on the final product which contains this module inside.

This device complies with Part 15 of FCC Rules and Industry Canada licence-exempt RSS standard(s). Operation is subject to the following two conditions: (1) this device may not cause interference, and (2) this device must accept any interference, including interference that may cause undesired operation of this device.

Le présent appareil est conforme à la partie 15 des règles de la FCC et CNR d'Industrie Canada applicables aux appareils radio exempts de licence. L'exploitation est autorisée aux deux conditions suivantes : (1) l'appareil ne doit pas produire de brouillage, et (2) l'appareil doit accepter tout brouillage subi, même si le brouillage est susceptible d'en compromettre le fonctionnement.

#### FCC Rules Part 15 Subpart C §15.247 and Subpart E / IC RSS-102 §2.6

This equipment complies with FCC/IC radiation exposure limits set forth for an uncontrolled environment and meets the FCC radio frequency (RF) Exposure Guidelines and RSS-102 of the IC radio frequency (RF) Exposure rules. This equipment should be installed and operated keeping the radiator at least 20cm or more away from person's body.

Cet équipement est conforme aux limites d'exposition aux rayonnements énoncées pour un environnement non contrôlé et respecte les règles les radioélectriques (RF) de la FCC lignes directrices d'exposition et d'exposition aux fréquences radioélectriques (RF) CNR-102 de l'IC. Cet équipement doit être installé et utilisé en gardant une distance de 20 cm ou plus entre le radiateur et le corps humain.

### FCC Rules Part 15 Subpart E §15.407(c)

Compliance with FCC requirement 15.407(c)

Data transmission is always initiated by software, which is the passed down through the MAC, through the digital and analog baseband, and finally to the RF chip. Several special packets are initiated by the MAC. These are the only ways the digital baseband portion will turn on the RF transmitter, which it then turns off at the end of the packet. Therefore, the transmitter will be on only while one of the aforementioned packets is being transmitted.

In other words, this device automatically discontinue transmission in case of either absence of information to transmit or operational failure.

### FCC Rules Part 15 Subpart E §15.407(g)

Frequency Tolerance: +/-20 ppm

### FCC Rules Part 15 Subpart C §15.247(g) / Subpart E

This device and its antenna(s) must not be co-located or operation in conjunction with any other antenna or transmitter.

#### RSS-Gen §8.3

This radio transmitter 4908A-SDMAN2 has been approved by Industry Canada to operate with the antenna types listed below with the maximum permissible gain and required antenna impedance for each antenna type indicated. Antenna types not included in this list, having a gain greater than the maximum gain indicated for that type, are strictly prohibited for use with this device.

Le numéro IC du présent émetteur radio 4908A-SDMAN2 a été approuvé par Industrie Canada pour fonctionner avec les types d'antenne énumérés ci-dessous et ayant un gain admissible maximal et l'impédance requise pour chaque type d'antenne. Les types d'antenne non inclus dans cette liste, ou dont le gain est supérieur au gain maximal indiqué pour ce type, sont strictement interdits pour l'exploitation avec cet appareil.

Antenna type
 Non-directional antenna

- Model H2B1PC1A1C

- Antenna Gain 2.4GHz : +1.8dBi (Peak) 5GHz : +3.9 dBi (Peak)

### RSS-210

5150-5250 MHz and 5250-5350 MHz bands are restricted to indoor operations only. High-power radars are allocated as primary users (i.e. priority users) of the bands 5250-5350 MHz and 5650-5850 MHz and that these radars could cause interference and/or damage to LE-LAN devices.

La bandes 5150-5250 MHz et 5250-5350 MHz ont restreinte à une utilisation à l'intérieur seulement.

Les radars de haute puissance sont désignés comme utilisateurs principaux (c'est-à dire utilisateurs prioritaires) pour les bandes 5250-5350 MHz et 5650-5850 MHz, et que ces radars peuvent provoquer du brouillage et/ou des dommages aux dispositifs LAN-EL.

#### WARNING

The FCC / The Industry Canadaregulations provide that changes or modifications not expressly approved by the party responsible for compliance could void the user'sauthority to operate the equipment.

### **CE Notice**

SD-300 : CE SD-320AN : CED

### 2-6. Software Specifications

#### Software Specifications

| Supported protocols Supported OS          |                       | TCP/IP                                                                                                    |  |
|-------------------------------------------|-----------------------|----------------------------------------------------------------------------------------------------|--|
|                                           |                       | DHCP, BOOTP, TCP, UDP, ARP, ICMP, IPv4, SNMP, TELNET,<br>HTTP, #3001, #9100, #9200, JCP(silex proprietary<br>protocol), SXSPE(silex proprietary protocol)                                                                                                    |  |
|                                           |                       | Windows 2000 SP4 or newer<br>Windows XP SP2 or newer<br>(32-Bit Edition / 64-Bit Edition)<br>Windows Vista SP1 or newer<br>(32-Bit Edition / 64-Bit Edition)<br>Windows Server 2003 SP2 or newer<br>(32-Bit Edition / 64-Bit Edition)<br>Windows Server 2008 SP1 or newer<br>(32-Bit Edition / 64-Bit Edition)<br>Windows 7<br>(32-Bit Edition / 64-Bit Edition)<br>Windows 8<br>(32-Bit Edition / 64-Bit Edition)<br>Windows 8.1<br>(32-Bit Edition / 64-Bit Edition) |  |
| Serial port                               | Baud rate             | 300, 600, 1200, 2400, 4800, 9600, 19200, 38400, 57600,<br>115200, 230400, 460800, 921600 (bps)                                                                                                    |  |
|                                           |                       | * The baud rate higher than 115200bps is not guaranteed.                                                                                                    |  |
|                                           | Bits per character    | 7, 8                                                                                                    |  |
|                                           | Stop bit              | 1, 2                                                                                                    |  |
|                                           | Parity                | NONE, ODD, EVEN                                                                                                    |  |
|                                           | Flow control          | NONE, XON/XOFF, RTS/CTS                                                                                                    |  |
| Wireless LAN<br>(*Wireless model<br>only) | Authentication method | Open System, WPA-PSK, WPA2-PSK, WPA-EAP(TLS,<br>TTLS, LEAP, PEAP(v0,v1), FAST),WPA2-EAP(TLS, TTLS,<br>LEAP, PEAP(v0,v1), FAST)                                                                                                    |  |
|                                           | Encryption mode       | WEP(128bit), AUTO(TKIP/AES), AES                                                                                                    |  |
| Others                                    |                       | RFC2217 support (see below for details)                                                                                                    |  |

#### RFC2217 Command List

### SD-300/SD-320AN supports RFC2217. When SD-300/SD-320AN is used in Serial Port Emulation Mode, you can utilize the following RFC2217 commands over the network.

| Command             | Details                                                                   | Note                              |
|---------------------|---------------------------------------------------------------------------|-----------------------------------|
| SIGNATURE           | Exchanges the device information.                                         | Not supported                     |
| SET-BAUDRATE        | Changes the baud rate.                                                    | Client -> Server (one-way)        |
| SET-DATASIZE        | Change the bits per character.                                            | Client -> Server (one-way)        |
| SET-PARITY          | Changes the parity.                                                       | Client -> Server (one-way)        |
| SET-STOPSIZE        | Changes the stop bit.                                                     | Client -> Server (one-way)        |
| SET-CONTROL         | Enables/Disables the flow control or use for PIN setting.                 | Client -> Server (one-way)        |
| NOTIFY-LINESTATE    | Server notifies the client of line status changes.                        | * Client -> Server (one-way)      |
| NOTIFY-MODEMSTATE   | Server notifies the client of modem status changes.                       | Client -> Server (one-way)        |
| FLOWCONTROL-SUSPEND | The receiver of this command will be unable to send any data or commands. | Client <-> Server (bidirectional) |
| FLOWCONTROL-RESUME  | The receiver of this command will be able to send data and commands.      | Client <-> Server (bidirectional) |
| SET-LINESTATE-MASK  | Set the information to send by NOTIFY-<br>LINESTATE.                      | Client -> Server (one-way)        |
| SET-MODEMSTATE-MASK | Set the information to send by NOTIFY-<br>MODEMSTATE.                     | Client -> Server (one-way)        |
| PURGE-DATA          | Requests the server to clear the serial buffer.                           | Client -> Server (one-way)        |

### 2-7. Wireless Interference Information

### Notes

#### Do not use SD-300/SD-320AN near the following devices or places.

The following equipment may use the same band. If you use this product near this equipment, the radio waves from SD-300/SD-320AN and the following devices may interfere with each other.

- \* Microwave, pacemaker, etc. of industrial, scientific and medical devices
- \* Licensed radio station in a factory
- \* Small power radio station (A non-licensed radio station)

#### Do not use SD-300/SD-320AN near a cellular phone, TV or Radio.

A cellular phone, TV, and radio use a different radio band than our product. Generally if they are used near SD-300/SD-320AN, it will not cause a problem. However, when they approximate SD-300/SD-320AN, sound or image noise can happen.

#### If there is reinforced concrete/metal between wireless devices, they may not connect.

SD-300/SD-320AN can connect through wood or glass, but may have troubles connecting through reinforced concrete/metal.

#### Wireless Equipment for 2.4GHz band

This band of equipment is used by a microwave, industry, science, medical equipment and licensed in room or low power (non licensed) radio stations.

- \* Before you use this equipment, verify that it will not interfere with other broadcasting.
- \* If interference happens, stop using the equipment or change the band. Contact us to discuss ways of avoiding interference (example: create the wall).

| 2.4 | DS/OF | 4 |
|-----|-------|---|
|     |       |   |

| 2.4   | : Wireless devices using 2.4GHz frequency band             |
|-------|------------------------------------------------------------|
| DS/OF | : DS-SS or OFDM is used as modulation.                     |
| 4     | : The range of interference is equal to or lower than 40m. |
|       | : All bands can be used to avoid interference.             |

### Notes on using 5GHz band

Use of 5.2GHz band (W52) and 5.3GHz band (W53) outdoors is prohibited by the radio low. Be sure to use only W56 channel and not to use W52/W53 channels outdoors.
### 2-8. Notes on Security

Because a wireless LAN uses electromagnetic signals instead of a network cable to establish communication with network devices, it has the advantage of allowing devices to connect to the network easily. However, a disadvantage of this is that within a certain range, the electromagnetic signals can pass through barriers such as walls, and if security countermeasures are not implemented in some way, problems such as the following may occur.

- \* Communication is intercepted by a third party
- \* Unauthorized access to the network
- \* Leakage of personal information (ID and Card information)
- \* Spoofing and the falsification of intercepted data
- \* System crashes and data corruption

Nowadays, wireless LAN cards or access points are equipped with security measures that address such security problems, so that you can enable security-related settings for wireless LAN products in order to reduce the likelihood of problems occurring.

We recommend that you make yourself fully acquainted with the possible implications of what might happen if you use a wireless product without enabling security features, and that you configure security-related settings and use wireless products at your own responsibility.

# 2-9. About OpenSSL License

This product includes software developed by the OpenSSL Project for use in the OpenSSL Toolkit.

(http://www.openssl.org/)

| OpenSSL License                                                                                                    |
|----------------------------------------------------------------------------------------------------|
| /*                                                                                                    |
| * Copyright (c) 1998-2016 The OpenSSL Project. All rights reserved.                                                                                                    |
| <ul> <li>* Redistribution and use in source and binary forms, with or without</li> <li>* modification, are permitted provided that the following conditions</li> <li>* are met:</li> <li>*</li> </ul>                                                                                                  |
| <ul> <li>* 1. Redistributions of source code must retain the above copyright</li> <li>* notice, this list of conditions and the following disclaimer.</li> <li>*</li> </ul>                                                                                                    |
| <ul> <li>* 2. Redistributions in binary form must reproduce the above copyright</li> <li>* notice, this list of conditions and the following disclaimer in</li> <li>* the documentation and/or other materials provided with the</li> <li>* distribution.</li> </ul>                                   |
| <ul> <li>* 3. All advertising materials mentioning features or use of this</li> <li>* software must display the following acknowledgment:</li> <li>* "This product includes software developed by the OpenSSL Project</li> <li>* for use in the OpenSSL Toolkit. (http://www.openssl.org/)"</li> </ul> |
| <ul> <li>* 4. The names "OpenSSL Toolkit" and "OpenSSL Project" must not be used to</li> <li>* endorse or promote products derived from this software without</li> <li>* prior written permission. For written permission, please contact</li> <li>* openssl-core@openssl.org.</li> <li>*</li> </ul>   |
| <ul> <li>* 5. Products derived from this software may not be called "OpenSSL"</li> <li>* nor may "OpenSSL" appear in their names without prior written</li> <li>* permission of the OpenSSL Project.</li> <li>*</li> </ul>                                                                             |
| * 6. Redistributions of any form whatsoever must retain the following                                                                                                    |

\* acknowledgment:

- \* "This product includes software developed by the OpenSSL Project
- \* for use in the OpenSSL Toolkit (http://www.openssl.org/)"
- \*

\* THIS SOFTWARE IS PROVIDED BY THE OpenSSL PROJECT ``AS IS'' AND ANY

\* EXPRESSED OR IMPLIED WARRANTIES, INCLUDING, BUT NOT LIMITED TO, THE

\* IMPLIED WARRANTIES OF MERCHANTABILITY AND FITNESS FOR A PARTICULAR

\* PURPOSE ARE DISCLAIMED. IN NO EVENT SHALL THE OpenSSL PROJECT OR

\* ITS CONTRIBUTORS BE LIABLE FOR ANY DIRECT, INDIRECT, INCIDENTAL,

\* SPECIAL, EXEMPLARY, OR CONSEQUENTIAL DAMAGES (INCLUDING, BUT

\* NOT LIMITED TO, PROCUREMENT OF SUBSTITUTE GOODS OR SERVICES;

\* LOSS OF USE, DATA, OR PROFITS; OR BUSINESS INTERRUPTION)

\* HOWEVER CAUSED AND ON ANY THEORY OF LIABILITY, WHETHER IN CONTRACT,

\* STRICT LIABILITY, OR TORT (INCLUDING NEGLIGENCE OR OTHERWISE)

```
* ARISING IN ANY WAY OUT OF THE USE OF THIS SOFTWARE, EVEN IF ADVISED
```

\* OF THE POSSIBILITY OF SUCH DAMAGE.

\* \_\_\_\_\_

\*

\* This product includes cryptographic software written by Eric Young

\* (eay@cryptsoft.com). This product includes software written by Tim

\* Hudson (tjh@cryptsoft.com).

\* \*/

.

**Original SSLeay License** 

-----

/\* Copyright (C) 1995-1998 Eric Young (eay@cryptsoft.com)

\* All rights reserved.

\*

\* This package is an SSL implementation written

\* by Eric Young (eay@cryptsoft.com).

\* The implementation was written so as to conform with Netscapes SSL.

\* This library is free for commercial and non-commercial use as long as

- \* the following conditions are aheared to. The following conditions
- \* apply to all code found in this distribution, be it the RC4, RSA,
- \* Ihash, DES, etc., code; not just the SSL code. The SSL documentation

\* included with this distribution is covered by the same copyright terms

\* except that the holder is Tim Hudson (tjh@cryptsoft.com).

\*

\* Copyright remains Eric Young's, and as such any Copyright notices in

\* the code are not to be removed.

- \* If this package is used in a product, Eric Young should be given attribution
- \* as the author of the parts of the library used.
- \* This can be in the form of a textual message at program startup or
- \* in documentation (online or textual) provided with the package.
- \*
- \* Redistribution and use in source and binary forms, with or without
- \* modification, are permitted provided that the following conditions \* are met:
- \* 1. Redistributions of source code must retain the copyright
- \* notice, this list of conditions and the following disclaimer.
- \* 2. Redistributions in binary form must reproduce the above copyright
- \* notice, this list of conditions and the following disclaimer in the
- \* documentation and/or other materials provided with the distribution.
- \* 3. All advertising materials mentioning features or use of this software
- \* must display the following acknowledgement:
- \* "This product includes cryptographic software written by
- \* Eric Young (eay@cryptsoft.com)"
- \* The word 'cryptographic' can be left out if the rouines from the library
- \* being used are not cryptographic related :-).
- \* 4. If you include any Windows specific code (or a derivative thereof) from
- \* the apps directory (application code) you must include an acknowledgement:
- \* "This product includes software written by Tim Hudson (tjh@cryptsoft.com)"
- \*

\* THIS SOFTWARE IS PROVIDED BY ERIC YOUNG ``AS IS" AND

\* ANY EXPRESS OR IMPLIED WARRANTIES, INCLUDING, BUT NOT LIMITED TO, THE

- \* IMPLIED WARRANTIES OF MERCHANTABILITY AND FITNESS FOR A PARTICULAR PURPOSE
- \* ARE DISCLAIMED. IN NO EVENT SHALL THE AUTHOR OR CONTRIBUTORS BE LIABLE
- \* FOR ANY DIRECT, INDIRECT, INCIDENTAL, SPECIAL, EXEMPLARY, OR CONSEQUENTIAL
- \* DAMAGES (INCLUDING, BUT NOT LIMITED TO, PROCUREMENT OF SUBSTITUTE GOODS
- \* OR SERVICES; LOSS OF USE, DATA, OR PROFITS; OR BUSINESS INTERRUPTION)
- \* HOWEVER CAUSED AND ON ANY THEORY OF LIABILITY, WHETHER IN CONTRACT, STRICT
- \* LIABILITY, OR TORT (INCLUDING NEGLIGENCE OR OTHERWISE) ARISING IN ANY WAY

\* OUT OF THE USE OF THIS SOFTWARE, EVEN IF ADVISED OF THE POSSIBILITY OF

- \* SUCH DAMAGE.
- \*
- \* The licence and distribution terms for any publically available version or
- \* derivative of this code cannot be changed. i.e. this code cannot simply be
- \* copied and put under another distribution licence
- \* [including the GNU Public Licence.]

\*/

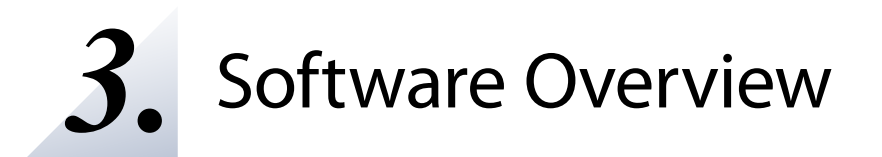

# 3-1. What is Serial Device Server Setup?

The Serial Device Server Setup is the configuration utility exclusively designed for serial device servers. TCP/IP settings, wireless LAN settings, etc. can be configured by following the instructions on the screen after SD-300/SD-320AN is powered on and displayed on this utility.

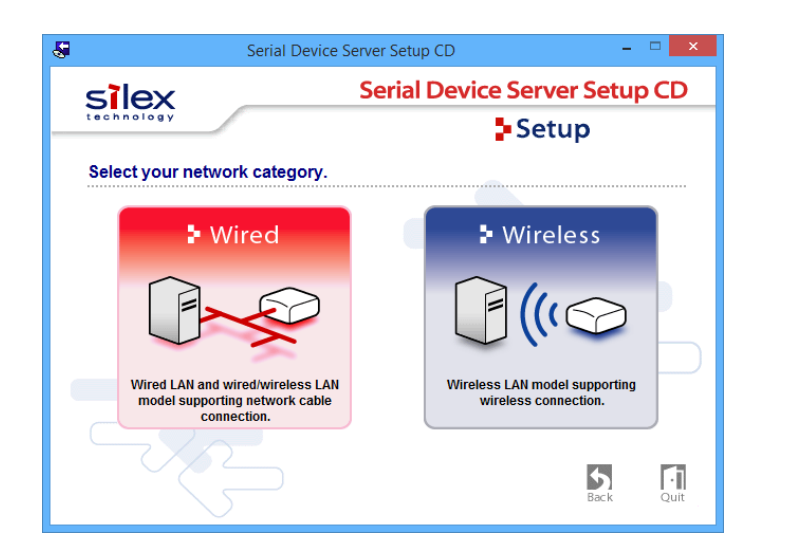

#### Select Configuration Method

| Wired    | Connect a network cable to SD-300/SD-320AN and start the initial configuration from a PC. |
|----------|-------------------------------------------------------------------------------------------|
| Wireless | Start the initial configuration from a PC over the wireless network.                      |

\* SD-320AN does not support the configuration over a wireless LAN by clicking Wireless.

TIP

#### **TCP/IP Settings**

Configure the IP address appropriate for your environment.

| Seria                                                                         | I Device Server Setup                                                                                   |       |
|-------------------------------------------------------------------------------|----------------------------------------------------------------------------------------------------|-------|
| Setting TCP/IP<br>Setting TCP/IP will proceed.                                |                                                                                                    |       |
| Get IP Address Automatically                                                  |                                                                                                    |       |
| <u>Assign IP Address</u>                                                      |                                                                                                    |       |
| IP Address                                                                    | 169 . 254 . 111 . 111                                                                                   |       |
| Subnet Mask                                                                   | 255 . 255 . 0 . 0                                                                                       |       |
| Default Gateway                                                               | 0.0.0.0                                                                                                 |       |
| MEMO                                                                          |                                                                                                    |       |
| If you select [Get IP Address Automa<br>product. If a DHCP server is not avai | tically], the DHCP server assigns an IP address to this<br>lable, please manually assign an IP address. |       |
|                                                                               |                                                                                                    |       |
|                                                                               |                                                                                                    |       |
|                                                                               | < Back Next > C                                                                                         | ancel |

| Get IP Address Automatically | Select this to automatically assign an IP Address using the DHCP server.       |
|------------------------------|--------------------------------------------------------------------------------|
| Assign IP Address            | Select this to manually configure IP Address, subnet mask and default gateway. |

TIP

Enter a Subnet Mask and Default Gateway if necessary. If there are no DHCP servers on your network and the IP address of your computer is assigned manually, a sample address created with your computer's settings will be displayed in the window below. In such a case, please enter an IP address manually. The IP address used in the screen below is a sample address. Please specify an IP address appropriate for your environment.

| Serial Dev                                                                                            | vice Server Setup                                                                        | ×      |
|----------------------------------------------------------------------------------------------------|------------------------------------------------------------------------------------------|--------|
| Setting TCP/IP<br>Setting TCP/IP will proceed.                                                        |                                                                                          | P      |
| Get IP Address Automatically     Sasign IP Address                                                    |                                                                                          | _      |
| <u>I</u> P Address                                                                                    | 169 . 254 . 111 . 111                                                                    |        |
| Subnet Mask                                                                                           | 255 . 255 . 0 . 0                                                                        |        |
| <u>D</u> efault Gateway                                                                               | 0.0.0.0                                                                                  |        |
| MEMO<br>If you select [Get IP Address Automatically]<br>product. If a DHCP server is not available, j | , the DHCP server assigns an IP address to this<br>please manually assign an IP address. |        |
|                                                                                                    | < Back Next >                                                                            | Cancel |

### Wireless LAN Settings (only for SD-320AN)

Configure the wireless LAN settings appropriate for your environment.

| Setting for Wireless usage. |                         |        |    |    |    |    | ł  |  |
|-----------------------------|-------------------------|--------|----|----|----|----|----|--|
| Wireless <u>M</u> ode:      | Infrastructure          | ~      |    |    |    |    |    |  |
| <u>S</u> SID:               | serserv                 |        |    |    |    |    |    |  |
| <u>C</u> hannel:            | 1                       |        |    |    |    |    |    |  |
| Network Authentication:     | Open                    | ۷      |    |    |    |    |    |  |
| Use <u>W</u> EP:            | OFF                     | ~      |    |    |    |    |    |  |
| Key Si <u>z</u> e:          | 128bit (16 hexadecimal) | $\lor$ |    |    |    |    |    |  |
| WEP Key:                    | ** ** ** ** ** **       | **     | ** | ** | ** | ** | ** |  |
| Key Index:                  | 1                       |        |    |    |    |    |    |  |

# 3-2. What is SX Virtual Link for Serial Device Server?

#### About SX Virtual Link for Serial Device Server

SX Virtual Link for Serial Device Server allows you to connect your computer to a serial device that is connected to a device server.

Use SX Virtual Link for Serial Device Server when you connect/disconnect to/from the serial device.

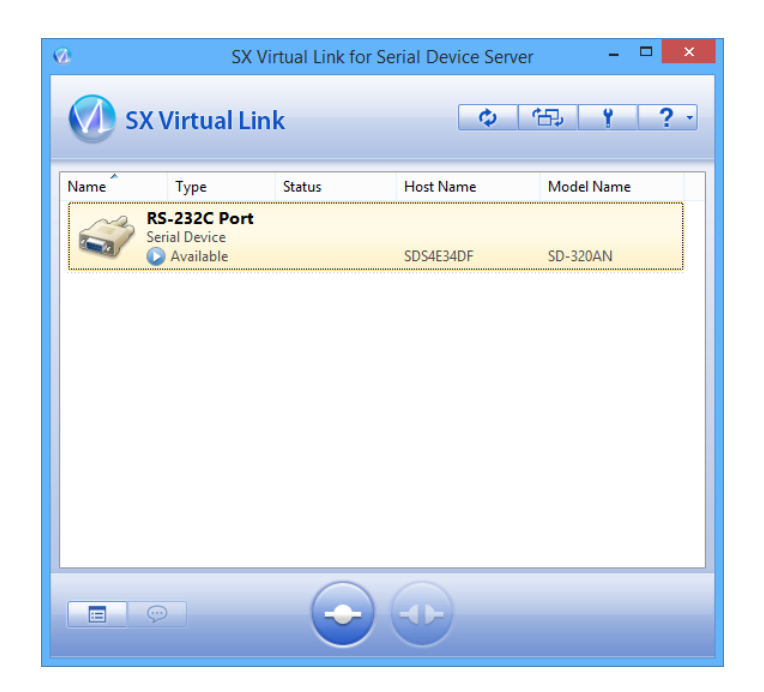

#### **Functional Overview**

#### \* Easy to Use

You only have to select the serial device in SX Virtual Link for Serial Device Server and click the **Connect** button.

The serial device can be used from your computer as if it was directly connected to your computer. When finished using the serial device, click the **Disconnect** button in SX Virtual Link for Serial Device Server.

#### \* Printer Auto Connection

When you print to a serial printer, SX Virtual Link for Serial Device Server will automatically connect your computer to the printer. When the print job is complete, SX Virtual Link for Serial Device Server will disconnect your computer from the serial printer. Thus, you will not have to manually connect/disconnect to/from the serial printer using SX Virtual Link for Serial Device Server.

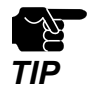

\* Depending on the printing capability of the serial device, the Printer auto connection feature may not work properly.

#### \* Allows Control from the Task tray

The minimized menu window in the task tray will allow you to connect/disconnect to/from serial devices without displaying SX Virtual Link for Serial Device Server's main window.

#### \* Send a Remote Message to Another User to Request for Disconnect

When you are sharing a serial device with several users and one of them occupies the serial device for a long time, you can request to the user to disconnect the device by sending a remote message. If the user accepts the disconnect request, the right of use is automatically passed down to you, so that you can use the serial device.

#### \* Operating Settings for Each serial Device

The operational settings such as Start designated application when connected or Automatically connect this device when it is available can be configured for each serial device.

# 3-3. Download the Utilities

The utilities to configure and use SD-300/SD-320AN can be downloaded from our website.

**1**. Access the URL below on the PC to use to configure SD-300/SD-320AN.

USA: http://www.silexamerica.com Europe: http://www.silexeurope.com

**2.** Go to the **Support** page and select the product model.

| Product Model | SD-300 or SD-320AN |
|---------------|--------------------|
|               |                    |

**3.** Download the utilities below and extract them on the PC.

| l Itilitios | Serial Device Server Setup               |
|-------------|------------------------------------------|
| otinties    | SX Virtual Link for Serial Device Server |

\* In order to upgrade the firmware version, the firmware file needs to be downloaded.

Note

The download is completed.

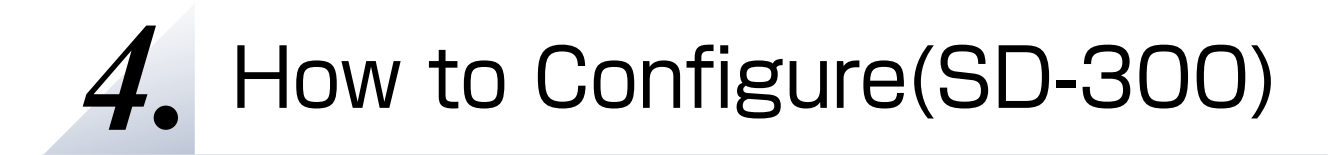

# 4-1. Necessary items for Setup

The following items are required in order to connect SD-300 to a network.

| Ethernet Hub  | Use to connect SD-300 and other network devices such as a PC.<br>When there are available LAN ports on the network in which SD-300<br>is to be installed, you do not have to purchase a new Ethernet Hub or<br>broadband router as SD-300 can be connected to the available LAN<br>port. |
|---------------|----------------------------------------------------------------------------------------------------|
| Network Cable | Use to connect SD-300 and network devices such as an Ethernet Hub, broadband router and PC.                                                                                                    |
| Serial Cable  | Use to connect SD-300 and serial devices.<br>For details on the supported serial cable, refer to <b>2-3. Parts and</b><br>Functions - Serial Port PIN Assignment and Serial Cable.                                                                                                    |

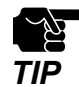

When you connect SD-300 to 100BASE-TX network, please use the Ethernet Hub and network cable which support 100BASE-TX (category 5 or above).

# 4-2. Power on

**1.** Connect a network cable to SD-300 and the other end to an Ethernet Hub (or broadband router, Access Point, PC).

Then, connect the AC adaptor to SD-300 and the plug to the outlet.

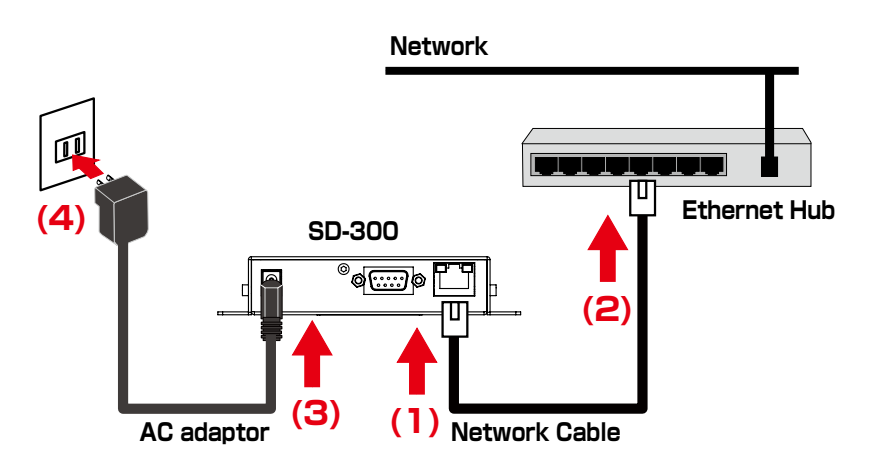

2. Check that the LEDs on SD-300 light as follows.

| LED               | Status |
|-------------------|--------|
| Orange LED        | ON     |
| Green/Yellow LEDs | OFF    |

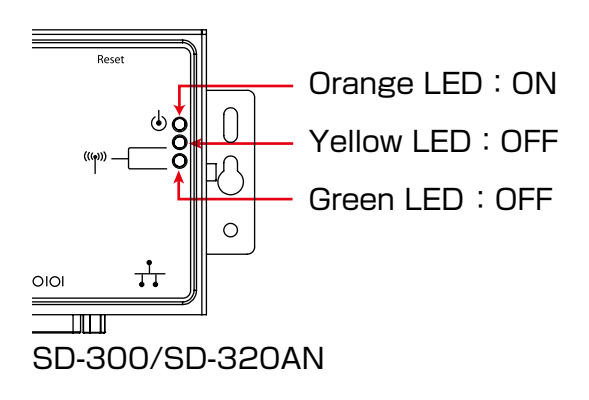

# 4-3. Configure Network Settings

- Extract the compressed file of Serial Device Server Setup that you have downloaded. Double-click Sdsetup.exe in the extracted folder to start the Serial Device Server Setup utility.
- **2.** The startup menu is displayed. Click **Device Server Setup**.

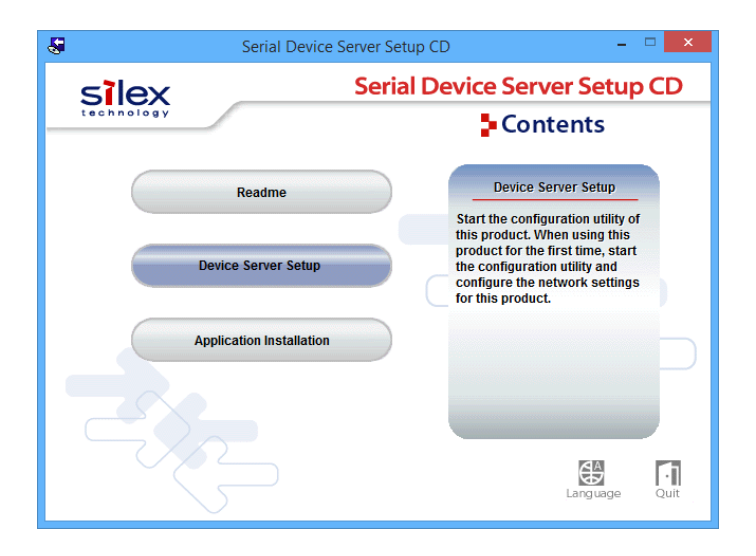

3. Click Wired.

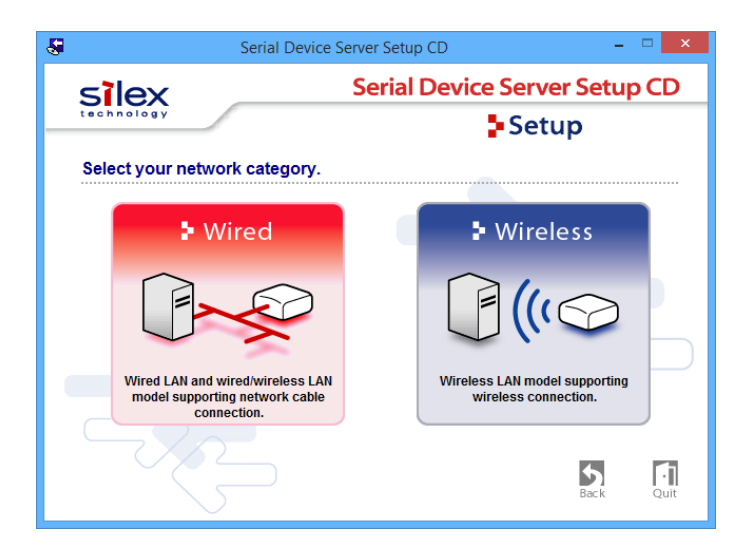

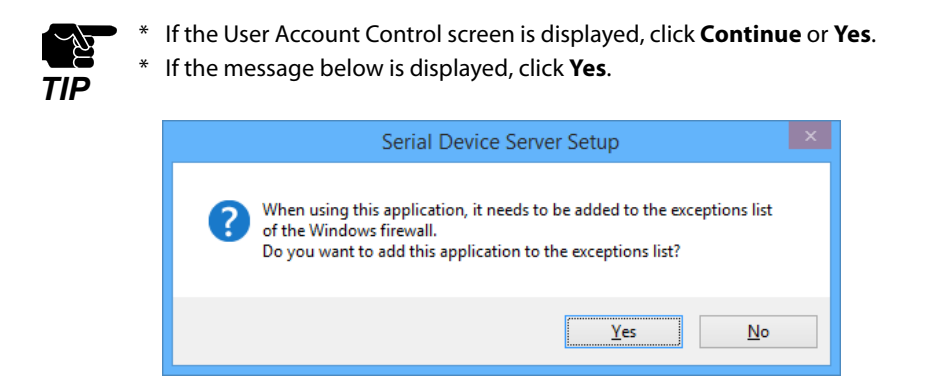

**4**. The Serial Device Server Setup screen is displayed. Click **Next**.

|     | Serial Device Server Setup                                                                                                    |  |  |
|-----|----------------------------------------------------------------------------------------------------|--|--|
|     | Welcome to the Serial Device Server Setup                                                                                                    |  |  |
|     | With Serial Device Server Setup all necessary settings for this product are<br>made. Before you start, please check the following:                                                                          |  |  |
| SZ_ | <ol> <li>Is the product connected to a LAN via a network cable?</li> <li>Is the product turned on?</li> </ol>                                                                                               |  |  |
|     | If a security software has been installed on your PC, the security<br>software settings may need to be changed. For changing the<br>settings, refer to our Support FAQ page in our WEB site for<br>details. |  |  |
|     | http://www.silexamerica.com/support/                                                                                                    |  |  |
|     | < Back Next > Cancel                                                                                                    |  |  |

5. Read the SOFTWARE LICENSE AGREEMENT and click Yes.

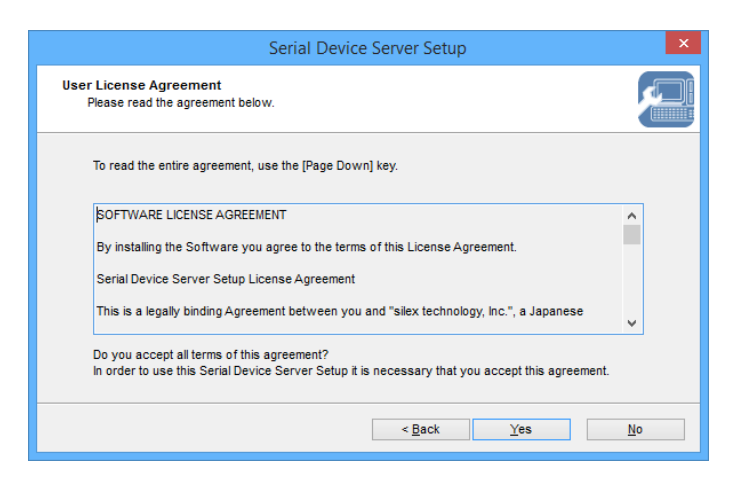

6. Select SD-300 and click Next.

|                                                                                                    | Serial Device S                                                                                                    | erver Setup       | × |  |  |  |  |
|----------------------------------------------------------------------------------------------------|----------------------------------------------------------------------------------------------------|-------------------|---|--|--|--|--|
| Device Server Search<br>Enter the Ethernet Address printed on this product or select it from the list. |                                                                                                    |                   |   |  |  |  |  |
| <u>E</u> thernet Address:<br>Search <u>r</u> esult overview:                                           | 00 : 80 :                                                                                                    | 92 : 4E : 34 : DF |   |  |  |  |  |
| Ethernet Address                                                                                       | IPAddress                                                                                                    | Model Name        |   |  |  |  |  |
| 00:80:92:4e:34:df                                                                                      | 172.25.72.239                                                                                                    | SD-3XX            |   |  |  |  |  |
|                                                                                                    |                                                                                                    |                   |   |  |  |  |  |
|                                                                                                    |                                                                                                    |                   |   |  |  |  |  |
| If the Ethernet Address is<br>homepage.                                                                | If the Ethernet Address is not detected, refer to the FAQ on our Search homepage. http://www.silexamerica.com/support/ |                   |   |  |  |  |  |
|                                                                                                    |                                                                                                    |                   |   |  |  |  |  |
|                                                                                                    | < Back Next > Cancel                                                                                                   |                   |   |  |  |  |  |

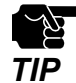

- \* If SD-300 is using the factory default settings and an IP address other than 0.0.0.0 is displayed in the list, it means the IP address was obtained from a DHCP server.
- \* If SD-300 is not displayed on the list, click Search. If this does not help, refer to **SD-300 is not displayed** in the search result of Serial Device Server Setup. in 8-1. Problems During the Setup.
- **7.** Configure the TCP/IP settings appropriate for your environment.

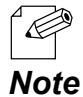

\* If you are not sure how to determine the IP address to set, refer to **How should I determine the way to** assign IP address to SD-300? in 8-1. Problems During the Setup.

<< Obtain an IP address automatically from a DHCP server >> Select Get IP Address Automatically and click Next.

| Get IP Address Automatically                                                       |                                                                                                    |
|------------------------------------------------------------------------------------|----------------------------------------------------------------------------------------------------|
| <u>Assign IP Address</u>                                                           |                                                                                                    |
| IP Address                                                                         | 169 . 254 . 111 . 111                                                                                       |
| Subnet Mask                                                                        | 255 . 255 . 0 . 0                                                                                           |
| Default Gateway                                                                    | 0.0.0.0                                                                                                    |
| MEMO<br>If you select [Get IP Address Auton<br>product. If a DHCP server is not av | matically], the DHCP server assigns an IP address to this<br>ailable, please manually assign an IP address. |

#### << Assign an IP address manually >>

Select Assign IP Address and enter an IP address. Click Next.

| Serial                                                                                    | Device Server Setup                                                                                 |
|-------------------------------------------------------------------------------------------|----------------------------------------------------------------------------------------------------|
| Setting TCP/IP<br>Setting TCP/IP will proceed.                                            |                                                                                                    |
| Get IP Address Automatically     Giassign IP Address                                      |                                                                                                    |
| <u>I</u> P Address                                                                        | 169 . 254 . 111 . 111                                                                               |
| Subnet Mask                                                                               | 255 . 255 . 0 . 0                                                                                   |
| Default Gateway                                                                           | 0.0.0.0                                                                                             |
| MEMO<br>If you select [Get IP Address Automati<br>product. If a DHCP server is not availe | cally), the DHCP server assigns an IP address to this<br>ble, please manually assign an IP address. |
|                                                                                           | < <u>B</u> ack <u>N</u> ext > Cancel                                                                |

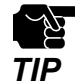

- \* The IP address used in the screen above is a sample address. Please enter an IP address appropriate for your environment.
- \* Enter a **Subnet Mask** and **Default Gateway** if necessary.
- \* If there are no DHCP servers on your network and the IP address of your PC is assigned manually, the screen below will be displayed. Please configure an IP address appropriate for your environment.

| Se                                             | erial Device | e Ser | ver !        | Seti | ıp |   |       |     | ×   |
|------------------------------------------------|--------------|-------|--------------|------|----|---|-------|-----|-----|
| Setting TCP/IP<br>Setting TCP/IP will proceed. |              |       |              |      |    |   |       |     | 2   |
| IP Address                                     | 0            |       | 0            |      | 0  |   | 0     |     |     |
| Subnet Mask                                    | 0            |       | 0            |      | 0  |   | 0     |     |     |
| Default Gateway                                | 0            |       | 0            |      | 0  |   | 0     |     |     |
|                                                |              |       |              |      |    |   |       |     |     |
|                                                |              |       |              |      |    |   |       |     |     |
|                                                |              |       |              |      |    |   |       |     |     |
|                                                |              |       | < <u>B</u> a | ck   |    | N | ext > | Can | cel |

8. Check the settings and click **Execute**.

| Serial Device Server Setup                                             |                       |  |  |  |  |
|------------------------------------------------------------------------|-----------------------|--|--|--|--|
| Confirm Configuration Parameters<br>The values entered are as follows: |                       |  |  |  |  |
| Item                                                                   | Value                 |  |  |  |  |
| [тсрир]<br>DHCP                                                        | Enable                |  |  |  |  |
| Click [Execute] and the Settings will be set                           | nt.                   |  |  |  |  |
|                                                                        | < Back Execute Cancel |  |  |  |  |

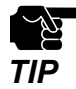

The information displayed in this screen will vary depending on the items you have configured.

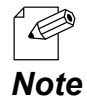

\* If an error occurs after clicking Execute, please refer to **Communication error occurs when configuring** with Serial Device Server Setup. in 8-1. Problems During the Setup.

9. Select Yes and click Finish.

Continue to install the SX Virtual Link for Serial Device Server. For details on the installation, refer to **Install Application**.

After the installation is finished, go on to 10.

|      | Serial Device Server Setup                                                    | ×  |
|------|-------------------------------------------------------------------------------|----|
|      | Serial Device Server Setup is completed                                       |    |
|      | Please restart this product.                                                  |    |
| 17   | If you proceed, SX Virtual Link for Serial Device Server can be<br>installed. |    |
| SUJ_ | Do you want to install SX Virtual Link for Serial Device Server?              |    |
|      | • Yes                                                                         |    |
|      | <u>∩ N</u> o                                                                  |    |
|      |                                                                               |    |
|      | < <u>B</u> ack <b><u>F</u>inish</b> Cance                                     | ÷I |

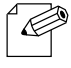

\* When **No** is selected, go on to **10**.

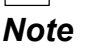

**10.** Remove the power plug from the outlet.

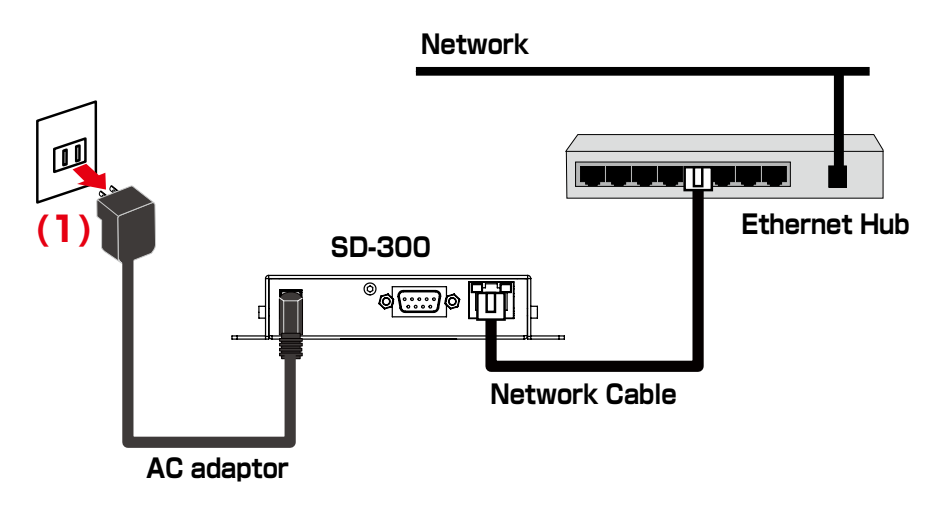

**11.**Connect the serial device that you wish to share over the network to SD-300 using a serial cable and insert the power plug of SD-300 into the outlet.

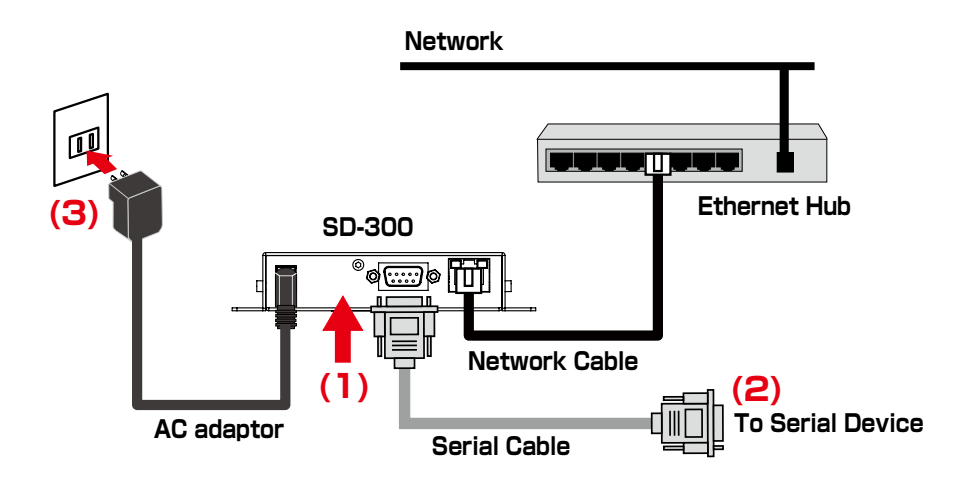

Network configuration is complete.

# 5. How to Configure(SD-320AN)

# 5-1. Before Setup

This page explains the preparation and configuration method to be noted before starting the setup.

### Check your wireless LAN settings

To use SD-320AN over wireless LAN network, you need to configure the wireless settings appropriate for your network. This setting must be the same as that of destination devices such as Access Point. Please collect the following information first:

| SSID       | This name is use | name is used to identify the wireless devices. It is also known as ESSID.                                                                                                    |  |  |  |
|------------|------------------|----------------------------------------------------------------------------------------------------|--|--|--|
| Encryption | No encryption    | Communication data is not encrypted.                                                                                                    |  |  |  |
| method     | WEP              | Communication data is encrypted based on the encryption key (WEP key).<br>WEP key size (128bit) and WEP key must be the same as that of destination device.                                           |  |  |  |
|            | WPA/WPA2         | Communication data is encrypted based on the encryption key (Pre-<br>Shared Key).<br><b>Pre-Shared Key</b> and <b>Encryption mode (AES / AUTO)</b> must be the<br>same as that of destination device. |  |  |  |

\* When you will use SD-320AN in a wired network, you do not have to collect these information.

Note

Ċ

### About configuration methods

The following configuration methods are available:

#### \* Configure through a wired LAN (Recommended)

Connect SD-320AN to the network using a network cable and configure from a PC.

#### \* Configure using Smart Wireless Setup

Use the PIN code method or push button method to configure the network settings when the wireless router supports WPS.

Please choose the one appropriate for your environment.

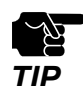

- <sup>6</sup> Please be sure to read the operation manual of your serial device before you connect it to SD-320AN. The connecting method and position may vary depending on the serial device to be connected.
- \* Please use the AC adapter bundled with SD-320AN. Other AC adapters may cause unexpected damages.
   \* If SD-320AN has been used in another network, reset it to the factory default settings before you start the configuration. (Please refer to **Reset to Factory Default** for details.
- If using a firewall function of commercial security software, disable the firewall function while configuring SD-320AN. Refer to FAQ in our website at ( http://www.silexamerica.com/ ) for details.

# 5-2. Necessary items for Setup

The following items are required in order to connect SD-320AN to a network.

| Ethernet Hub  | Use to connect SD-320AN and other network devices such as a PC.<br>When there are available LAN ports on the network in which SD-320AN<br>is to be installed, you do not have to purchase a new Ethernet Hub or<br>broadband router as SD-320AN can be connected to the available LAN<br>port. |
|---------------|----------------------------------------------------------------------------------------------------|
| Network Cable | Use to connect SD-320AN and network devices such as an Ethernet Hub, broadband router and PC.                                                                                                    |
| Serial Cable  | Use to connect SD-320AN and serial devices.<br>For details on the supported serial cable, refer to <b>2-3. Parts and</b><br>Functions - Serial Port PIN Assignment and Serial Cable.                                                                                                    |

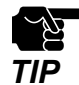

When you connect SD-320AN to 100BASE-TX network, please use the Ethernet Hub and network cable which support 100BASE-TX (category 5 or above).

### 5-3. Power on

**1.** Connect a network cable to SD-320AN and the other end to an Ethernet Hub (or broadband router, Access Point, PC).

Then, connect the AC adaptor to SD-300 and the plug to the outlet.

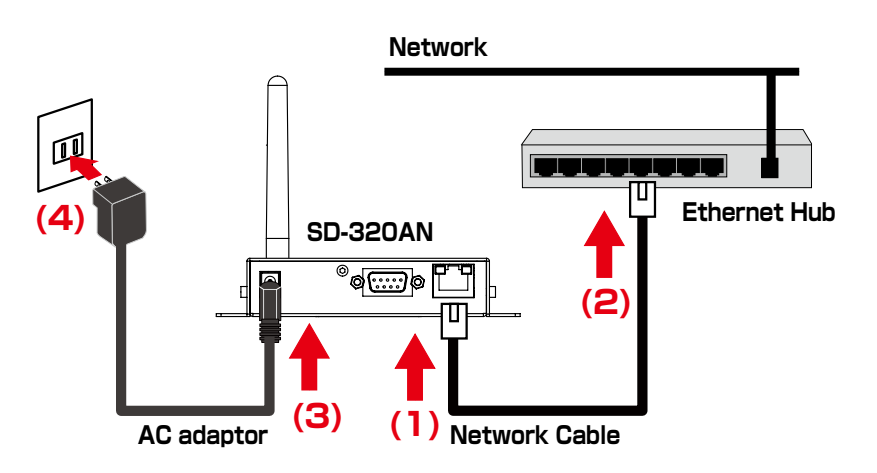

**2.** Check that the LEDs on SD-320AN light as follows.

| LED               | Status |
|-------------------|--------|
| Orange LED        | ON     |
| Green/Yellow LEDs | OFF    |

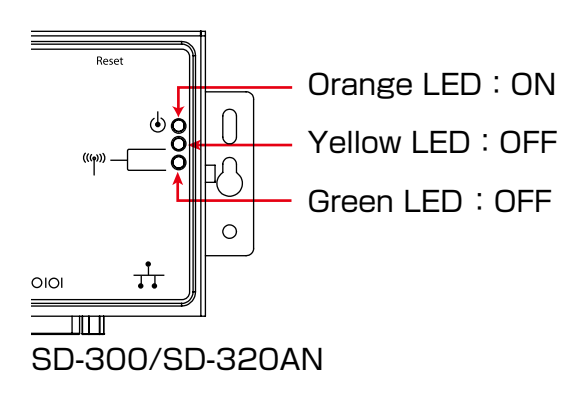

# 5-4. Configure Network Settings

This page explains how to configure SD-320AN from a PC using a network cable.

- **1.** Extract the compressed file of **Serial Device Server Setup** that you have downloaded. Double-click **Sdsetup.exe** in the extracted folder to start the Serial Device Server Setup utility.
- **2.** The startup menu is displayed. Click **Device Server Setup**.

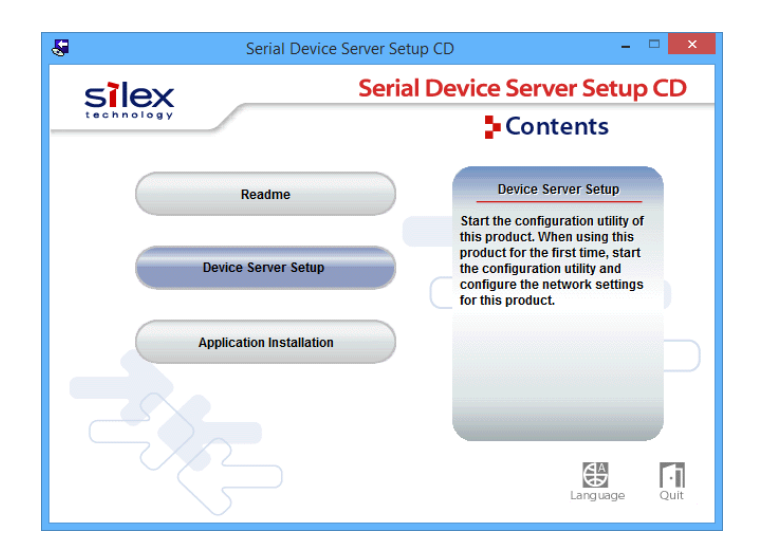

**3.** Click **Wired**.

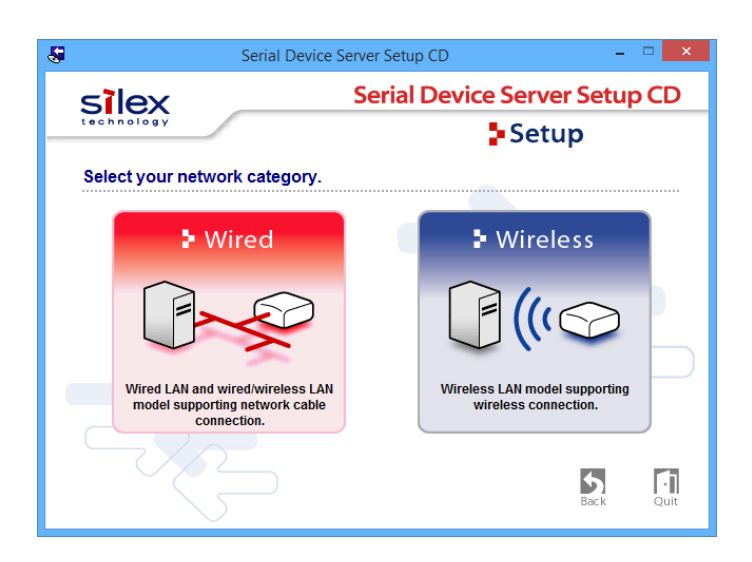

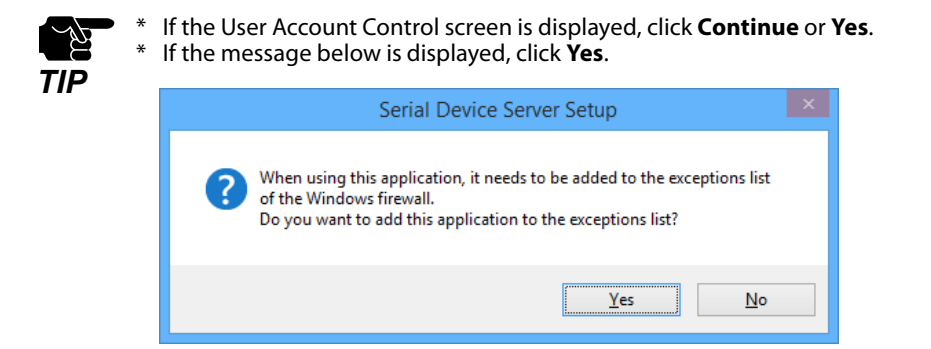

**4.** The Serial Device Server Setup screen is displayed. Click **Next**.

|     | Serial Device Server Setup                                                                                                    |  |
|-----|----------------------------------------------------------------------------------------------------|--|
|     | Welcome to the Serial Device Server Setup                                                                                                    |  |
|     | With Serial Device Server Setup all necessary settings for this product are<br>made. Before you start, please check the following:                                                                          |  |
| SZ_ | <ol> <li>Is the product connected to a LAN via a network cable?</li> <li>Is the product turned on?</li> </ol>                                                                                               |  |
|     | If a security software has been installed on your PC, the security<br>software settings may need to be changed. For changing the<br>settings, refer to our Support FAQ page in our WEB site for<br>details. |  |
|     | http://www.silexamerica.com/support/                                                                                                    |  |
|     | < Back Next > Cancel                                                                                                    |  |

5. Read the SOFTWARE LICENSE AGREEMENT and click Yes.

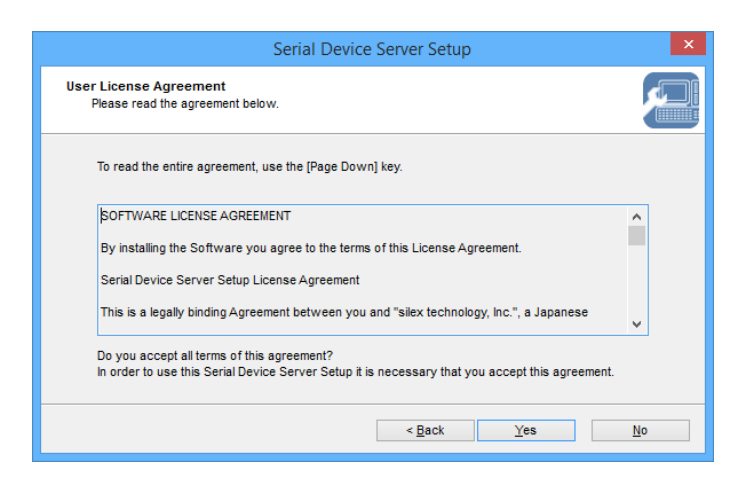

6. Select SD-320AN and click Next.

|                                                                    | Serial Device S                                                                                        | erver Setup | × |  |  |  |  |  |
|--------------------------------------------------------------------|----------------------------------------------------------------------------------------------------|-------------|---|--|--|--|--|--|
| Device Server Search<br>Enter the Ethernet Addres                  | Device Server Search<br>Enter the Ethernet Address printed on this product or select it from the list. |             |   |  |  |  |  |  |
| <u>E</u> thernet Address:<br>Search <u>r</u> esult overview:       | Ethernet Address: 00 : 80 : 92 : 4E : 34 : DF<br>Search result overview:                               |             |   |  |  |  |  |  |
| Ethernet Address                                                   | IPAddress                                                                                              | Model Name  |   |  |  |  |  |  |
| 00:80:92:4e:34:df                                                  | 172 25.72 239                                                                                          | SD-3XX      |   |  |  |  |  |  |
| If the Ethernet Address is<br>homepage.<br>http://www.silexamerica | If the Ethernet Address is not detected, refer to the FAQ on our Search homepage.                      |             |   |  |  |  |  |  |
| < <u>B</u> ack <u>N</u> ext > Cancel                               |                                                                                                    |             |   |  |  |  |  |  |

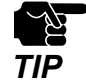

- \* If SD-320AN is using the factory default settings and an IP address other than 0.0.0.0 is displayed in the list, it means the IP address was obtained from a DHCP server.
- \* If SD-320AN is not displayed on the list, click Search. If this does not help, refer to **SD-320AN is not** displayed in the search result of Serial Device Server Setup. in 8-1. Problems During the Setup.
- **7.** Configure the TCP/IP settings appropriate for your environment.

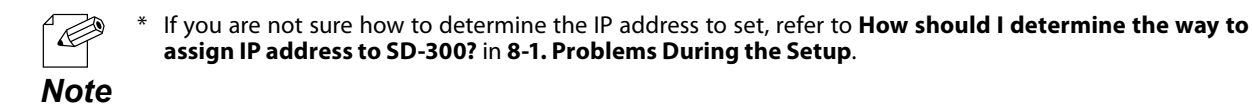

<< Obtain an IP address automatically from a DHCP server >> Select Get IP Address Automatically and click Next.

| Serial De                                                                                          | vice Server Setup                                                                          | ×   |
|----------------------------------------------------------------------------------------------------|--------------------------------------------------------------------------------------------|-----|
| Setting TCP/IP<br>Setting TCP/IP will proceed.                                                     |                                                                                            |     |
| Get IP Address Automatically     Assign IP Address                                                 |                                                                                            |     |
| JP Address                                                                                         | 169 . 254 . 111 . 111                                                                      |     |
| Subnet Mask                                                                                        | 255 . 255 . 0 . 0                                                                          |     |
| Default Gateway                                                                                    | 0.0.0.0                                                                                    |     |
| MEMO<br>If you select [Get IP Address Automatically<br>product. If a DHCP server is not available, | r), the DHCP server assigns an IP address to this<br>please manually assign an IP address. |     |
|                                                                                                    | < Back Next > Can                                                                          | cel |

#### << Assign an IP address manually >>

Select Assign IP Address and enter an IP address. Click Next.

| Serial Dev                                                                                            | rice Server Setup                                                                        | ×    |
|----------------------------------------------------------------------------------------------------|------------------------------------------------------------------------------------------|------|
| Setting TCP/IP<br>Setting TCP/IP will proceed.                                                        |                                                                                          |      |
| Get IP Address Automatically     Sign IP Address                                                      |                                                                                          | _    |
| <u>I</u> P Address                                                                                    | 169 . 254 . 111 . 111                                                                    |      |
| Subnet Mask                                                                                           | 255 . 255 . 0 . 0                                                                        |      |
| Default Gateway                                                                                       | 0.0.0.0                                                                                  |      |
| MEMO<br>If you select [Get IP Address Automatically]<br>product. If a DHCP server is not available, p | , the DHCP server assigns an IP address to this<br>please manually assign an IP address. |      |
|                                                                                                    | < <u>B</u> ack <u>N</u> ext > Car                                                        | ncel |

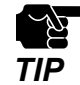

- \* The IP address used in the screen above is a sample address. Please enter an IP address appropriate for your environment.
- \* Enter a Subnet Mask and Default Gateway if necessary.
- If there are no DHCP servers on your network and the IP address of your PC is assigned manually, the screen below will be displayed. Please configure an IP address appropriate for your environment.

| Serial Device Server Setup                     |   |   |              |    |   |   |                | × |      |    |
|------------------------------------------------|---|---|--------------|----|---|---|----------------|---|------|----|
| Setting TCP/IP<br>Setting TCP/IP will proceed. |   |   |              |    |   |   |                |   |      |    |
| IP Address                                     | 0 |   | 0            |    | 0 |   | 0              | 1 |      |    |
| Subnet Mask                                    | 0 |   | 0            |    | 0 |   | 0              | ] |      |    |
| <u>D</u> efault Gateway                        | 0 | • | 0            | •  | 0 | • | 0              | ] |      |    |
|                                                |   |   |              |    |   |   |                |   |      |    |
|                                                |   |   |              |    |   |   |                |   |      |    |
|                                                |   |   | < <u>B</u> a | ck |   | 1 | <u>l</u> ext > |   | Cano | el |

8. Configure the wireless settings and click Next.

| Se                                              | erial Device Server Setup | ×                 |
|-------------------------------------------------|---------------------------|-------------------|
| Wireless Setting<br>Setting for Wireless usage. |                           |                   |
| Wireless <u>M</u> ode:                          | Infrastructure            | <b>v</b>          |
| <u>S</u> SID:                                   | serserv                   |                   |
| <u>C</u> hannel:                                | 1                         |                   |
| Network Authentication:                         | Open                      | <b>~</b>          |
| Use <u>W</u> EP:                                | OFF                       | <b>~</b>          |
| Key Si <u>z</u> e:                              | 128bit (16 hexadecimal)   | v                 |
| WEP Key:                                        | ** ** ** ** ** **         | ** ** ** ** ** ** |
| Key Index:                                      | 1                         |                   |
|                                                 |                           |                   |
|                                                 | < <u>B</u> ack            | Next > Cancel     |

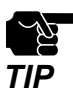

The settings used in the screen above are sample values. See the information below for your reference.

| Wireless Mode                            | Fixed to Infrastructure.                                                                                                    |  |  |  |  |
|------------------------------------------|----------------------------------------------------------------------------------------------------|--|--|--|--|
| SSID                                     | Enter the same SSID as the Access Point.                                                                                                    |  |  |  |  |
| When encrypting communication using WEP  |                                                                                                    |  |  |  |  |
| Network Authentication                   | Select <b>Open</b> .                                                                                                    |  |  |  |  |
| Use WEP                                  | Select <b>ON</b> .                                                                                                    |  |  |  |  |
| Key Size                                 | Set the same WEP key size as the Access Point (128bit).<br>To enter a WEP key by a string, select 1 <b>28bit (ASCII)</b> .<br>To enter a WEP key by a number, select <b>128bit (hexadecimal)</b> . |  |  |  |  |
| WEP Key                                  | Enter the same WEP key as the Access Point.                                                                                                    |  |  |  |  |
| Key Index                                | Enter the same key index as the Access Point.                                                                                                    |  |  |  |  |
| When encrypting communication using WPA  |                                                                                                    |  |  |  |  |
| Network Authentication                   | Select <b>WPA</b> .                                                                                                    |  |  |  |  |
| Encryption Mode                          | Fixed to <b>AUTO</b> .                                                                                                    |  |  |  |  |
| Pre-Shared Key                           | Enter the same Pre-Shared key as the Access Point.                                                                                                    |  |  |  |  |
| When encrypting communication using WPA2 |                                                                                                    |  |  |  |  |
| Network Authentication                   | Select <b>WPA2</b> .                                                                                                    |  |  |  |  |
| Encryption Mode                          | Fixed to <b>AES</b> .                                                                                                    |  |  |  |  |
| Pre-Shared Key                           | Enter the same Pre-Shared key as the Access Point.                                                                                                    |  |  |  |  |
| When using no encryption                 |                                                                                                    |  |  |  |  |
| Network Authentication                   | Select <b>Open</b> .                                                                                                    |  |  |  |  |
| Use WEP                                  | Select <b>OFF</b> .                                                                                                    |  |  |  |  |

**9.** Check the settings and click **Execute**.

| Item                   | Value          |  |
|------------------------|----------------|--|
| [TCP/IP]               |                |  |
| DHCP                   | Enable         |  |
| [Wireless]             |                |  |
| Wireless Mode          | Infrastructure |  |
| SSID                   | serserv        |  |
| Network Authentication | Open           |  |
| Use WEP                | OFF            |  |

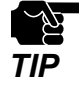

<sup>+</sup> The information displayed in this screen will vary depending on the items you have configured.

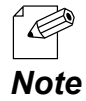

\* If an error occurs after clicking Execute, please refer to Communication error occurs when configuring with Serial Device Server Setup. in 8-1. Problems During the Setup.

**10.** Select **Yes** and click **Finish**.

Continue to install the SX Virtual Link for Serial Device Server. For details on the installation, refer to **Install Application**.

After the installation is finished, go on to 11.

| Serial Device Server Setup                                                    |                                                                                                    |  |  |  |  |
|-------------------------------------------------------------------------------|----------------------------------------------------------------------------------------------------|--|--|--|--|
| Serial Device Server Setup is completed                                       |                                                                                                    |  |  |  |  |
| Please restart this product.                                                  |                                                                                                    |  |  |  |  |
| If you proceed, SX Virtual Link for Serial Device Server can be<br>installed. |                                                                                                    |  |  |  |  |
| Do you want to install SX Virtual Link for Serial Device Server?              |                                                                                                    |  |  |  |  |
| ● Yes                                                                         |                                                                                                    |  |  |  |  |
| <u>∩</u> №                                                                    |                                                                                                    |  |  |  |  |
|                                                                               |                                                                                                    |  |  |  |  |
| < Back Einish Cancel                                                          |                                                                                                    |  |  |  |  |
|                                                                               | Serial Device Server Setup is completed Please restart this product. If you proceed, SX Virtual Link for Serial Device Server can be installed. Do you want to install SX Virtual Link for Serial Device Server?  © Yes  No |  |  |  |  |

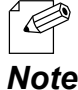

\* When **No** is selected, go on to **11**.

**11**. Remove the power plug from the outlet and the network cable from SD-320AN.

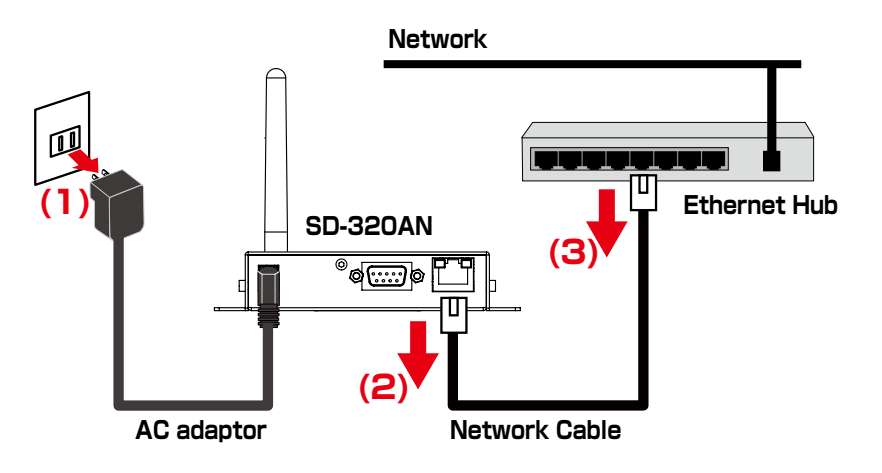

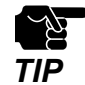

If you plan to use SD-320AN in a wired network after completing the configuration, the network cable does not need to be unplugged

**12.**Connect the serial device that you wish to share over the network to SD-320AN using a serial cable and insert the power plug of SD-320AN into the outlet.

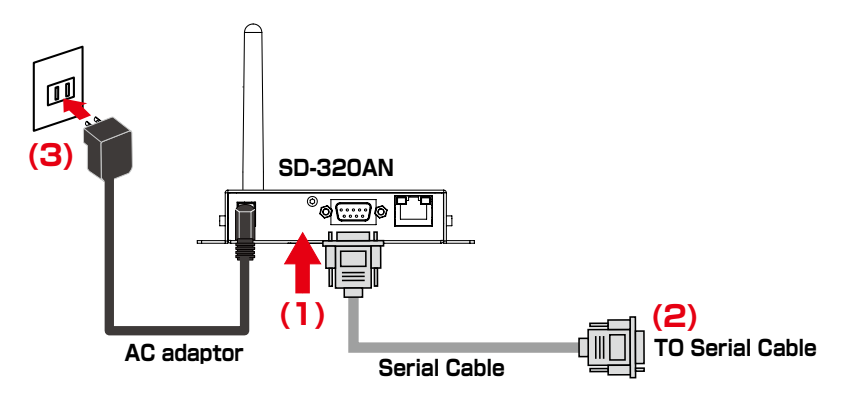

Network configuration is complete.

# 5-5. Configure SD-320AN Using Smart Wireless Setup

This page explains the Smart Wireless Setup which can be used when your wireless router supports the WPS (Wi-Fi Protected Setup).

### Confirm that your wireless router supports WPS

To perform the wireless configuration using WPS, you wireless router must support WPS. Please make sure that a wireless router supporting WPS is set up in your environment.

To see if your wireless router supports WPS or not, refer to the operation manual that came with the router or contact the manufacturer.

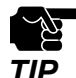

Depending on your wireless router, WPS may need to be enabled manually. For details, refer to the operation manual that came with your wireless router.

If a security feature such as MAC Address filtering is enabled on your wireless router, disable it temporarily so that SD-320AN can communicate with your wireless router.

### **Configure Network Settings**

**1.** Configure the TCP/IP settings and install the necessary application according to the instructions from 1 to 10 at 5-4. Configure Network Settings.

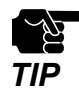

The wireless configuration at 8 will not be necessary. Click **Next** then.

**2** Access the Web page of SD-320AN using the Web browser.

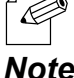

For details on how to access the Web page of SD-320AN using the Web browser, refer to Access the SD-300/SD-320AN Web Page.

Note

**3.** From the left menu on the Web page, click **Wireless LAN**.

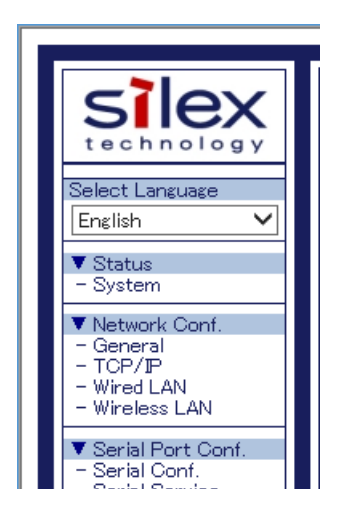

4. Click the Smart Wireless Setup tab.

| (                                                                                                    | 239/ssi/index.htm?pa; 🄎 🕈 🖒 🎉 172.25.72.239 | ×                     | - □ <mark>×</mark><br>☆★ 8 |
|----------------------------------------------------------------------------------------------------|---------------------------------------------|-----------------------|----------------------------|
| Select Language                                                                                          | . Wireless LAN Configuration                |                       | 0                          |
| Status     System     Network Conf.     General     TCP/JP     Wired LAN                                 | Smart Wireless Setup     Name               | Value                 | Rent Herbard               |
| - Wireless LAN  Serial Port Conf Serial Conf Serial Service  Security - Pessword                         | PIN Code Smart Wireless Setup Execute       | 51253431 Generate PIN | Submit                     |
| P Filter      Maintenance     Restart     Factory Default     Firmware Update     WEB console     Logout | Name<br>Pukin Button<br>PIN Code            | Execute<br>Execute    |                            |
| - Silex Global Site                                                                                      |                                             |                       |                            |
# **Push Button Method**

**1.** Press the WPS button on your wireless LAN router. Check that your wireless router start to wait for a wireless connection.

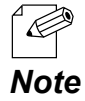

- The name, position and shape of the WPS button will differ depending on your wireless router. For details, refer to the operation manual that came with your wireless router.
- Please use only one wireless router. If two or more routers are waiting for wireless connections, SD-320AN will not be able to connect properly.
- **2.** In the Web page, click **Execute** at **Push Button**.

| ← → Ø http://172.25.72                                                                                                    | 239/ssi/index.htm?pag 🔎 🕆 🖒 🏉 172.25.72.239                                         | ×                     | - □ <mark>×</mark><br>A★\$ |
|----------------------------------------------------------------------------------------------------|-------------------------------------------------------------------------------------|-----------------------|----------------------------|
| Select Language<br>English                                                                                                    | Wireless LAN Configuration     Wireless LAN Configuration     Smart Wireless Setup  |                       |                            |
| ▼ Status<br>- System<br>▼ Network Conf.<br>- General<br>- TCP/IP<br>- Wired LAN                                                                                                    | Smart Wireless Setup                                                                | Value                 | Rep.                       |
| - Wireless LAN<br>▼ Serial Port Conf.<br>- Serial Conf.<br>- Serial Service                                                                                                    | PIN Code                                                                            | 51253431 Generate PIN |                            |
| Security     Password     P Filter                                                                                                    | <ul> <li>Smart Wireless Setup Execute</li> <li>Name</li> <li>Push Button</li> </ul> | Currenter             | Submit                     |
| <ul> <li>✓ Maintenance         <ul> <li>Restart</li> <li>Factory Default</li> <li>Firmware Update</li> <li>WEB controle</li> <li>Logout</li> </ul> </li> <li>Silex Global Site</li> </ul> | PIN Code                                                                            | Execute               |                            |

**3.** The Smart Wireless Setup will begin.

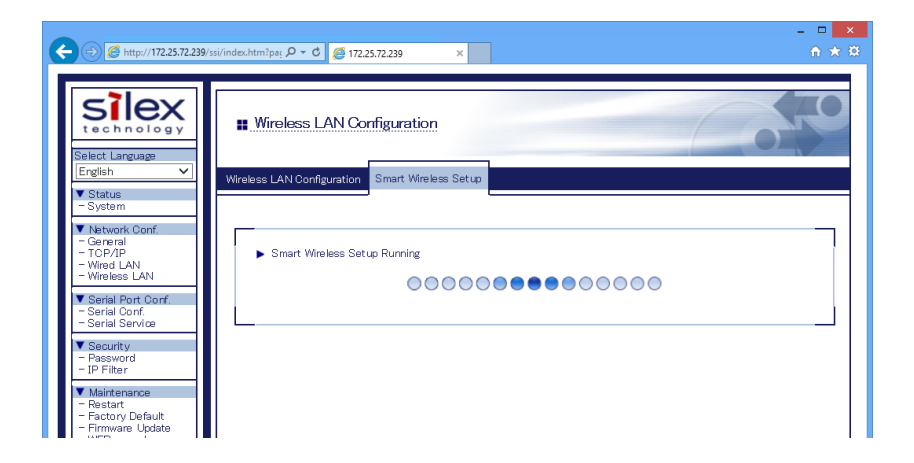

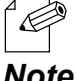

Depending on your environment, it may take up to 2 mins to finish the wireless configuration.

**4.** When the configuration is completed, SD-320AN will be configured with the same setting as the wireless router.

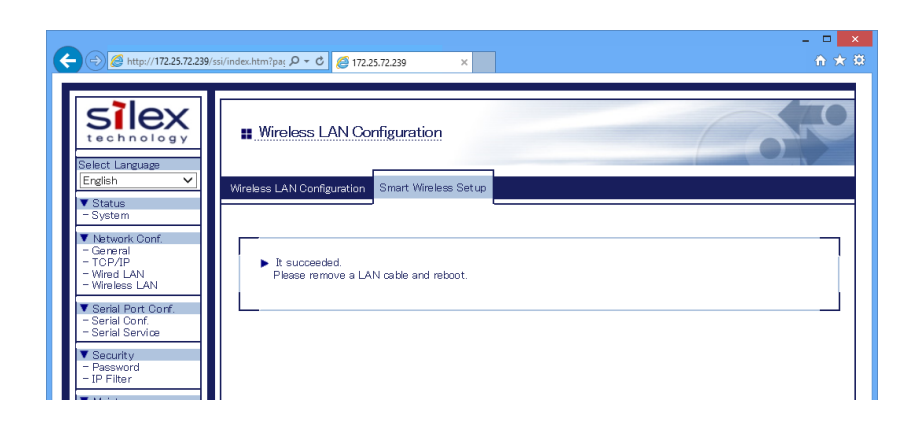

**5.** Remove the power plug from the outlet and the network cable from SD-320AN.

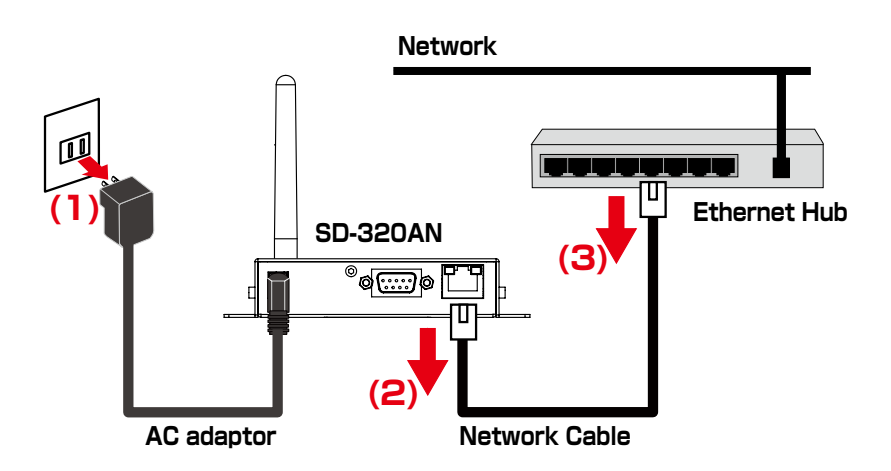

**6.** Connect the serial device that you wish to share over the network to SD-320AN using a serial cable and insert the power plug of SD-320AN into the outlet.

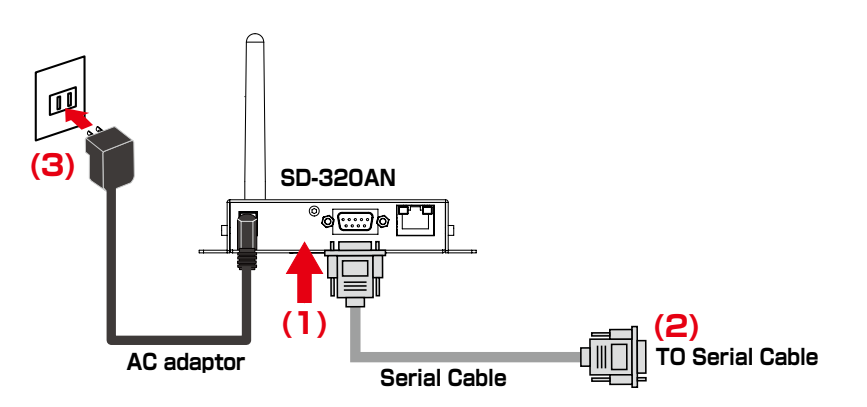

# **PIN Code Method**

**1**. Check the PIN code on the Web page.

Keep displaying the Web page as it will be used again after you enter the PIN code on the Access Point side.

| 🗲 🔿 🏉 http://172.2                                                                         | 72.239/ssi/index.htm?pa; 🄎 🗸 🖒 🎉 172.25.72.239                                      | ×                     | - □ <mark>×</mark><br>A ★ Ø |
|--------------------------------------------------------------------------------------------|-------------------------------------------------------------------------------------|-----------------------|-----------------------------|
| Select Language                                                                            | Wireless LAN Configuration                                                          |                       |                             |
| ▼ Status<br>- System                                                                       |                                                                                     |                       | P HELP                      |
| - General<br>- TCP/IP<br>- Wired LAN<br>- Wireless LAN                                     | <ul> <li>Smart Wireless Setup<br/>Name</li> </ul>                                   | Value                 |                             |
| ▼ Serial Port Conf.<br>- Serial Conf.<br>- Serial Service                                  | PIN Code                                                                            | 51253431 Generate PIN | Submit                      |
| Security     Password     P Filter                                                         | <ul> <li>Smart Wireless Setup Execute</li> <li>Name</li> <li>Push Button</li> </ul> | Execute               |                             |
| Maintenance     Restart     Factory Default     Firmware Update     WEB console     Logout | PIN Code                                                                            | Execute               |                             |
| - Silex Global Site                                                                        |                                                                                     |                       |                             |

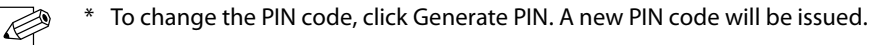

Note

- 2. Open the Web page of Access Point using the Web browser (Internet Explorer, Safari, etc). Enter the PIN code and start the WPS on that page.
- **3.** Go back to the Smart Wireless Setup page of SD-320AN after the WPS is started on the Access Point.

Click Execute at PIN Code.

| A ttp://172.25.72.                                                                                                    | 239/ssi/index.htm?pa; 🌶 🗸 🖒 🏉 172.25.72.239                    | ×                              | - □ <mark>×</mark><br>↑★ 8 |
|----------------------------------------------------------------------------------------------------|----------------------------------------------------------------|--------------------------------|----------------------------|
| Silex<br>technology<br>Select Language                                                                                          | . Wireless LAN Configuration                                   |                                |                            |
| ▼ Status<br>- System<br>▼ Network Conf.                                                                                         |                                                                |                                | EP HELP                    |
| - General<br>- TCP/IP<br>- Wired LAN<br>- Wireless LAN                                                                          | Smart Wireless Setup     Name     PIN Code                     | Value<br>51250431 Generate PIN |                            |
| - Serial Conf.<br>- Serial Service<br>V Security<br>- Password                                                                  | <ul> <li>Smart Wireless Setup Execute</li> <li>Name</li> </ul> |                                | Submit                     |
| <ul> <li>- IP Filter</li> <li>✓ Maintenance</li> <li>- Restart</li> <li>- Factory Default</li> <li>- Firmware Update</li> </ul> | Push Button<br>PIN Code                                        | Execute<br>Execute             |                            |
| - WEB console<br>- Logout<br>- Silex Global Site                                                                                | L                                                              |                                | i                          |
|                                                                                                    |                                                                |                                |                            |

**4.** The Smart Wireless Setup will begin.

|                                                                                                    | si/index.htm?psj. 🔎 • 🖒 🍯 172.25.72.239 x | □ ×<br>↑★♡ |
|----------------------------------------------------------------------------------------------------|-------------------------------------------|------------|
| Select Larguage<br>Erglish                                                                                                    | Wireless LAN Configuration                |            |
| ▼ Status<br>- System<br>▼ Network Conf.<br>- General<br>- TCP/IP<br>- Wired LAN<br>- Wireless LAN                                                                             | Smart Wireless Setup Running              |            |
| <ul> <li>✓ Serial Port Corf.</li> <li>- Serial Conf.</li> <li>- Serial Service</li> <li>✓ Security</li> <li>- Password</li> <li>- IP Filter</li> <li>✓ Mitterpance</li> </ul> | Enrollee PIN Code 51253424                |            |

**5.** When the configuration is completed, SD-320AN will be configured with the same setting as the wireless router.

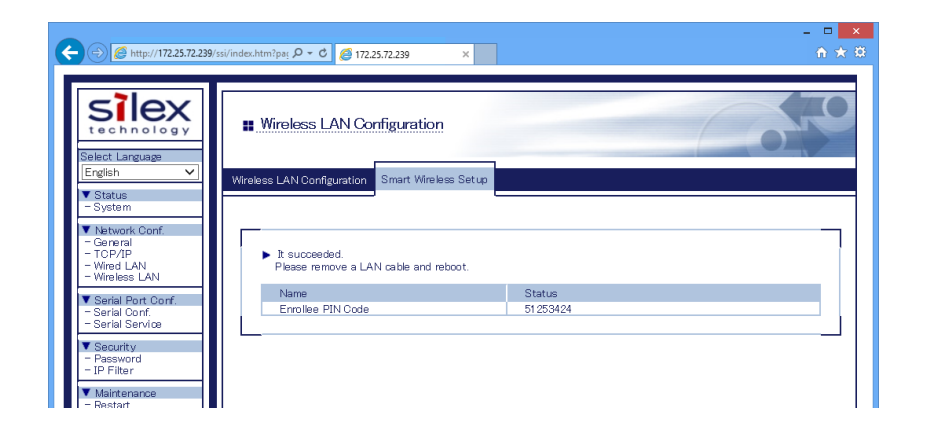

**6.** Remove the power plug from the outlet and the network cable from SD-320AN.

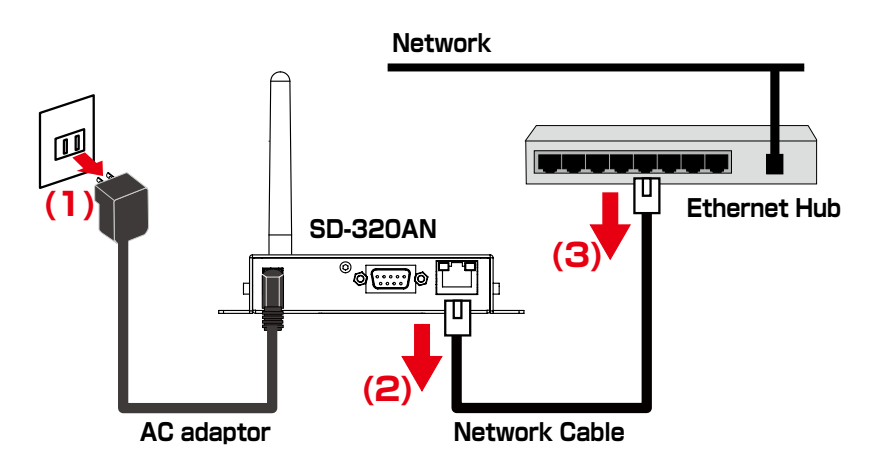

**7.** Connect the serial device that you wish to share over the network to SD-320AN using a serial cable and insert the power plug of SD-320AN into the outlet.

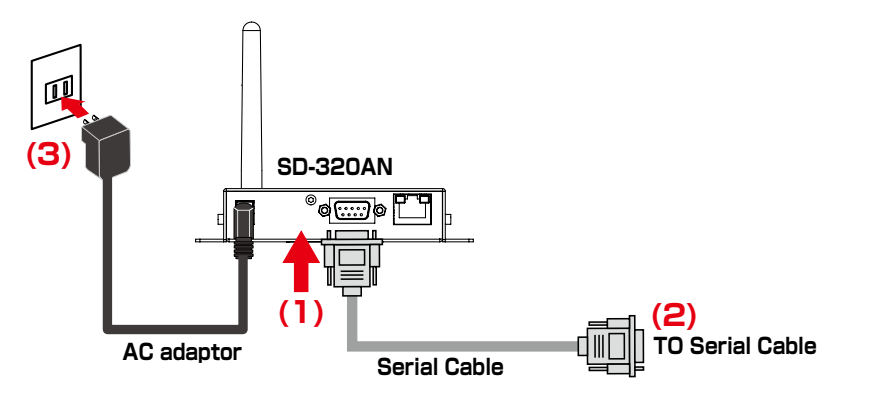

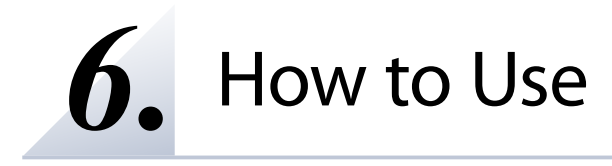

# 6-1. Link to Serial Device Using the Serial Device Connection Utility

# (Serial Port Emulation Mode)

# What is Serial Port Emulation Mode?

**Serial Port Emulation Mode** is a function to communicate with a serial device on the standard Windows COM port using SX Virtual Link for Serial Device Server. Once this feature is used, users can communicate with the serial device over a network using a serial port communication utility such as a terminal software program.

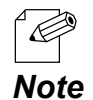

\* If you are using the USB device management utility, "SX Virtual Link", please uninstall it and use "SX Virtual Link for Serial Device Server". It can discover, link to and unlink from both USB devices and serial devices. For details on how to install it, see Install Application.

# **Install Application**

This page explains how to install the serial device connection utility, "SX Virtual Link for Serial Device Server".

- \* If SX Virtual Link for Serial Device Server is not installed yet, install it according to the instructions below.
- \* If you have completed the configuration and continue to install the application, start from 3 in this section.

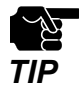

Administrator privilege is required for installation.

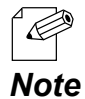

<sup>4</sup> If you are using the USB device management utility, "SX Virtual Link", you can use "SX Virtual Link for Serial Device Server" instead of "SX Virtual Link" to discover, link to and unlink from both USB devices and serial devices.

**1.** Extract the compressed file of **SX Virtual Link for Serial Device Server** that you have downloaded.

Double-click **Cosetup.exe** in the extracted folder to start the S**X Virtual Link for Serial Device Server** installer.

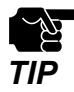

\* If the User Account Control screen is displayed, click Yes or Continue.

2. Select English and click Next.

| SX Vi    | rtual Link for Serial Device Server Installer | ×  |
|----------|-----------------------------------------------|----|
| <b>1</b> | Please select your language                   |    |
|          | Language<br>English<br>Japanese               |    |
|          |                                               |    |
|          | Back <u>N</u> ext > Canc                      | el |

**3.** SX Virtual Link for Serial Device Server Install wizard is displayed. Click **Next**.

| SX Vi                                                                | rtual Link for Serial Device Server Installer                                                                                                    |  |
|----------------------------------------------------------------------|----------------------------------------------------------------------------------------------------|--|
| Welcome to the SX Virtual Link for Serial<br>Device Server Installer |                                                                                                    |  |
|                                                                      | This wizard helps you install SX Virtual Link for Serial Device<br>Server on your PC.                                                                                                    |  |
|                                                                      | Before installation, please close any running programs.<br>To begin installation, click [Next].                                                                                                    |  |
|                                                                      | If security software is installed on your PC, the software's<br>settings may need to be changed. For details on<br>changing the settings, refer to the Support FAQ page on<br>our Web site.<br>http://www.silexamerica.com/support/ |  |
|                                                                      | < <u>B</u> ack <u>Next</u> Cancel                                                                                                    |  |

**4.** Read the **SOFTWARE LICENSE AGREEMENT** and click **Yes**.

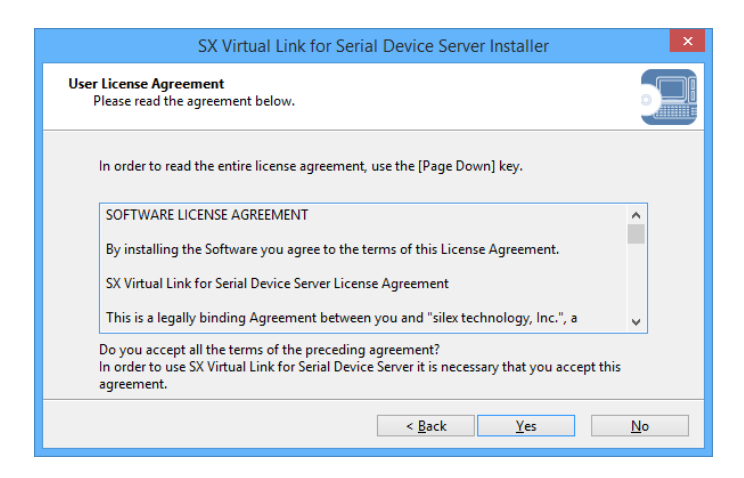

**5.** Select a folder to install SX Virtual Link for Serial Device Server into and click **Next**.

| SX Virtual Link for Serial Device Server Installer                                                                                                    |
|----------------------------------------------------------------------------------------------------|
| Choose Install Location<br>Choose the folder in which to install SX Virtual Link for Serial Device Server.                                                                                    |
| Setup will install SX Virtual Link for Serial Device Server in the following folder. To install in a<br>different folder, click [Browse] and select another folder. Click [Next] to continue. |
| Destination Folder                                                                                                    |
| C:\Program Files\silex technology\SX Virtual Link for Serial Device Server                                                                                                    |
| Browse                                                                                                    |
| < <u>B</u> ack <u>N</u> ext > Cancel                                                                                                    |

6. Enter a Group Name to be displayed in the Start Menu. Click Next.

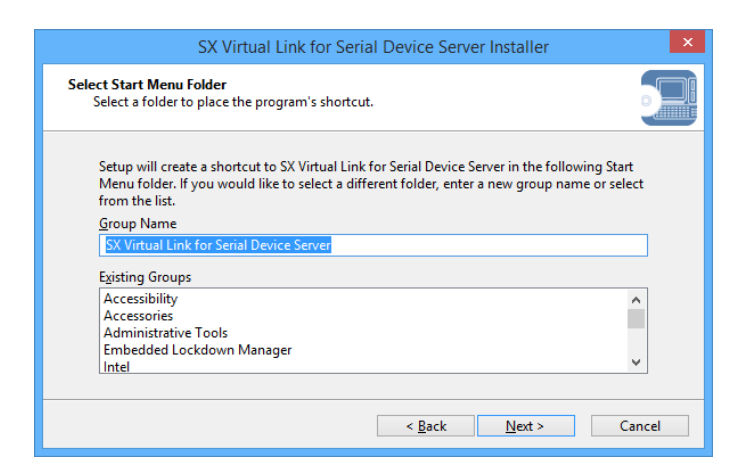

**7.** Click Start to begin the installation.

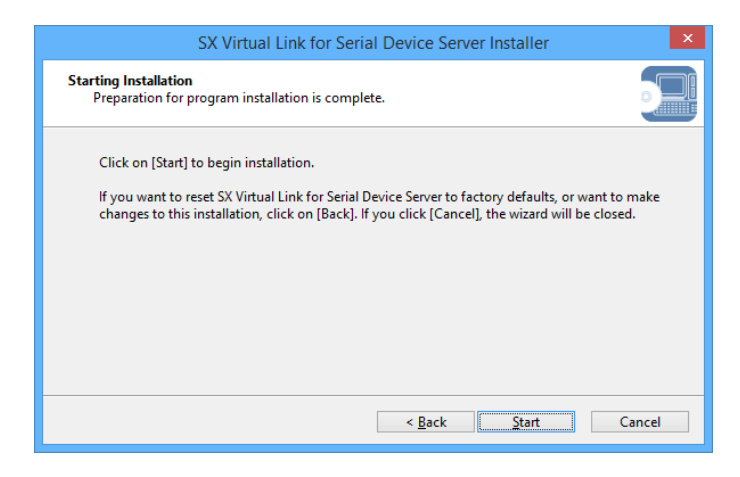

**8.** A confirmation message for software installation is displayed. Click **Install**.

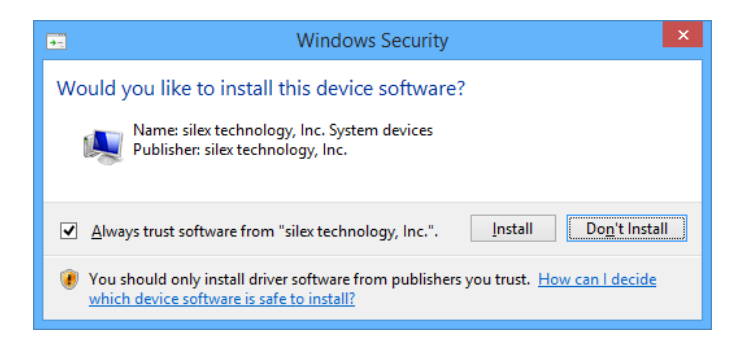

Again, click Install.

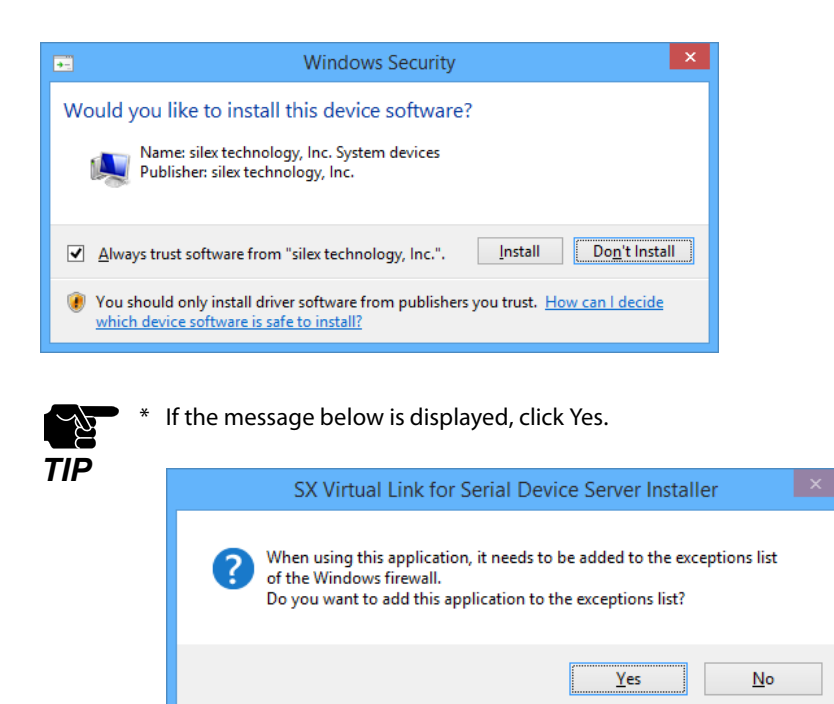

**9.** Select an appropriate action that you wish to take when a new serial device is discovered and click Next.

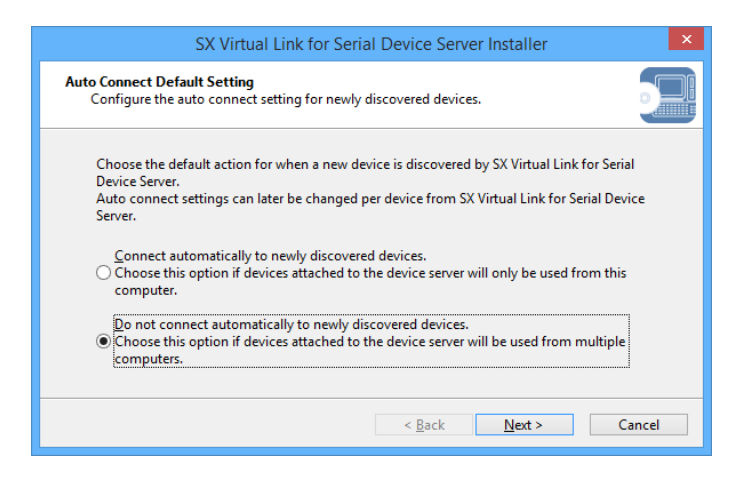

\* This screen does not appear if SX Virtual Link for Serial Device Server has already been installed.

TIP

**10.** SX Virtual Link for Serial Device Server has been installed. Click **Finish**.

| SX Virtu                                                                | al Link for Serial Device Server Installer                                              | × |
|-------------------------------------------------------------------------|-----------------------------------------------------------------------------------------|---|
| Installation of SX Virtual Link for Serial<br>Device Server is complete |                                                                                         |   |
|                                                                         | SX Virtual Link for Serial Device Server has been successfully<br>installed on your PC. |   |
|                                                                         | < <u>B</u> ack <b>Finish</b> Cancel                                                     |   |

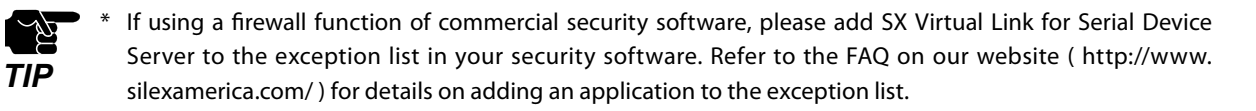

Application installation is complete. SX Virtual Link for Serial Device Server will run.

| 1    | SX V                          | /irtual Link fo | or Serial Device Ser | ver – 🗆    | ×   |
|------|-------------------------------|-----------------|----------------------|------------|-----|
| 🚺 s  | X Virtual Lir                 | nk              | ф                    | 133 1 1    | • • |
| Name | Туре                          | Status          | Host Name            | Model Name |     |
| 3    | RS-232C Port<br>Serial Device |                 |                      |            |     |
|      | Available                     |                 | SDS4E34DF            | SD-320AN   |     |
|      |                               |                 |                      |            |     |
|      |                               |                 |                      |            |     |
|      |                               |                 |                      |            |     |
|      |                               |                 |                      |            |     |
|      |                               |                 |                      |            |     |
|      |                               |                 |                      |            |     |
|      |                               |                 |                      |            |     |
|      |                               | ~               |                      |            |     |
|      | $\overline{\mathbf{v}}$       |                 |                      |            |     |
|      |                               | C               |                      |            |     |

# Start SX Virtual Link for Serial Device Server

How to start SX Virtual Link for Serial Device Server is as follows:

**1**. Click the icon 👩 in the task tray.

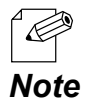

\* If SX Virtual Link for Serial Device Server is not running, click Start - All Programs - SX Virtual Link for Serial Device Server - SX Virtual Link for Serial Device Server.

**2.** The SX Virtual Link for Serial Device Server's main window appears and the serial devices running on the network are displayed in the device list.

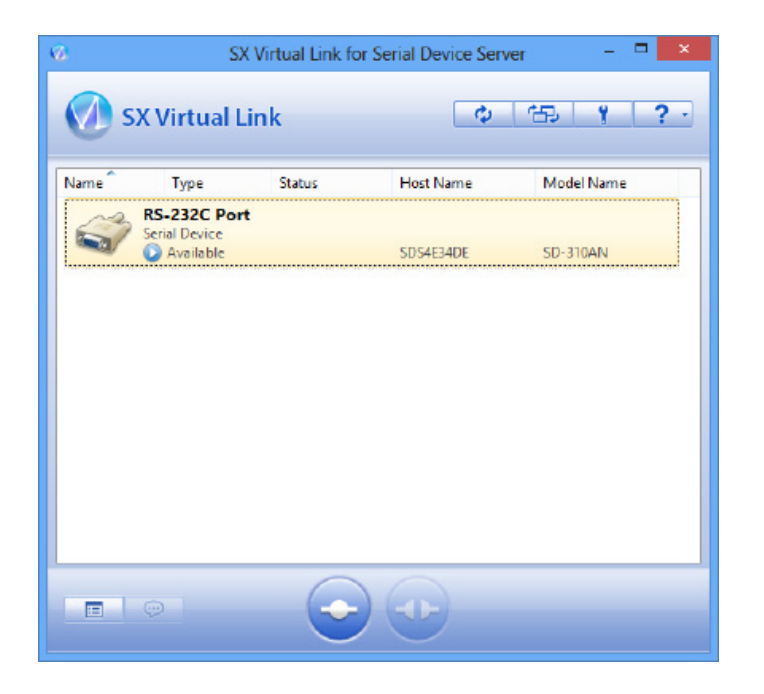

# Link to a serial device

How to link to serial device is as follows:

**1.** Select the serial device in SX Virtual Link for Serial Device Server's main window and connect to it.

| 0    | SX V                                       | irtual Link fo          | r Serial Device Ser | ver – 🗆    | × |
|------|--------------------------------------------|-------------------------|---------------------|------------|---|
| Ø 9  | 5X Virtual Lir                             | nk                      | ф                   | 133        | • |
| Name | Туре                                       | Status                  | Host Name           | Model Name |   |
|      | RS-232C Port<br>Serial Device<br>Available |                         | SDS4E34DF           | SD-320AN   |   |
|      |                                            |                         |                     |            |   |
|      |                                            |                         |                     |            |   |
|      |                                            |                         |                     |            |   |
|      |                                            |                         |                     |            |   |
|      |                                            |                         |                     |            |   |
|      | $\overline{\phi}$                          | $\overline{\mathbf{C}}$ |                     |            |   |

#### How to Link:

| Double-click   | Double-click the serial device in SX Virtual Link for Serial Device Server's main window.                                                  |
|----------------|----------------------------------------------------------------------------------------------------|
| Use a button   | Select the serial device and click the Connect button 🤤 in SX Virtual Link for Serial Device Server's main window.                         |
| Right-click    | Right-click on the serial device in SX Virtual Link for Serial Device Server's main window and click <b>Connect</b> in the menu displayed. |
| Use a keyboard | Select the serial device using the up/down arrow keys and press <b>Alt</b> + <b>C</b> on your keyboard.                                    |

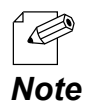

- \* To specify the COM port manually, please complete the following steps before you link to the serial device.
  - 1. Select the serial device that you wish to link and click the Properties button  $\square$  .
    - 2. In the General tab, check Specify the **COM** port check box and select the COM port that you wish to use from **Virtual Port Name**.

Do not select one that is already used on your system.

| RS-232C F                             | Port Properties                 | × |  |  |
|---------------------------------------|---------------------------------|---|--|--|
| General Optional settings             |                                 |   |  |  |
| Information about this                | device.                         |   |  |  |
| <u>N</u> ame:                         |                                 |   |  |  |
| RS-232C Port                          |                                 |   |  |  |
| Detailed Information                  |                                 |   |  |  |
| Device name:                          | RS-232C Port                    |   |  |  |
| Transfer speed:                       | 115200 baud                     |   |  |  |
| Model Name:                           | SD-320AN                        |   |  |  |
| Host Name:                            | SDS4E34DF                       |   |  |  |
| IP Address:                           | 172.25.72.239                   |   |  |  |
| Ethernet Address:                     | 00:80:92:4E:34:DF               |   |  |  |
| Specify the <u>C</u> OM port          |                                 |   |  |  |
| Virtual <u>P</u> ort Name:            | COM1 V                          |   |  |  |
| * You may need to restart you effect. | our PC for this setting to take |   |  |  |
|                                       | Device Server Properties        |   |  |  |
| OK                                    | Cancel Apply                    |   |  |  |

#### 3. Click **OK**.

The COM port has been specified.

\* When the Connect button 😞 is clicked, the message below may be displayed.

Check the message and click **OK**. Finish the COM port currently used in your system and click the Connect button  $\bigcirc$  again.

| SX Virte | ual Link for Serial Device Server                                                                                       |
|----------|----------------------------------------------------------------------------------------------------|
|          | Serial Device cannot be connected because the virtual port (CONX) is in use. Close any programs that may be using CONX. |
|          | OK                                                                                                    |

**2.** Once you successfully link to the serial device, the status icon is changed in SX Virtual Link for Serial Device Server's main window.

The COM port that you have selected is displayed in the status column.

| 0   | SX Virtual Link for Serial Device Server 🛛 – 🗖 🗙 |                            |             |          |
|-----|--------------------------------------------------|----------------------------|-------------|----------|
|     | SX Virtual                                       | Link                       | ф           | 12 1 ? · |
| 811 | 種類                                               | ステータス                      | <b>ホスト名</b> | 機種名      |
| Ĩ   | R5-232C P<br>シリアルテルイ:<br><i> </i>                | ort<br>ス<br>周中です (com ポート: | 5054E34DE   | SD-310AN |
|     | Ģ                                                | $\bigcirc$                 | •           |          |

- \* If Found New Hardware Wizard is displayed, install software for the device according to the followings:
  - 1. Select No, not this time and click Next.

Note

| Found New Hardware Wiz | ard                                                                                                    |
|------------------------|----------------------------------------------------------------------------------------------------|
|                        | Welcome to the Found New<br>Hardware Wizard<br>Windows will search for current and updated software by<br>looking on your computer, on the hardware installation CD, or on<br>the Windows Update Web site (with your permission).<br>Read our privacy policy |
|                        | Can Windows connect to Windows Update to search for<br>software?<br>Yes, this time only<br>Yes, now and every time I connect a device<br>No, not this time                                                                                                   |
|                        | Click Next to continue.                                                                                                    |
|                        | < Back Next > Cancel                                                                                                    |

2. Select Install the software automatically (Recommended) and click Next.

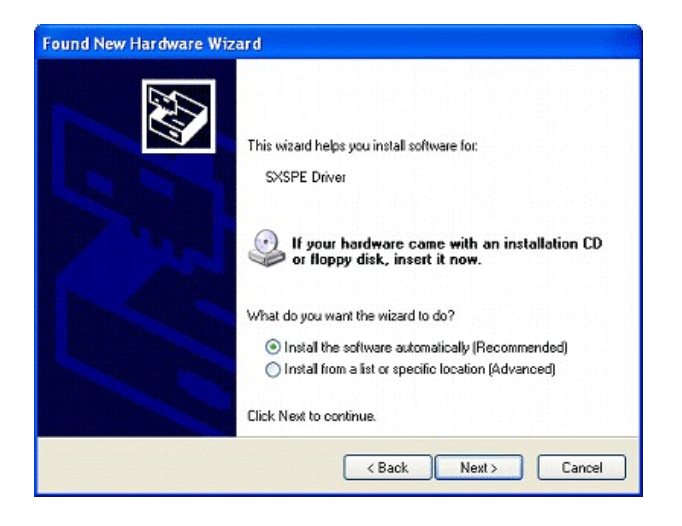

3. Click Continue Anyway.

| Hardwa   | re Installation                                                                                                    |
|----------|----------------------------------------------------------------------------------------------------|
| <u>.</u> | The software you are installing for this hardware:<br>SXSPE Driver<br>has not passed Windows Logo testing to verify its compatibility<br>with Windows XP. ( <u>Tell me why this testing is important.</u> )<br><b>Continuing your installation of this software may impair</b><br>or destabilize the correct operation of your system<br>either immediately or in the future. Microsoft strongly<br>recommends that you stop this installation now and<br>contact the hardware vendor for software that has<br>passed Windows Logo testing. |
|          | Continue Anyway STOP Installation                                                                                                    |

4. Click Finish.

| Found New Hardware Wiz | ard<br>Completing the Found New<br>Hardware Wizard<br>The wizard has finished installing the software for: |
|------------------------|----------------------------------------------------------------------------------------------------|
|                        | Click Finish to close the wizard.                                                                          |

The software has been installed. You can link to the serial device using it.

### Start a serial communication software

Start a serial communication software such as a terminal software.

On the serial communication software, select the COM port that is displayed in the status column of SX Virtual Link for Serial Device Server's main window. Also, configure the serial port settings such as a baud rate, stop bit, etc.

Once the communication settings are complete, you can communicate with the serial device connected to SD-300/SD-320AN.

# Unlink from a serial device

How to unlink from serial device is as follows:

Select the serial device in SX Virtual Link for Serial Device Server's main window and disconnect from it.

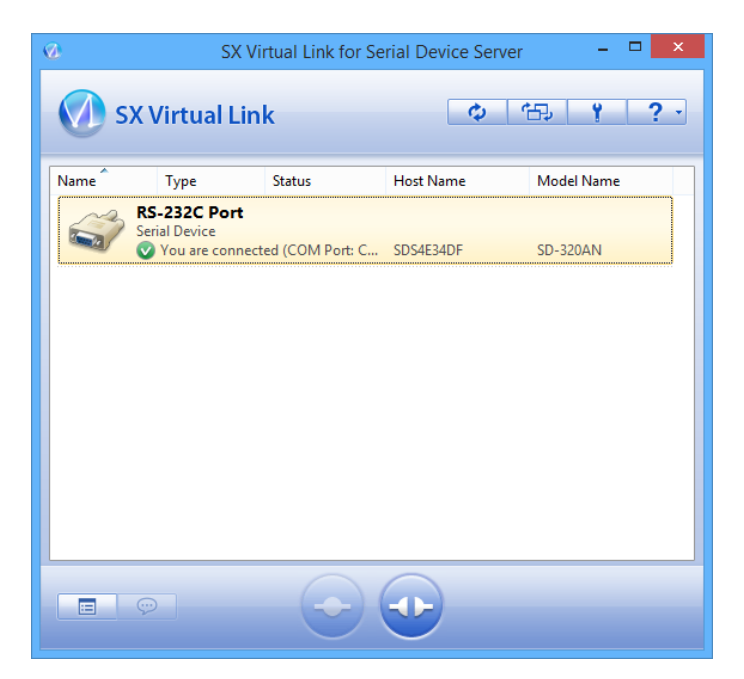

#### How to Unlink:

| Double-click   | Double-click the serial device in SX Virtual Link for Serial Device Server's main window.                                                      |
|----------------|----------------------------------------------------------------------------------------------------|
| Use a button   | Select the serial device and click the Disconnect button 😳 in SX Virtual Link for Serial Device Server's main window.                          |
| Right-click    | Right-click on the serial device in SX Virtual Link for Serial Device Server's main window and click <b>Disconnec</b> t in the menu displayed. |
| Use a keyboard | Select the serial device using the up/down arrow keys and press <b>Alt</b> + <b>D</b> on your keyboard.                                        |

# 6-2. Ecable Mode

# (Link to the Registered Device)

# What is Ecable Mode?

Ecable Mode is a feature that allows serial devices with no network interface to communicate with each other using two SD-300/SD-320AN's.

Connect one SD-300/SD-320AN to the transmitter end and one to the receiver end, and register the IP address of the receiver end as a destination address of the transmitter end. When they are powered on, both SD-300/SD-320AN's will start communicating with each other, establishing bidirectional communication between the serial devices.

# **Before You Begin**

Change the settings to use SD-300/SD-320AN in Ecable Mode.

1. Access the Web page of the SD-300/SD-320AN that you wish to use as the transmitter end.

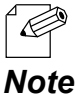

For details on how to access the Web page, refer to Access the SD-300/SD-320AN Web Page.

**2.** In the left pane of the Web page, click **General**.

| Silex<br>technology                                                       |  |
|---------------------------------------------------------------------------|--|
| Select Language                                                           |  |
| ▼ Status<br>- System                                                      |  |
| ▼ Network Conf.<br>- General<br>- TCP/IP<br>- Wired LAN<br>- Wireless LAN |  |
| ▼ Serial Port Conf.<br>- Serial Conf.<br>- Serial Service                 |  |

3. Select OFF for SX Virtual Link compatibility.

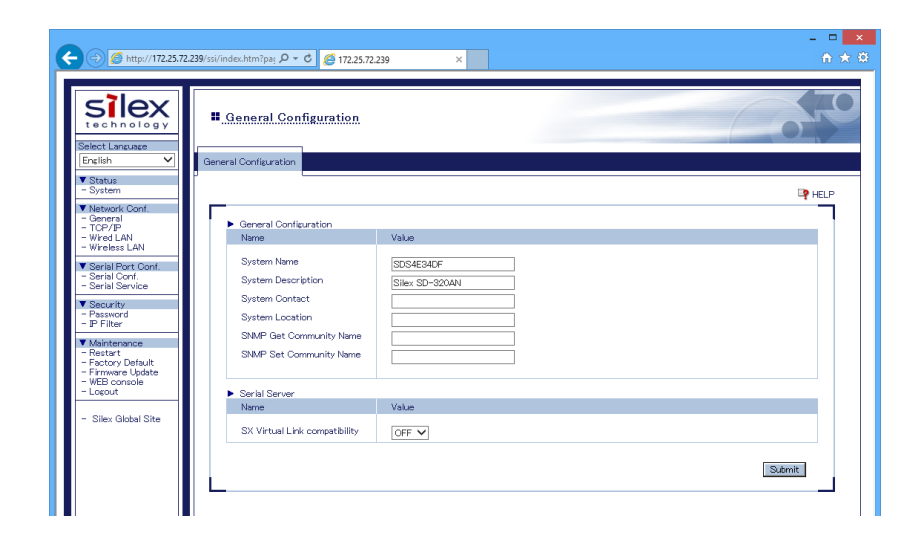

When completed, click the **Submit** button.

**4.** In the left pane of the Web page, click **Serial Conf**.

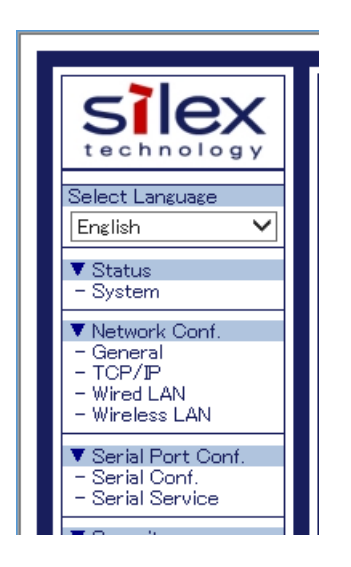

- **5.** In the page displayed, configure the following settings at **General Configuration** as appropriate for your serial device.
  - \* Baud Rate
  - \* Bits per character
  - \* Stop Bits
  - \* Parity
  - \* Flow Control

Select Enabled for **Ecable Mode**.

For **Destination IP Address**, enter the IP address of the receiver end (another SD-300/SD-320AN).

And for **Destination Port**, enter the port number that you wish to use.

|                                                                                       | si/index.htm?pag 🔎 🔻 🖒 🙋 172.25.72.                                                                                                    | 239 ×                                                            | <b>↑</b> ★ |
|---------------------------------------------------------------------------------------|----------------------------------------------------------------------------------------------------|------------------------------------------------------------------|------------|
| Silex<br>technology<br>Select Language<br>English                                     | Serial Configuration                                                                                                    |                                                                  |            |
| ▼ Status<br>- System                                                                  |                                                                                                    |                                                                  | P HELP     |
| ▼ Network Conf.<br>- General<br>- TCP/IP<br>- Wired LAN                               | <ul> <li>General Configuration</li> <li>Name</li> </ul>                                                                                               | Value                                                            |            |
| - Wireless LAN<br>▼ Serial Port Conf.<br>- Serial Conf.<br>- Serial Service           | Port Name<br>Port Typs<br>Baud Rate                                                                                                    | S1<br>Serial<br>[115200 🗸                                        |            |
| ▼ Security<br>- Password<br>- IP Filter                                               | Bit per character<br>Stop Bits                                                                                                    | 8 ¥                                                              |            |
| ▼ Maintenance<br>- Restart<br>- Factory Default<br>- Firmware Update<br>- WEB console | Parity<br>Flow Control<br>Console Mode String                                                                                                    | None V                                                           |            |
| - Logout                                                                              | <ul> <li>ECable Mode Configuration</li> </ul>                                                                                                    |                                                                  |            |
| - Silex Global Site                                                                   | Easthe Mode<br>Eastle V/O Mode<br>Destination IP Address<br>Destination Port<br>Local Port<br>Connection attempt time<br>Connection attempt time unit | Diabled ♥     TCP ♥     0.0.0     0     0     0     30     sec ♥ |            |
|                                                                                       |                                                                                                    |                                                                  | Submit     |
|                                                                                       |                                                                                                    |                                                                  |            |

When completed, click the **Submit** button.

6. Also, access the Web page of the receiver end and click General.

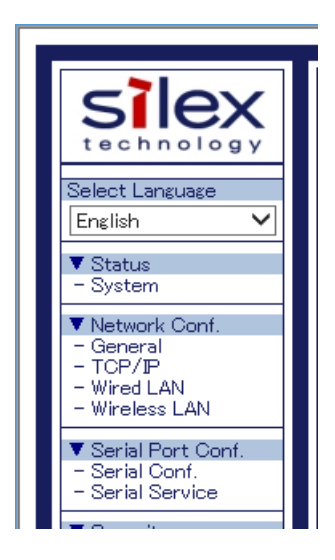

7. Select OFF for SX Virtual Link compatibility.

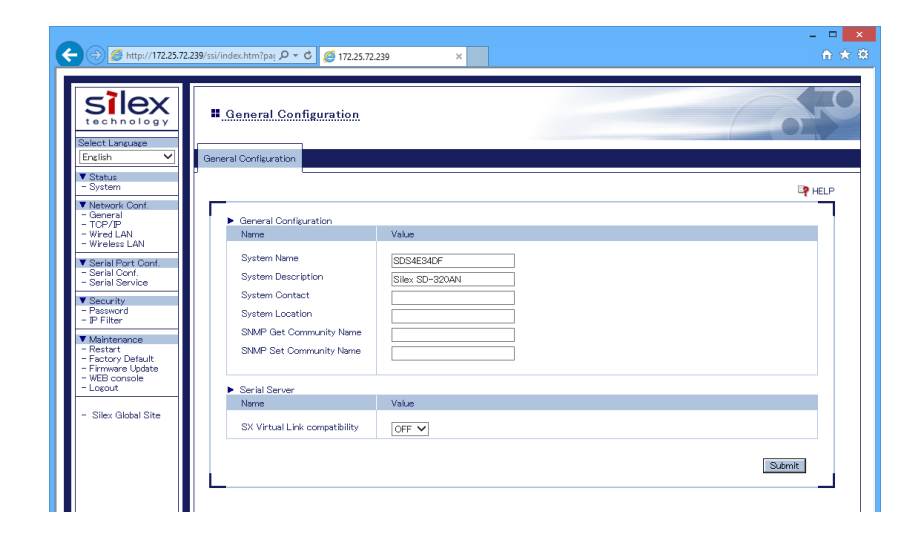

When completed, click the **Submit** button.

8. In the left pane of the Web page, click **Serial Conf**. and configure the settings at **General Configuration**.

|                                                                                                    |                                                                                                    |                                                             | - 🗆 🗙  |
|----------------------------------------------------------------------------------------------------|----------------------------------------------------------------------------------------------------|-------------------------------------------------------------|--------|
| ← → Ø http://172.25.72.239/s                                                                                                    | ssi/index.htm?pag 🔎 🔻 🖒 💋 172.25.72.                                                                                                    | 239 ×                                                       |        |
| Silex<br>technology<br>Select Language<br>English                                                                                                    | Serial Configuration                                                                                                    |                                                             |        |
| ▼ Status<br>- System                                                                                                    |                                                                                                    |                                                             | P HELP |
| Network Conf.     General     TCP/IP     Wired LAN                                                                                                    | General Configuration     Name                                                                                                    | Value                                                       |        |
| - Whetes LAN     - Whetes LAN     - Serial Gord,     - Serial Gord,     - Serial Gord,     - Serial Service     - P Filter     - P Filter     - Restord     - Restord     - Restord     - Restord     - Restord     - Restord     - Restord     - Restord     - Whythematics     - Restord     - Whythematics     - Restord     - Restord     - Whythematics     - Restord     - Restord     - Restord     - Whythematics | Fort Name<br>Port Type<br>Bau Pate<br>Bit per character<br>Stop Bits<br>Parity<br>Flow Control<br>Console Mode String<br>E Collel Mode Continuation   | S1<br>Serial<br>115200 V<br>8 V<br>1 V<br>None V<br>None V  |        |
| - Silex Global Site                                                                                                    | <ul> <li>ECable Mode Configuration</li> <li>Name</li> </ul>                                                                                           | Value                                                       |        |
|                                                                                                    | Ecable Mode<br>Ecable I/O Mode<br>Destination IP Address<br>Destination Port<br>Local Port<br>Connection attempt time<br>Connection attempt time unit | Disabled ♥<br>TCP ♥<br>00.000<br>0<br>0<br>0<br>30<br>sec ♥ |        |
|                                                                                                    |                                                                                                    |                                                             | Submit |
|                                                                                                    |                                                                                                    |                                                             |        |

When completed, click the **Submit** button.

**9.** In the left pane of the Web page, click **Serial Service**.

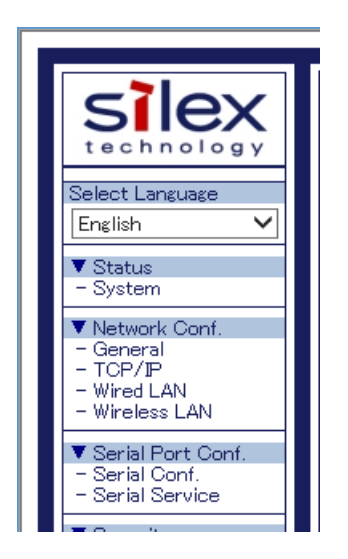

**10.** For TCP Port, enter the same value for both receiver end and transmitter end.

| 4 | 🔶 🗇 🏉 http://172.25.7                                                                                        | ،72239/ssl/indes.htm?ps; ۹ ح د ا 🖉 ۲225.72239 ×                                                                                             | - □ ×<br>A ☆ |
|---|----------------------------------------------------------------------------------------------------|----------------------------------------------------------------------------------------------------|--------------|
|   | Silex<br>technology<br>Select Language<br>English                                                            | Serial Service Configuration Serial Service Configuration                                                                                   |              |
|   | ▼ Status<br>- System<br>▼ Network Conf.<br>- General<br>- TCP/IP<br>- Wired LAN                              | Serial Service Configuration A     Name     Value                                                                                           | CP HELP      |
|   | Wreless LAN     Serial Port Conf.     Serial Conf.     Serial Service     Security     Password     P Filter | Port         SI ♥           Service Name         SD54E30F_S1_A           TOP Port         9100           Bi-Orectional Support         ON ♥ |              |
|   | ▼ Maintenance<br>- Restart<br>- Factory Default<br>- Firmware Update<br>- WEB console<br>- Logout            |                                                                                                    | Submit       |
|   | - Silex Global Site                                                                                          |                                                                                                    |              |

When completed, click the **Submit** button.

The configuration has been completed.

### Link to Serial Device

Power on both serial devices and then both SD-300/SD-320AN's.

After they are powered on, bidirectional communication will be active between the serial devices.

# 6-3. Raw TCP Connection Mode

# (Link to Serial Device Using TCP Raw Port)

# What is Raw TCP Connection Mode?

Raw TCP Connection Mode is a feature used to send or receive serial port data transparently over TCP/IP.

Using this feature, you can directly communicate with a serial device using an application program that runs on the TCP Socket API.

### **Before You Begin**

Change the settings to use SD-300/SD-320AN in Raw TCP Connection Mode.

**1.** Access the Web page of SD-300/SD-320AN.

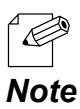

\* For details on how to access the Web page, refer to **Access the SD-300/SD-320AN Web Page**.

### **2.** In the left pane of the Web page, click **General**.

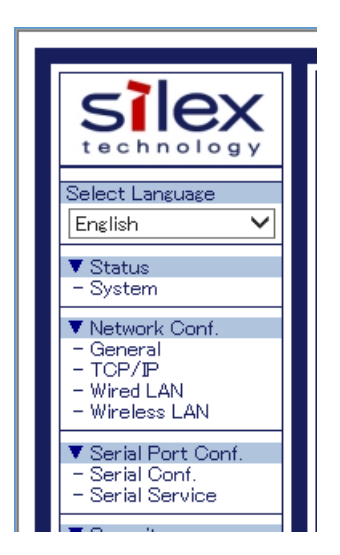

**3.** Select OFF for SX Virtual Link compatibility.

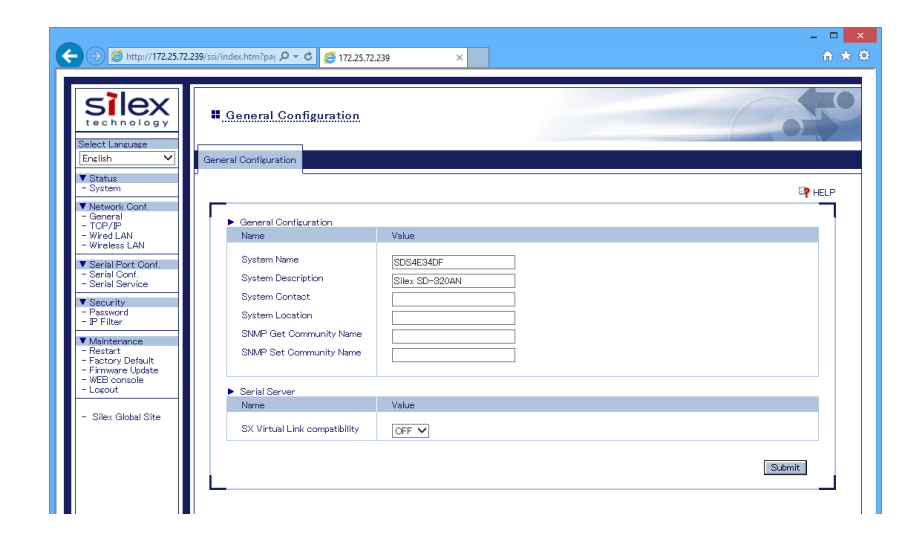

When completed, click the **Submit** button.

**4.** In the left pane of the Web page, click **Serial Conf**.

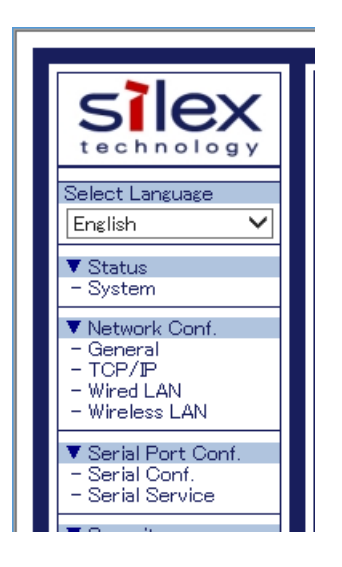

- **5.** In the page displayed, configure the following settings at **General Configuration** as appropriate for your serial device.
  - \* Baud Rate
  - \* Bits per character
  - \* Stop Bits
  - \* Parity
  - \* Flow Control

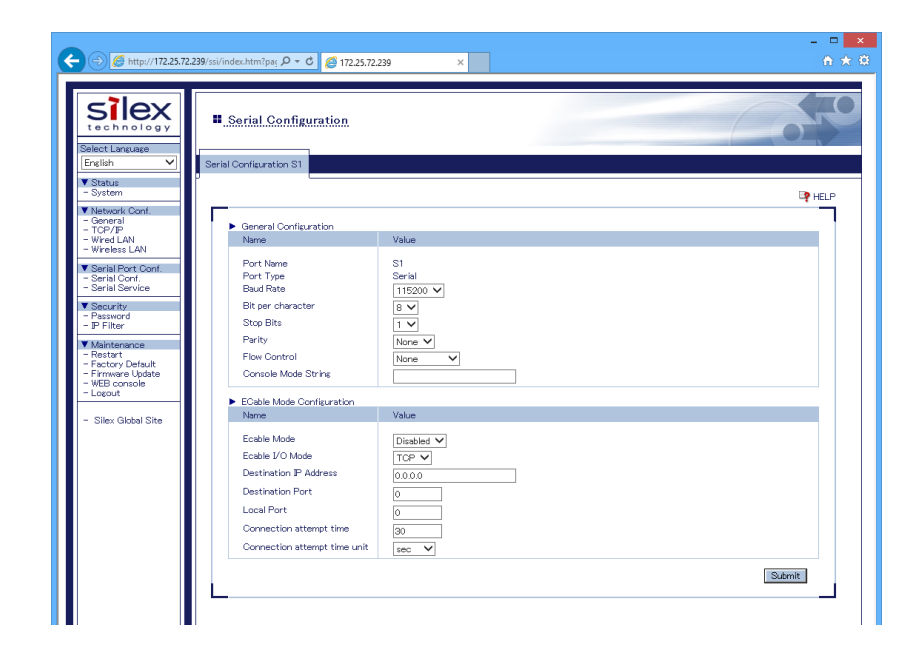

When completed, click the **Submit** button.

**6.** In the left pane of the Web page, click **Serial Service**.

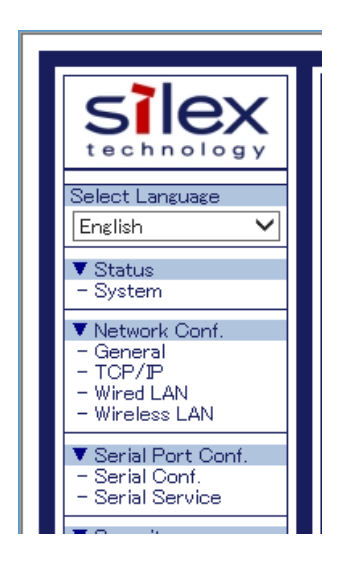

7. For TCP Port, enter the TCP port number that you wish to use for your application.

| ← → Ø http://172.25.72                                                                            | 1.239/sä/index.htm?pay D + C 🦪 172.25.72.239 ×                             | - □ <mark>×</mark><br>A★ 0 |
|---------------------------------------------------------------------------------------------------|----------------------------------------------------------------------------|----------------------------|
| Silex                                                                                             | Serial Service Configuration                                               |                            |
| Select Lanzuage<br>English                                                                        | Serial Service Configuration A Serial Service Configuration B              |                            |
| ▼ Status<br>- System                                                                              |                                                                            | HEIP                       |
| ▼ Network Conf.<br>- General<br>- TCP/IP<br>- Wired LAN<br>- Wireless LAN                         | <ul> <li>Serial Service Configuration A<br/>Name</li> <li>Value</li> </ul> |                            |
| ▼ Serial Port Conf.<br>- Serial Conf.<br>- Serial Service                                         | Port SI V<br>Service Name SDS4E34DF_S1_A                                   |                            |
| ▼ Security<br>- Password<br>- IP Filter                                                           | Bi-Directional Support ON V                                                |                            |
| ▼ Maintenance<br>- Restart<br>- Factory Default<br>- Firmware Update<br>- WEB console<br>- Logout |                                                                            | Stémit                     |
| - Silex Global Site                                                                               |                                                                            |                            |

When completed, click the **Submit** button.

The configuration has been completed.

### Link to Serial Device

Power on the serial devices and then SD-300/SD-320AN.

Start an application that runs on the TCP Socket API from your PC and bidirectional communication with the serial device will be active when a link is established.

# 6-4. Use Access Point Feature

# **Before You Begin**

How to turn on the Access Point mode on SD-320AN is explained as follows.

**1.** Access the Web page of SD-320AN.

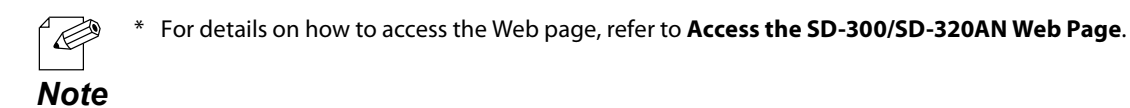

2. In the left pane of the Web page, click **Wireless LAN**.

| Sì                                                         | lex                            |
|------------------------------------------------------------|--------------------------------|
| Select La<br>English                                       | nguage                         |
| ▼ Status<br>- Systen                                       | n                              |
| ▼ Networ<br>- Genera<br>- TCP/II<br>- Wired I<br>- Wireles | al<br>S<br>AN<br>Ss LAN        |
| ▼ Serial<br>- Serial<br>- Serial                           | Port Conf.<br>Conf.<br>Service |

- **3.** Select **AccessPoint** at **Wireless Mode** and configure the following settings at **Wireless LAN Basic Configuration**.
  - \* SSID
  - \* Channel
  - \* Network Authentication

| ← → Ø http://172.25.72                                                    | 2239/ssi/indec.htmipa: // - C / // 172.25.72.239 × | - □ <mark>×</mark><br>☆ ☆ ÿ |
|---------------------------------------------------------------------------|----------------------------------------------------|-----------------------------|
| Silex<br>technology                                                       | . Wireless LAN Configuration                       | 670                         |
| Select Language                                                           | Wreless LAN Configuration Smart Wreless Setup      |                             |
| - System                                                                  |                                                    | P HELP                      |
| ▼ Network Conf.<br>- General<br>- TCP/IP<br>- Wired LAN<br>- Wireless LAN | Wireless LAN Basic Configuration     Name Value    |                             |
| ▼ Serial Port Conf.<br>- Serial Conf.<br>- Serial Service                 | Wireless Mode Infra. V<br>SSD serserv              |                             |
| <ul> <li>Security</li> <li>Password</li> <li>TP Either</li> </ul>         | Network Authentication Open                        |                             |
| V Maintenance                                                             | WEP Configuration                                  |                             |
| - Restart<br>- Factory Default<br>- Firmware Update<br>- WEB console      | WEP OFF V                                          |                             |
| - Logout                                                                  |                                                    | Submit                      |
|                                                                           |                                                    |                             |

When it is finished, click **Submit**.

**4.** To take effect of the changes, restart SD-320AN by clicking **Restart** from the left pane of the Web page.

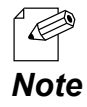

\* If you are to continue configuration on the other pages, you do not have to restart SD-320AN. Restart it when all configuration is done.

The configuration has been completed.

### Link to Wireless Client Devices

The following explains how to make a link from the wireless client device when SD-320AN is operating in Access Point mode.

Below configuration methods are available:

- \* Configure the Wireless Settings on a Client Device
- \* Make a Link Using the Web Page of SD-320AN
- \* Make a Link Using the PIN Code

\* To make a link using the Web page or PIN code, your wireless client device needs to support WPS. TIP

# <<Configure the Wireless Settings on a Client Device>>

Configure the client device with the same wireless settings as SD-320AN.

For details on how to configure the settings on the client device, refer to the operating manual that came with the client device.

After the configuration is completed, the client device can be used wirelessly via SD-320AN.

# <<Make a Link Using the Web Page of SD-320AN>>

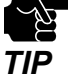

<sup>4</sup> Move the wireless client device closer to SD-320AN so that both devices can communicate.

- **1**. Check that the client device supports WPS and is powered on.
- 2. Access the Web page of SD-320AN.

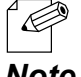

\* For details on how to access the Web page, refer to Access the SD-300/SD-320AN Web Page.

**3.** In the left pane of the Web page, click **Wireless LAN**.

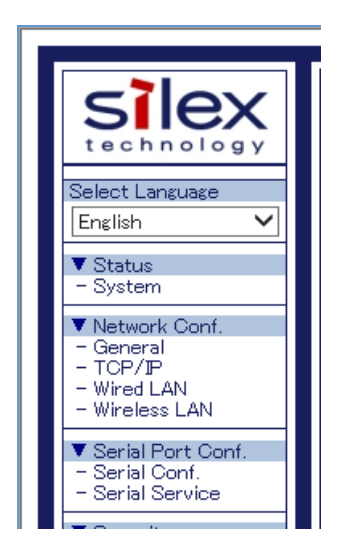

4. Click the Smart Wireless Setup tab.

| silex                                                 | Winsless LAN Configure                            | *i            |        |
|-------------------------------------------------------|---------------------------------------------------|---------------|--------|
| t e c h n o l o g y<br>Select Language                | • Wireless LAN Comigura                           |               |        |
| English 🗸                                             | Wireless LAN Configuration Smart W                | ireless Setup |        |
| ▼ Status<br>- System                                  | ·                                                 |               | P HELP |
| Network Conf.     General     TCP/IP     Wired LAN    | <ul> <li>Wireless LAN Basic Configurat</li> </ul> | ion           |        |
| - Wireless LAN                                        | Name                                              | Value         |        |
| Serial Port Conf.     Serial Conf.     Serial Service | Wireless Mode<br>SSID                             | Infra.        |        |
| Security     Password     P Filter                    | Network Authentication                            | Open V        |        |
| ▼ Maintenance                                         | <ul> <li>WEP Configuration</li> </ul>             |               |        |
| - Restart<br>- Factory Default<br>- Firmware Update   | WEP                                               | OFF V         |        |
| - WEB console<br>- Logout                             |                                                   |               | Submit |
| - Silex Global Site                                   |                                                   |               |        |

5. Click Execute at Push Button.

| SIEX                                                                | Wireless LAN Configuration                  |                       |        |
|---------------------------------------------------------------------|---------------------------------------------|-----------------------|--------|
| Select Language<br>English                                          | Wireless LAN Configuration Smart Wireless S | etup                  |        |
| ▼ Status<br>- System                                                |                                             | L                     | P HELP |
| ▼ Network Conf.<br>- General<br>- TCP/IP                            | <ul> <li>Smart Wireless Setup</li> </ul>    |                       |        |
| - Wired LAN<br>- Wireless LAN                                       | Name                                        | Value                 |        |
| Serial Port Conf.                                                   | PIN Code                                    | 51253431 Generate PIN |        |
| - Serial Service                                                    | Sunt Window Satur Europha                   |                       | Submit |
| - Password                                                          | Name                                        |                       |        |
| - IP Filter                                                         | Push Button                                 | Execute               |        |
| ▼ Maintenance<br>- Restart                                          | PIN Code                                    | Execute               |        |
| - Factory Default<br>- Firmware Update<br>- WEB console<br>- Logout |                                             |                       |        |
|                                                                     |                                             |                       |        |

#### **6.** Press the wireless configuration switch on the client device.

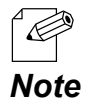

<sup>4</sup> The name, position and shape of the wireless configuration switch (WPS button) will differ depending on your wireless device. For details, refer to the operation manual that came with your wireless device.

 \* Please use only one wireless device. Even if two or more devices are waiting for wireless connections, SD-320AN can connect only one device which replied first.

**7.** The Smart Wireless Setup will begin.

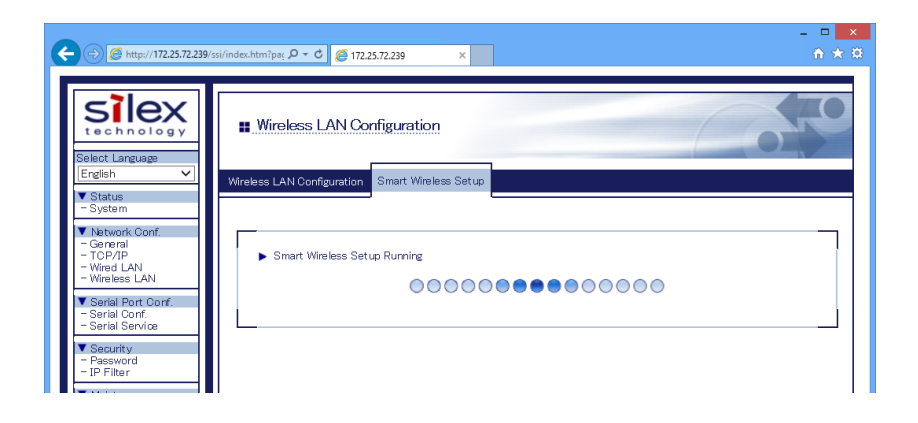

**8.** When the configuration is completed, the same setting as SD-320AN is configured to the wireless client device.

Check that the client device communicates with SD-320AN.

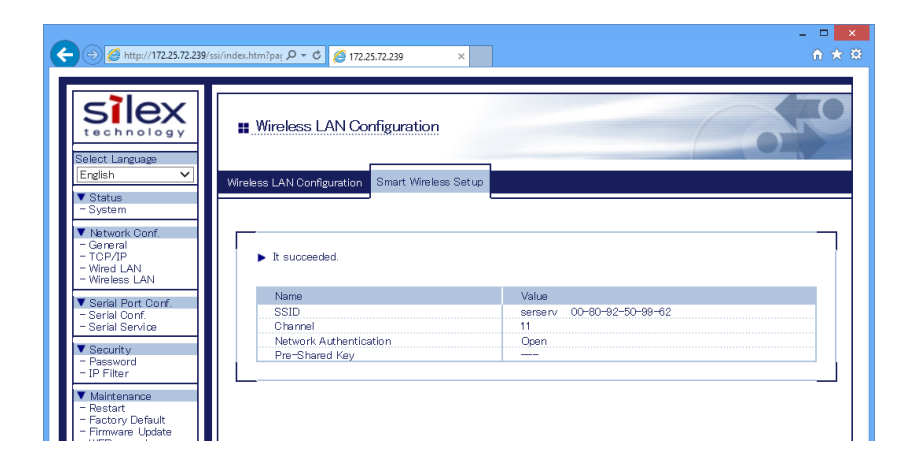

# <<Make a Link Using the PIN Code>>

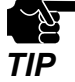

Move the wireless client device closer to SD-320AN so that both devices can communicate.

- 1. Check that the client device supports WPS and is powered on.
- 2. Access the Web page of SD-320AN.

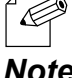

For details on how to access the Web page, refer to Access the SD-300/SD-320AN Web Page.

Note

3. In the left pane of the Web page, click Wireless LAN.

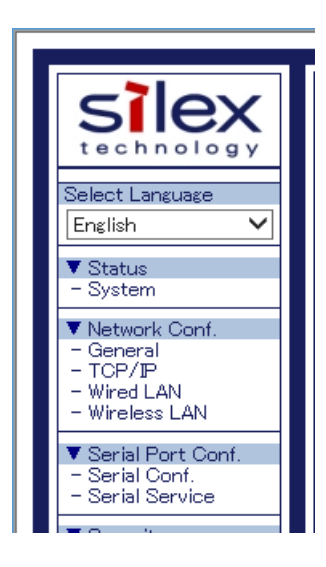

**4.** Click the **Smart Wireless Setup** tab.

| SILEX                                                                         | ■ Wireless LAN Configur                                                          | ation          | 60     |
|-------------------------------------------------------------------------------|----------------------------------------------------------------------------------|----------------|--------|
| English V                                                                     | Wireless LAN Configuration Smart W                                               | 'ireless Setup |        |
| ▼ Status<br>- System                                                          |                                                                                  |                | P HELF |
| - General<br>- TCP/IP<br>- Wired LAN<br>- Wireless LAN<br>▼ Serial Port Conf. | <ul> <li>Wireless LAN Basic Configura<br/>Name</li> <li>Wireless Mode</li> </ul> | Value          |        |
| - Serial Conf.<br>- Serial Service<br>V Security                              | SSID<br>Network Authentication                                                   | Intra.         | ]      |
| - Password<br>- IP Filter                                                     | WER Configuration                                                                |                |        |
| <ul> <li>Maintenance</li> <li>Restart</li> </ul>                              | Name                                                                             | Value          |        |
| - Factory Default<br>- Firmware Update<br>- WEB console                       | WEP                                                                              | OFF V          |        |
|                                                                               |                                                                                  |                | Submit |

5. Enter the PIN code of the wireless client device at **PIN Code** and click **Execute**.

| ¢ |                                                                                  | 239/ssi/index.htm?pag 🔎 👻 🖉 172.25.72.239              | ×                     | - □ <mark>×</mark><br>A ★ A |
|---|----------------------------------------------------------------------------------|--------------------------------------------------------|-----------------------|-----------------------------|
|   | silex<br>technology<br>Select Language                                           | Wireless LAN Configuration                             |                       |                             |
|   | ▼ Status<br>- System                                                             |                                                        |                       | P HELP                      |
|   | - General<br>- TCP/IP<br>- Wired LAN<br>- Wireless LAN                           | <ul> <li>Smart Wireless Setup</li> <li>Name</li> </ul> | Value                 |                             |
|   | ▼ Serial Port Conf.<br>- Serial Conf.<br>- Serial Service                        | PIN Code                                               | 51253431 Generate PIN | Submit                      |
|   | Security     Password     P Filter      Maintenance                              | Smart Wreless Setup Execute     Name     Push Button   | Execute               |                             |
|   | - Restart<br>- Factory Default<br>- Firmware Update<br>- WEB console<br>- Logout | PIN Coole                                              | Execute               |                             |
|   | - Silex Global Site                                                              |                                                        |                       |                             |

**6.** The Smart Wireless Setup will begin.

|                                                                                                    | ssi/index.htm?paj 🔎 🕆 🖒 🏉 172.25.72.239 🛛 🗙                                        | - □ ×<br>↑★¤      |
|----------------------------------------------------------------------------------------------------|------------------------------------------------------------------------------------|-------------------|
| Select Language<br>English                                                                                                    | Wireless LAN Configuration     Wireless LAN Configuration     Smart Wireless Setue |                   |
| V Network Conf.<br>- General<br>- TCP/IP<br>- Wirsd LAN<br>- Wireless LAN                                                                                                    | ► Smart Wireless Setup Running                                                     | •••••             |
| V Serial Port Conf.     - Serial Conf.     - Serial Service      V Security     - Password     - IP Filter      Waintenance     - Restart     - Factory Default     - Fintures I Indete | Name<br>Errollee PIN Code                                                          | Value<br>49286846 |

**7.** When the configuration is completed, the same setting as SD-320AN is configured to the wireless client device.

Check that the client device communicates with SD-320AN.

| ← <> Ø http://172.25.72.239/s                                                   | si/index.htm?paj 🄎 🗸 C 🧭 172.25.72.239 🛛 🗙       | - □ <mark>×</mark><br>☆★ © |
|---------------------------------------------------------------------------------|--------------------------------------------------|----------------------------|
| technology<br>Select Language                                                   | Wireless LAN Configuration                       |                            |
| English V<br>Status<br>- System                                                 | Wireless LAN Configuration Smart Wireless Set up |                            |
| ▼ Network Conf.<br>- General<br>- TCP/IP<br>- Wired LAN<br>- Wireless LAN       | ► It succeeded.                                  |                            |
| Sorial Part Carf                                                                | Name                                             | Value                      |
| - Serial Conf.                                                                  | Enrollee PIN Code                                | 49286946                   |
| - Serial Service                                                                | SSID                                             | serserv 00-80-92-50-99-62  |
| T Consulture                                                                    | Channel                                          | 11                         |
| - Password                                                                      | Network Authentication                           | Open                       |
| - IP Filter                                                                     | Pre-Shared Key                                   |                            |
| Maintenance     Restart     Factory Default     Firmware Update     WFB console |                                                  |                            |
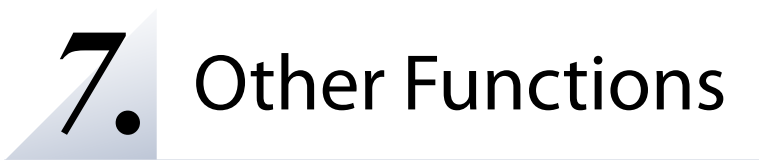

# 7-1. Configure Using the SD-300/SD-320AN Web Page

Since SD-300/SD-320AN has the HTTP protocol, advanced settings can be configured or changed via a Web browser. Useful functions such as a remote restart or factory default configuration for SD-300/SD-320AN are available.

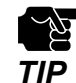

- \* To use a Web browser, the TCP/IP settings need to be enabled, and an IP address needs to be configured.
   \* We recommend the following Web browsers:
  - Microsoft Internet Explorer 9 or higher Microsoft Edge 20 or higher Mozilla Firefox 3.0.0 or higher

Google Chrome Version 51 or higher

## Access the SD-300/SD-320AN Web Page

## <<Use SX Virtual Link for Serial Device Server to display the Web page>>

**1.** In the SX Virtual Link for Serial Device Server's main window, select the serial device connected to SD-300/SD-320AN and then click **Properties** button **\_\_\_\_**.

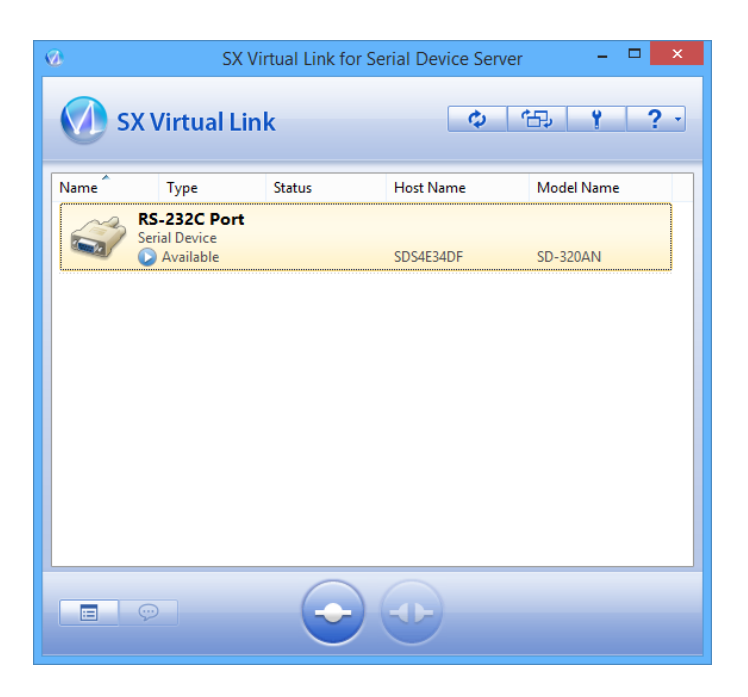

2. Properties dialog is displayed. In the General tab, click Device Server Properties.

| RS-232C P                                                          | ort Properties           | × |
|--------------------------------------------------------------------|--------------------------|---|
| General Optional settings                                          |                          |   |
| Information about this of                                          | device.                  |   |
| Name:                                                              |                          |   |
| RS-232C Port                                                       |                          |   |
| Detailed Information                                               |                          |   |
| Device name:                                                       | RS-232C Port             |   |
| Transfer speed:                                                    | 115200 baud              |   |
| Model Name: SD-320AN                                               |                          |   |
| Host Name: SDS4E34DF                                               |                          |   |
| IP Address: 172.25.72.239                                          |                          |   |
| Ethernet Address: 00:80:92:4E:34:DF                                |                          |   |
| Specify the <u>C</u> OM port                                       |                          |   |
| Virtual <u>P</u> ort Name:                                         | COM1 V                   |   |
| * You may need to restart your PC for this setting to take effect. |                          |   |
|                                                                    | Device Server Properties |   |
| OK                                                                 | Cancel Apply             |   |

**3.** The Web browser will run and the Web page will be displayed.

|                      |                                         |                                | - 🗆 🗾              |
|----------------------|-----------------------------------------|--------------------------------|--------------------|
|                      | 239/ssi/index.htm 🔎 🕶 🖒 🌈 172.25.72.239 | ×                              |                    |
|                      |                                         |                                |                    |
| Select Language      | System Status     System Status         | 2                              | -05°               |
| ▼ Status<br>- System |                                         |                                | 🌶 Refresh 🛛 📭 HELP |
| ▼ Login              |                                         |                                |                    |
| Lugin                | <ul> <li>TCP/IP Information</li> </ul>  | -                              |                    |
| - Silex Global Site  | Name                                    | Status                         |                    |
|                      | P Address<br>School Mark                | 172.25.72.239<br>OFF.OFF.OFO.0 |                    |
|                      | Default Onteuru                         | 170.05.75.000                  |                    |
|                      | DHOP Server                             | 10 128 128 1                   |                    |
|                      | Ditor Gerver                            | 10.120.120.1                   |                    |
|                      | ► Wireless LAN Information              |                                |                    |
|                      | Name                                    | Status                         |                    |
|                      | Current SSID                            |                                |                    |
|                      | Ourrent Channel                         |                                |                    |
|                      | Wind I AN Information                   |                                |                    |
|                      | hime                                    | Status                         |                    |
|                      | Link Status                             | Ethernet link lin              |                    |
|                      | L                                       |                                | J                  |
| SD-320AN             |                                         |                                |                    |
| (2016.09.15)         |                                         |                                |                    |

## <<Use a Web browser to display the Web page>>

**1.** Enter the IP address that is configured on SD-300/SD-320AN in the address bar of the Web browser. Press the ENTER key.

**Example)** Enter 172.25.72.239 and press the ENTER key.

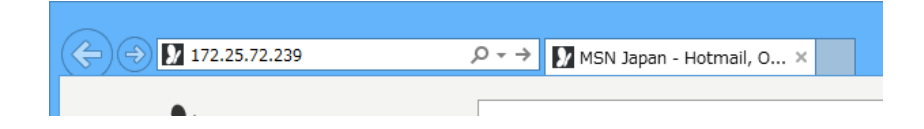

**2.** The Web browser will run and the Web page will be displayed.

| → Ø http://172.25.72.                    | 239/ssi/index.htm 🔎 🗸 🖒 💋 172.25.72.23 | 9 ×           | - □ <mark>&gt;</mark><br>合 ★ i         |
|------------------------------------------|----------------------------------------|---------------|----------------------------------------|
|                                          |                                        |               |                                        |
| SIEX<br>technology                       | System Status                          |               | 640                                    |
| Select Language                          |                                        |               |                                        |
| ▼ Status                                 | System Status                          |               |                                        |
| - System                                 | _                                      |               | 🖉 Refresh 🛛 📮 HELP                     |
| - Login                                  | ► TCP/IP Information                   |               |                                        |
|                                          | Name                                   | Status        |                                        |
| - Silex Global Site                      | IP Address                             | 172.25.72.239 |                                        |
|                                          | Subnet Mask                            | 255.255.252.0 |                                        |
|                                          | Default Gateway                        | 172.25.75.230 |                                        |
|                                          | DHCP Server                            | 10.128.128.1  |                                        |
|                                          | ► Wireless LAN Information             | Î             |                                        |
|                                          | Name                                   | Status        |                                        |
|                                          | Ourrent SSID                           |               |                                        |
|                                          | Current Channel                        |               |                                        |
|                                          | Wired LAN Information                  |               |                                        |
|                                          | Name                                   | Status        |                                        |
|                                          | L                                      |               |                                        |
|                                          |                                        |               |                                        |
|                                          |                                        |               |                                        |
|                                          |                                        |               |                                        |
|                                          |                                        |               |                                        |
|                                          |                                        |               |                                        |
|                                          |                                        |               |                                        |
|                                          |                                        |               |                                        |
|                                          |                                        |               |                                        |
|                                          |                                        |               |                                        |
|                                          |                                        |               |                                        |
| SD-320AN                                 |                                        |               |                                        |
| SD-320AN<br>Ver SD-1104                  |                                        |               |                                        |
| SD-320AN<br>Ver SG-1104<br>(20160-15)-FF |                                        |               | Conscient(A) M18 siles Restorators for |

## Log in to the SD-300/SD-320AN Web Page

Follow the instructions below to log in to the Web page.

**1**. In the left pane of the Web page, click **Login**.

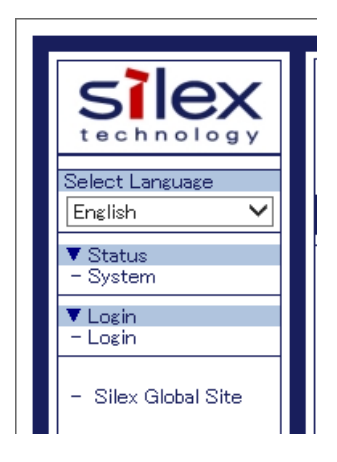

**2.** In the login page, enter the password and click **Login**.

| ← → Ø http://172.25.                      | 72.239/ssi/index.htm                            | - □ <mark>×</mark><br>∩ ★ ∅ |
|-------------------------------------------|-------------------------------------------------|-----------------------------|
| Silex<br>technology<br>Select Lanzuage    | .Login                                          |                             |
| English V<br>V Status<br>- System         | Locin Authentication is required                | P HELP                      |
| - Login<br>- Login<br>- Silex Global Site | Please input the password<br>Password : ••••••• |                             |
|                                           |                                                 | Login                       |
|                                           |                                                 |                             |

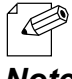

\* By defaults, the login password is set to access.

Note

## Log out the SD-300/SD-320AN Web Page

Follow the instructions below to log out the Web page.

**1.** In the left pane of the Web page, click **Logout**.

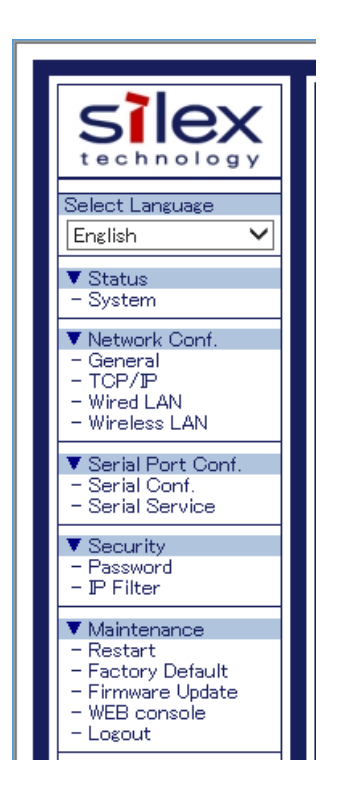

2. Click Yes to the confirmation message.

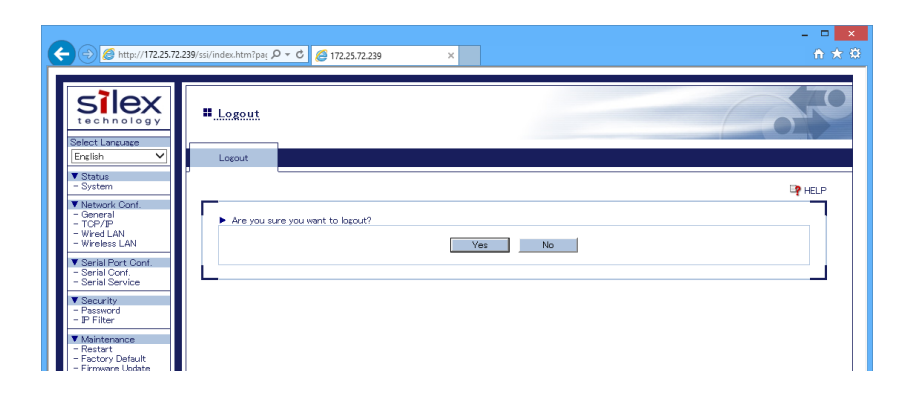

## Configure Advanced Network Settings

## <<General Configuration>>

In the left pane of the Web page, click **General**. Enter or select the setting and click **Submit**.

| SIEX<br>technology                                                                                                    | General Configuration                                                                             |                          |        |
|----------------------------------------------------------------------------------------------------|---------------------------------------------------------------------------------------------------|--------------------------|--------|
| Select Language<br>English                                                                                                | General Configuration                                                                             |                          |        |
| ▼ Status<br>- System                                                                                                    |                                                                                                   |                          | P HELP |
| ▼ Network Conf.<br>- General                                                                                              | General Configuration                                                                             |                          |        |
| - Wired LAN                                                                                                    | Name                                                                                              | Value                    |        |
| Serial Port Conf.     Serial Conf.     Serial Service     Security     Security     Password     P Filter     Maintenance | System Name<br>System Description<br>System Contact<br>System Location<br>SNMP Get Community Name | SDS4E34DF Silex SD-320AN |        |
| - Restart<br>- Factory Default<br>- Firmware Update<br>- WEB console                                                      | SNMP Set Community Name                                                                           |                          |        |
| - Logout                                                                                                    | <ul> <li>Serial Server</li> </ul>                                                                 |                          |        |
| - Silex Global Site                                                                                                    | Name<br>SX Virtual Link compatibility                                                             |                          |        |
|                                                                                                    |                                                                                                   |                          | Submit |

To take effect of the changes, restart SD-300/SD-320AN by clicking **Restart** from the left pane of the Web page.

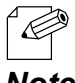

\* If you are to continue configuration on the other pages, you do not have to restart SD-300/SD-320AN. Restart it when all configuration is done.

Note

## <<TCP/IP Configuration>>

In the left pane of the Web page, click **TCP/IP**. Enter or select the setting and click **Submit**.

| silex<br>technology                                                  | <u>TCP/IP Configuration</u>                               | _                                                                                                    |                                                            |
|----------------------------------------------------------------------|-----------------------------------------------------------|----------------------------------------------------------------------------------------------------|------------------------------------------------------------|
| Select Language<br>English V<br>V Status<br>- System                 | TCP/IP Configuration                                      |                                                                                                    | P HELP                                                     |
| ▼ Network Conf.<br>- General                                         | TCP/IP Configuration                                      |                                                                                                    |                                                            |
| - TCP/IP<br>- Wired LAN<br>- Wireless LAN                            | Name                                                      | Current Value                                                                                                    | Value                                                      |
| ▼ Serial Port Conf.<br>- Serial Conf.<br>- Serial Service            | DHCP<br>IP Address                                        | 172.25.72.239                                                                                                    | AUTO V<br>169.254.111.111                                  |
| ▼ Security<br>- Password<br>- IP Filter                              | Subnet Mask<br>Default Gateway                            | 255.255.252.0<br>172.25.75.230                                                                                                    | 255.255.0.0                                                |
| ▼ Maintenance<br>- Restart<br>- Factory Default<br>- Factory Default | DNS Server (Primary)<br>DNS Server (Secondary)            | 172.20.0.100                                                                                                    | 0.0.0                                                      |
| - WEB console                                                        | P Protocol Configuration                                  |                                                                                                    |                                                            |
| - Silex Global Site                                                  | Name<br>Protocols which are checked are enabled.          | Value           (DN ▼)         Telnet(23)           (DN ▼)         HTTF(60)           DOWNEr         Interfece.           (DN ▼)         TETF(60)           (DN ▼)         TETF(60)           (DN ▼)         TETF(60)           (DN ▼)         TETF(60)           (DN ▼)         TETF(60)           (DN ▼)         TETF(60)           (DN ▼)         TETF(60) | Disabiling HTTP will prevent access to this server via the |
|                                                                      | <ul> <li>DHCP Server Configuration</li> </ul>             |                                                                                                    |                                                            |
|                                                                      | Name<br>DHCP Sarver<br>Start IP Address<br>End IP Address | Value OFF      OFF                                                                                                    |                                                            |

To take effect of the changes, restart SD-300/SD-320AN by clicking **Restart** from the left pane of the Web page.

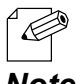

\* If you are to continue configuration on the other pages, you do not have to restart SD-300/SD-320AN. Restart it when all configuration is done.

Note

### <<Wired LAN Configuration>>

In the left pane of the Web page, click **Wired LAN**. Enter or select the setting and click **Submit**.

| 🗲 🔿 🏉 http://172.25.75                                                                            | 2.239/ssi/index.htm?par       | - □ ×<br>A ★ 83 |
|---------------------------------------------------------------------------------------------------|-------------------------------|-----------------|
| Select Language                                                                                   | Wired LAN Configuration       | 070             |
| Status     System     Network Conf.     General     CP//P                                         | Wired LAN Basic Configuration | P HELP          |
| - Wred LAN<br>- Wreless LAN<br>▼ Serial Port Conf.<br>- Serial Conf.<br>- Serial Service          | Name Value LAN Interface AUTO |                 |
| ▼ Security<br>- Password<br>- IP Filter                                                           | L                             | Submit          |
| ▼ Maintenance<br>- Restart<br>- Factory Default<br>- Firmware Update<br>- WEB console<br>- Logout |                               |                 |
| - Silex Global Site                                                                               |                               |                 |

To take effect of the changes, restart SD-300/SD-320AN by clicking Restart from the left pane of the Web page.

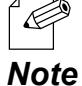

If you are to continue configuration on the other pages, you do not have to restart SD-300/SD-320AN. Restart it when all configuration is done.

## <<Wired LAN (Wireless LAN Configuration)>>

In the left pane of the Web page, click **Wireless LAN**. Enter or select the setting and click **Submit**.

| ← → Ø http://172.25.72                                                    | .239/ssi/indec.htm?pay ρ - C Ø 172.25.72.239 ×      | - □ <mark>×</mark><br>合 ★ 章 |
|---------------------------------------------------------------------------|-----------------------------------------------------|-----------------------------|
| silex<br>technology<br>Select Language                                    |                                                     |                             |
| English 🗸                                                                 | Wireless LAN Configuration Smart Wireless Setup     |                             |
| ▼ Status<br>- System                                                      |                                                     | P HELP                      |
| V Network Conf.<br>- General<br>- TCP/IP<br>- Wired LAN<br>- Wireless LAN | Wireless LAN Basic Configuration     Name     Value |                             |
| ▼ Serial Port Conf.<br>- Serial Conf.<br>- Serial Service                 | Wireless Mode Infra. V<br>SSID serserv              |                             |
| Security     Password     P Filter                                        | Network Authentication Open 🗸                       |                             |
| ▼ Maintenance<br>- Restart                                                | WEP Configuration     Name     Value                |                             |
| - Factory Default<br>- Firmware Update                                    | WEP OFF V                                           |                             |
| - Logout                                                                  |                                                     | Submit                      |
| - Silex Global Site                                                       |                                                     | <b>_</b> _                  |
|                                                                           |                                                     |                             |

To take effect of the changes, restart SD-300/SD-320AN by clicking Restart from the left pane of the Web page.

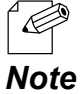

If you are to continue configuration on the other pages, you do not have to restart SD-300/SD-320AN. Restart it when all configuration is done.

## <<Wired LAN (Smart Wireless Setup)>>

In the left pane of the Web page, click **Wireless LAN**. Enter or select the setting and click **Submit**.

| 🗲 ) 🖉 http://172.25.72                                                           | 239/ssi/index.htm?pag 🍳 🗸 🖒 🌈 172.25.72.239      | <mark>×</mark>               |
|----------------------------------------------------------------------------------|--------------------------------------------------|------------------------------|
| Select Language                                                                  | Uireless LAN Configuration                       |                              |
| English 🗸                                                                        | Wireless LAN Configuration Smart Wireless Setup  |                              |
| ▼ Status<br>- System                                                             |                                                  | HELP                         |
| ▼ Network Conf.<br>- General<br>- TCP/IP<br>- Wired LAN<br>- Wireless LAN        | Smart Wireless Setup     Name     RN Code        | Value                        |
| Serial Port Conf.     Serial Conf.     Serial Service                            | Partoue                                          | 51253431 Generate PIN Submit |
| ▼ Security                                                                       | <ul> <li>Smart Wireless Setup Execute</li> </ul> |                              |
| - IP Filter                                                                      | Name<br>Durk Ditter                              |                              |
| ▼ Maintenance                                                                    | DN Code                                          | Execute                      |
| - Restart<br>- Factory Default<br>- Firmware Update<br>- WEB console<br>- Lopout | LIN CODE                                         | Execute                      |
| - Silex Global Site                                                              |                                                  |                              |

To take effect of the changes, restart SD-300/SD-320AN by clicking Restart from the left pane of the Web page.

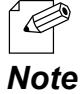

If you are to continue configuration on the other pages, you do not have to restart SD-300/SD-320AN. Restart it when all configuration is done.

# **Configure Serial Port Settings**

### <<Serial Configuration>>

In the left pane of the Web page, click Serial Conf. Enter or select the setting and click **Submit**.

| Select Language                                                                                                    | Serial Configuration                                                                                                    |                                                 |        |
|----------------------------------------------------------------------------------------------------|----------------------------------------------------------------------------------------------------|-------------------------------------------------|--------|
| Status     - System     Network Conf.     General                                                                                                    | <b>—</b>                                                                                                    |                                                 | P HELP |
| - TCP/IP<br>- Wired LAN                                                                                                    | <ul> <li>General Configuration</li> <li>Name</li> </ul>                                                                                              | Value                                           |        |
| ViceBiss LAN<br>Visital Cont.<br>- Sarial Cont.<br>- Sarial Cont.<br>- Password<br>- P Filter<br>Visitaranace<br>- Restart<br>- Factory Default<br>- Firmware Logate<br>- Visitaranace<br>- Ketart<br>- Factory Default<br>- Firmware Logate<br>- Logout | Port Name<br>Port Type<br>Bad Rhat<br>Bit per character<br>Stop Bits<br>Parity<br>Flow Control<br>Console Mode Strins                                | S1<br>Serial<br>11550 ▼<br>1 ▼<br>None ▼        |        |
|                                                                                                    | <ul> <li>ECable Mode Configuration</li> <li>Name</li> </ul>                                                                                          | Value                                           |        |
| - Silex Global Site                                                                                                    | Ecable Mode<br>Ecable I/O Mode<br>Destination P-Address<br>Destination Port<br>Local Port<br>Connection attempt time<br>Connection attempt time unit | Disabled ♥<br>TCP ♥<br>0000<br>0<br>30<br>sec ♥ |        |

To take effect of the changes, restart SD-300/SD-320AN by clicking Restart from the left pane of the Web page.

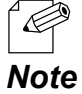

If you are to continue configuration on the other pages, you do not have to restart SD-300/SD-320AN. Restart it when all configuration is done.

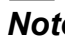

## <<Serial Service Configuration>>

In the left pane of the Web page, click **Serial Service**. Enter or select the setting and click **Submit**.

| ← ⊖ Ø http://172.25.7                                                                                   | 2.239/ssi/index.htm?pag 🍳 - C 🎉 172.25.72.239 ×                                                                                               | - □ <mark>×</mark><br>☆★ ¤ |
|----------------------------------------------------------------------------------------------------|----------------------------------------------------------------------------------------------------|----------------------------|
| Silex<br>technology<br>Belet Language                                                                   | Serial Service Configuration                                                                                                    |                            |
| ▼ Status<br>- System<br>▼ Network Conf.<br>- General<br>- TCP/IP<br>- Wired LAN                         | Serial Service Configuration A                                                                                                    | DP HELP                    |
| - Wireless LAN  V Serial Port Conf Serial Service  Security - Password                                  | Port         S1 ▼           Service Name         S004/E340F,S1,A           TCP Port         9100           Bir-Directional Support         ON |                            |
| P Filter      Maintenance     Restart     Factory Default     Firware Update     WEB console     Logout |                                                                                                    | Sutmit                     |
| - Silex Global Site                                                                                     |                                                                                                    |                            |

To take effect of the changes, restart SD-300/SD-320AN by clicking Restart from the left pane of the Web page.

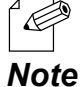

If you are to continue configuration on the other pages, you do not have to restart SD-300/SD-320AN. Restart it when all configuration is done.

# **Configuration Item List**

The SD-300/SD-320AN has the following configuration items:

#### <<Network Configuration (General)>>

| <b>General Confi</b> | guration                                                                                                    |
|----------------------|----------------------------------------------------------------------------------------------------|
| Name                 | System Name                                                                                                    |
| Details              | Enter a unique name for the server. This name can be up to 32 ASCII printable characters.                                                              |
| Default              | SDSxxxxxx (xxxxxx is a last 6 digits of Ethernet Address)                                                                                              |
|                      |                                                                                                    |
| Name                 | System Description                                                                                                    |
| Details              | Enter a description for the server that may provide helpful information about the server. This description can be up to 64 ASCII printable characters. |
| Default              | Silex xxxxxxxx (xxxxxx is product name)                                                                                                    |
|                      |                                                                                                    |
| Name                 | System Contact                                                                                                    |
| Details              | Enter the name of the person to contact for information about the server. This name can be up to 63 ASCII printable characters.                        |
| Default              | NONE                                                                                                    |
|                      |                                                                                                    |
| Name                 | System Location                                                                                                    |
| Details              | Enter the location of the server. This location can be up to 63 ASCII printable characters.                                                            |
| Default              | NONE                                                                                                    |
|                      |                                                                                                    |
| Name                 | SNMP Get Community Name                                                                                                    |
| Details              | Enter the name of the community to be used for fetching SNMP information from the server.                                                              |
| Default              | public                                                                                                    |
|                      |                                                                                                    |
| Name                 | SNMP Set Community Name                                                                                                    |
| Details              | Enter the name of the community to be used for setting SNMP items in the server.                                                                       |
| Default              | public                                                                                                    |

TIP

Notes on SNMP Get Community Name and SNMP Set Community Name

- When these items are displayed in the Web page, the current values will not be displayed in the entry fields.

- When the configuration is updated without entering any settings, the configuration will not change.

| Serial Server |                                                      |
|---------------|------------------------------------------------------|
| Name          | SX Virtual Link compatibility                        |
| Details       | Enable or disable the SX Virtual Link compatibility. |
| Default       | ON                                                   |

## <<Network Configuration (TCP/IP)>>

| TCP/IP Config | uration                                                                                                    |
|---------------|----------------------------------------------------------------------------------------------------|
| Name          | DHCP                                                                                                    |
|               | Set IP address configuration method from AUTO, DHCP or STATIC.                                                         |
| Dataila       | <b>AUTO</b> : Try to acquire IP address from DHCP server. Use configured address when it failed.                       |
| Details       | <b>DHCP</b> : Try to acquire IP address from DHCP server. Unlike AUTO mode, keep trying until get IP address.          |
|               | STATIC : Use configured IP address.                                                                                    |
| Default       | AUTO                                                                                                    |
|               |                                                                                                    |
| Name          | IP Address                                                                                                    |
| Details       | Set the IP address.<br>The value must be 4 numbers separated by dots and expressed in the format<br>[xxx.xxx.xxx.xxx]. |
| Default       | 169.254.111.111                                                                                                    |
|               |                                                                                                    |
| Name          | Subnet Mask                                                                                                    |
|               | Set the subnet mask.                                                                                                   |
| Dataila       | The value must be 4 numbers separated by dots and expressed in the format                                              |
| Details       | [XXX.XXX.XXX.XXX].<br>When set to "0.0.0.0" a subnet mask appropriate for the IP address is                            |
|               | automatically used.                                                                                                    |
| Default       | 255.255.0.0                                                                                                    |
|               | ·                                                                                                    |
| Name          | Default Gateway                                                                                                    |
|               | Set the gateway address.                                                                                               |
|               | The value must be 4 numbers separated by dots and expressed in the                                                     |
| Details       | format [xxx.xxx.xxx.xxx]. Also, the gateway needs to be running in the same                                            |
|               | subnetwork as SD-300/SD-320AN. If "0.0.0.0" is set, this setting is disabled.                                          |
| Default       | 0.0.0.0                                                                                                    |
|               |                                                                                                    |
| Name          | DNS Server (Primary)                                                                                                   |
|               | Set a primary DNS server address.                                                                                      |
| Details       | When DHCP is enabled, the DNS address obtained from these servers                                                      |
|               | will be given higher priority.                                                                                         |
| Default       | 0.0.0.0                                                                                                    |
|               |                                                                                                    |
| Name          | DNS Server (Secondary)                                                                                                 |
|               | Set a secondary DNS server address.                                                                                    |
| Details       | When DHCP is enabled, the DNS address obtained from these servers will be                                              |
|               | given higher priority.                                                                                                 |
| Default       | 0.0.0.0                                                                                                    |

| IP Protocol Configuration |                                                                                                    |
|---------------------------|----------------------------------------------------------------------------------------------------|
| Name                      |                                                                                                    |
| Details                   | Each selection controls a TCP/IP based protocol.<br>Set "ON" for a protocol to allow a remote host to access the server using that<br>protocol. Set "OFF" if the protocol should not be available. |
| Default                   | All protocols ON                                                                                                    |

| <b>DHCP Server</b> | DHCP Server Configuration                                                                                                    |  |
|--------------------|----------------------------------------------------------------------------------------------------|--|
| Name               | DHCP Server                                                                                                    |  |
| Details            | Select ON/OFF the DHCP Server function.                                                                                                    |  |
| Default            | OFF                                                                                                    |  |
|                    |                                                                                                    |  |
| Name               | Start IP Address                                                                                                    |  |
| Details            | Set the start IP Address for lease.                                                                                                    |  |
| Default            | 0.0.0.0                                                                                                    |  |
| Name               | End IP Address                                                                                                    |  |
| Details            | Set the end IP Address for lease.                                                                                                    |  |
| Default            | 0.0.0.0                                                                                                    |  |
|                    |                                                                                                    |  |
| Name               | Subnet Mask                                                                                                    |  |
| Details            | Set the subnet mask for IP address range.<br>If 0.0.0.0 (default value) is set, the subnet mask appropriate for the Start IP<br>Address will automatically be used. |  |
| Default            | 0.0.0.0                                                                                                    |  |
|                    |                                                                                                    |  |
| Name               | Default Gateway                                                                                                    |  |
| Details            | Set the gateway address.<br>This is disabled if 0.0.0.0 (default value) is set.                                                                                     |  |
| Default            | 0.0.0.0                                                                                                    |  |
|                    |                                                                                                    |  |
| Name               | Lease Time                                                                                                    |  |
| Details            | Set the lease time (Days/Hours/Minutes).<br>When the setting is "0Days 0Hours 0Minutes", assigned lease time to client is<br>10days.                                |  |
| Default            | 10Days 0Hours 0Minutes                                                                                                    |  |

## <<Network Configuration (Wired LAN)>>

| Wired LAN Basic Configuration |                                                                                                    |
|-------------------------------|----------------------------------------------------------------------------------------------------|
| Name                          | LAN Interface                                                                                                    |
| Details                       | Select the physical network type.<br>In most cases, AUTO is used. If the LINK lamp on your HUB does not light up<br>when SD-300/SD-320AN is turned on, configure this setting to match that of<br>the HUB. |
| Default                       | AUTO                                                                                                    |

## <<Network Configuration (Wireless LAN)>>

| Wireless LAN Basic Configuration |                                                                                                    |
|----------------------------------|----------------------------------------------------------------------------------------------------|
| Name                             | Wireless Mode                                                                                                    |
| Details                          | Select whether SD-300/SD-320AN will communicate with the wireless network in Infrastructure mode ( <b>Infra.</b> ) or in AccessPoint mode ( <b>AccessPoint</b> ).                                                                                                    |
|                                  | When using an Access Point:<br>Select "Infra.". SD-300/SD-320AN will communicate with a network device via<br>the Access Point which has the same SSID as SD-300/SD-320AN.                                                                                                    |
|                                  | When using as an Access Point :<br>Select "AccessPoint". SD-300/SD-320AN operates as an Access Point.                                                                                                    |
|                                  | * When using SD-300/SD-320AN in AccessPoint mode, the network authentication mode is limited to "Open" or "WPA-Personal/WPA2-Personal".                                                                                                    |
| Default                          | Infra                                                                                                    |
|                                  |                                                                                                    |
| Name                             | SSID                                                                                                    |
| Details                          | Set an SSID. Up to 32 alphanumeric characters can be used.<br>The SSID is an ID that logically distinguishes one wireless LAN network from<br>another. When different SSIDs are used among wireless devices, they cannot<br>communicate with each other even if they are running in the same area and<br>channel.                                                |
| Default                          | serserv                                                                                                    |
|                                  | ·                                                                                                    |
| Name                             | Channel                                                                                                    |
| Details                          | Set a channel. A channel needs to be selected only when running in<br>AccessPoint mode. Wireless devices must share the same channel to<br>communicate with each other on a wireless LAN. When a network device<br>running with the same SSID but in a different channel is found, SD-300/SD-<br>320AN automatically switches the channel to that of the device. |
| Default                          | 11                                                                                                    |
|                                  |                                                                                                    |

| Name    | Network Authentication                                                                                                    |
|---------|----------------------------------------------------------------------------------------------------|
| Details | Select the network authentication mode that will be used to connect to the<br>Access Point.<br>To ensure a secure network, it is recommended to use WPA/WPA2. For IEEE<br>802.11n, only AES can be used.                                                                                                    |
|         | <b>Open (Open System)</b><br>Allows all access without authentication. For encryption mode, WEP can be<br>used.                                                                                                    |
|         | WPA-Personal/WPA2-Personal<br>Uses PSK for network authentication. For encryption mode, AUTO is used for<br>WPA-Personal and AES is used for WPA2-Personal.The encryption key will be<br>generated by communicating with the Access Point using a Pre-Shared key.<br>WEP key setting is not used for this mode. |
|         | <b>802.1X</b><br>Uses EAP for network authentication. For encryption mode, WEP can be<br>used.                                                                                                    |
|         | WPA-Enterprise/WPA2-Enterprise<br>Uses EAP for network authentication. For encryption mode, AUTO/TKIP/AES<br>can be selected. WEP key setting is not used for this mode.                                                                                                    |
| Default | Open                                                                                                    |

| WEP Configuration |                                                                                                    |
|-------------------|----------------------------------------------------------------------------------------------------|
| Name              | WEP                                                                                                    |
| Details           | Enable/Disable WEP encryption (ON / OFF).                                                                                                    |
| Default           | OFF                                                                                                    |
|                   |                                                                                                    |
| Name              | Key Index                                                                                                    |
| Details           | Set the number of the WEP to be used as the default key (1-4).                                                                                                    |
| Default           | 1                                                                                                    |
|                   |                                                                                                    |
| Name              | WEP Key1-4                                                                                                    |
| Details           | Set the WEP key for WEP encryption.<br>Up to 4 WEP keys can be set. This setting must be the same as that of your<br>Access Point or other devices you wish to connect to.<br>A WEP key must be 26-digit hexadecimal characters, which consists of<br>numbers (0-9) and English letters (A-F). |
| Default           | 000000000000000000000000000000000000000                                                                                                    |

| WPA/WPA2 Configuration |                                                                                                    |
|------------------------|----------------------------------------------------------------------------------------------------|
| Name                   | Encryption Mode                                                                                                    |
| Details                | Select the encryption mode that you wish to use for WPA/WPA2<br>authentication.<br>This setting must be the same as that of your Access Point or other devices<br>you wish to connect to. |
|                        | Select one of the following:<br><b>AUTO</b> : Used for WPA. An appropriate encryption mode is automatically<br>selected for the Access Point.                                             |
|                        | <b>AES</b> : Standard encryption mode used for WPA2.                                                                                                    |
| Default                | AUTO for WPA<br>AES for WPA2                                                                                                    |
|                        |                                                                                                    |
| Name                   | Pre-Shared Key                                                                                                    |
| Details                | Set a Pre-Shared Key for WPA (8-63 character string or 64 hexadecimal characters).                                                                                                    |
| Default                | Device Server                                                                                                    |

| IEEE802.1X Authent | EEE802.1X Authentication Configuration                                                                                       |  |
|--------------------|----------------------------------------------------------------------------------------------------|--|
| Name               | 802.1X Authentication Type                                                                                                   |  |
| Details            | Select EAP method when 802.1X or WPA/WPA2-Enterprise is selected. Select one from LEAP, EAP-TLS, EAP-TTLS, PEAP or EAP-FAST. |  |
| Default            | EAP-TTLS                                                                                                    |  |
|                    |                                                                                                    |  |
| Name               | User Name in 802.1X                                                                                                    |  |
| Details            | Configure the user name used for EAP authentication                                                                          |  |
| Default            | anonymous                                                                                                    |  |
|                    |                                                                                                    |  |
| Name               | Password in 802.1X                                                                                                    |  |
| Details            | Configure the password for EAP authentication when LEAP, EAP-TTLS, PEAP or EAP-FAST is selected.                             |  |
| Default            | anonymous                                                                                                    |  |

| CA Certificate |                                                                                                    |
|----------------|----------------------------------------------------------------------------------------------------|
| Name           | Current Setting                                                                                                    |
| Details        | Show currently installed Client Certificate information. Client certificate is<br>required for EAP-TLS.<br>If you want to delete an installed Certificate, check the [Delete] checkbox then<br>push [Submit] button located at the far right bottom of the screen.<br>[Generate Certificate] button can generate a self-signed Client Certificate.<br>[Download Certificate] button can download the Client Certificate as a PEM-<br>encoded X.509 file. |
| Default        | Not Installed                                                                                                    |
|                |                                                                                                    |

| Name    | Certificate File                                                                                                    |
|---------|----------------------------------------------------------------------------------------------------|
| Details | Upload a Certificate file. If there is already a Certificate installed, it will be<br>overwritten.<br>File format must be PEM encoded X.509 format. |
| Default | NONE                                                                                                    |

| Client Certificate |                                                                                                    |  |  |
|--------------------|----------------------------------------------------------------------------------------------------|--|--|
| Name               | Current Setting                                                                                                    |  |  |
| Details            | Show currently configured Secret Key information. Secret Key is paired with<br>the Client Certificate. When you upload a Client Certificate, please make sure a<br>matching Secret Key is also uploaded.<br>When you generate a self-signed Client Certificate, a matching Secret Key is<br>automatically generated.<br>If you want to delete the installed Secret Key, check the [Delete] checkbox<br>then push the [Submit] button located at the far right bottom of the screen. |  |  |
| Default            | Not Installed                                                                                                    |  |  |
|                    |                                                                                                    |  |  |
| Name               | Certificate File                                                                                                    |  |  |
| Details            | Upload a Secret Key file. If there is already a Certificate installed, it will be<br>overwritten.<br>File format must be PEM encoded RSA or PKCS8 format.                                                                                                    |  |  |
| Default            | NONE                                                                                                    |  |  |

| Client Certificate Secret Key File                                                                                                    |                                                                                                    |  |  |
|----------------------------------------------------------------------------------------------------|----------------------------------------------------------------------------------------------------|--|--|
| Name                                                                                                    | Current Setting                                                                                                    |  |  |
| Show currently configured Secret Key information. Secret Key is pair<br>the Client Certificate. When you upload a Client Certificate, please m<br>matching Secret Key is also uploaded.DetailsWhen you generate a self-signed Client Certificate, a matching Secret<br>automatically generated.<br>If you want to delete the installed Secret Key, check the [Delete] che<br>then push the [Submit] button located at the far right bottom of the |                                                                                                    |  |  |
| Default Not Installed                                                                                                    |                                                                                                    |  |  |
|                                                                                                    |                                                                                                    |  |  |
| Name                                                                                                    | Certificate File                                                                                                    |  |  |
| Details                                                                                                    | Upload a Secret Key file. If there is already a Certificate installed, it will be overwritten.<br>File format must be PEM encoded RSA or PKCS8 format.                                             |  |  |
| Default                                                                                                    | NONE                                                                                                    |  |  |
|                                                                                                    |                                                                                                    |  |  |
| Name                                                                                                    | Password                                                                                                    |  |  |
| Details                                                                                                    | Enter the password of the Secret Key file. This password is what is set for the Secret Key file when it is created.<br>When self-signed Client Certificate is used, password is automatically set. |  |  |
| Default                                                                                                    | NONE                                                                                                    |  |  |

| Generate Self-Signed Certificate |                                                                                                    |  |  |  |
|----------------------------------|----------------------------------------------------------------------------------------------------|--|--|--|
| Name                             | Generate Self-Signed Certificate                                                                                                    |  |  |  |
| Details                          | Generate self-signed Certificate. A self-signed Certificate is a Certificate which<br>is not signed by Certificate Authority (CA). It is indeed a Certificate; however<br>it cannot be verified its authenticity. Thus, it should not be used when a high<br>level of security is really required. It is mainly used for test and temporally<br>installation.<br>Modify Certificate information then push [Submit] to generate self-signed<br>Certificate. It will automatically go back to the Wireless configuration screen. |  |  |  |
| Default                          | NONE                                                                                                    |  |  |  |

| Smart Wireless Setup |                                                                                                    |  |  |
|----------------------|----------------------------------------------------------------------------------------------------|--|--|
| Name                 | PIN Code                                                                                                    |  |  |
| Details              | Displays the PIN Code to be entered to your wireless router (Access Point) during the Smart Wireless Setup.<br>A new PIN Code can be generated randomly by clicking the button.    |  |  |
| Default              | -                                                                                                    |  |  |
|                      |                                                                                                    |  |  |
| Name                 | PIN Code                                                                                                    |  |  |
| Details              | Displays the PIN Code to be entered to your wireless router (Access Point)<br>during the Smart Wireless Setup.<br>A new PIN Code can be generated randomly by clicking the button. |  |  |
| Default              | -                                                                                                    |  |  |

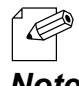

\* The items displayed in the Wireless LAN Configuration page will differ depending on what option is selected at Network Authentication.

## <<Serial Port Configuration (Serial Configuration)>>

| on                                                                                                    |  |  |  |
|----------------------------------------------------------------------------------------------------|--|--|--|
| Port Name                                                                                                    |  |  |  |
| Port Name                                                                                                    |  |  |  |
| S1                                                                                                    |  |  |  |
|                                                                                                    |  |  |  |
| Port Type                                                                                                    |  |  |  |
| Port Type                                                                                                    |  |  |  |
| Serial                                                                                                    |  |  |  |
|                                                                                                    |  |  |  |
| Baud Rate                                                                                                    |  |  |  |
| Select the speed at which the port should send and receive data.<br>(300, 600, 1200, 2400, 4800, 9600, 19200, 38400, 57600, 115200, 230400,<br>460800, 921600)                                                                                                    |  |  |  |
| 115200                                                                                                    |  |  |  |
|                                                                                                    |  |  |  |
| Bit per character                                                                                                    |  |  |  |
| Select the number of bits per character.<br>(7, 8)                                                                                                    |  |  |  |
| 8                                                                                                    |  |  |  |
|                                                                                                    |  |  |  |
| Stop bits                                                                                                    |  |  |  |
| Select the number of stop bits after each character.<br>(1, 2)                                                                                                    |  |  |  |
| efault 1                                                                                                    |  |  |  |
|                                                                                                    |  |  |  |
| Parity                                                                                                    |  |  |  |
| Select the parity scheme for each character.<br>(NONE, ODD, EVEN)                                                                                                    |  |  |  |
| NONE                                                                                                    |  |  |  |
|                                                                                                    |  |  |  |
| Flow control                                                                                                    |  |  |  |
| Select the flow control method.<br>(NONE, XON/XOFF, RTS/CTS)                                                                                                    |  |  |  |
| NONE                                                                                                    |  |  |  |
|                                                                                                    |  |  |  |
| Console Mode String                                                                                                    |  |  |  |
| If this string is defined, input from the serial port is scanned.<br>If a sequence matching this string is received, the serial port transitions to<br>console mode.<br>If non-printing characters are desired a string of hex bytes may be entered by<br>starting the string with '\x' |  |  |  |
| NONE                                                                                                    |  |  |  |
|                                                                                                    |  |  |  |

| Ecable Mode Configuration                                                                                           |                                                                                                    |  |  |
|----------------------------------------------------------------------------------------------------|----------------------------------------------------------------------------------------------------|--|--|
| Name                                                                                                    | Ecable Mode                                                                                                    |  |  |
| Details                                                                                                    | If Ecable mode is enabled, the server will attempt to make a network<br>connection to the remote device defined by the parameters below.<br>When the connection is made, any data received from the serial port is sent<br>to the remote device and any data from the remote device is sent to the serial<br>port. |  |  |
| Default                                                                                                    | Disabled                                                                                                    |  |  |
|                                                                                                    |                                                                                                    |  |  |
| Name                                                                                                    | Ecable I/O Mode                                                                                                    |  |  |
| Details                                                                                                    | Select the network protocol to be used for I/O to the remote host if Ecable mode is enabled.                                                                                                    |  |  |
| Default                                                                                                    | ТСР                                                                                                    |  |  |
|                                                                                                    |                                                                                                    |  |  |
| Name                                                                                                    | Destination IP Address                                                                                                    |  |  |
| Details                                                                                                    | Enter the IP address of the destination device to which a connection will be made if Ecable mode is enabled. It can also be specified using the host name only when TCP mode is enabled.                                                                                                    |  |  |
| Default                                                                                                    | 0.0.0                                                                                                    |  |  |
|                                                                                                    |                                                                                                    |  |  |
| Name                                                                                                    | Destination Port                                                                                                    |  |  |
| Details                                                                                                    | Enter the port on the destination device to which a connection will be made if Ecable mode is enabled.                                                                                                    |  |  |
| Default                                                                                                    | 0                                                                                                    |  |  |
|                                                                                                    |                                                                                                    |  |  |
| Name                                                                                                    | Local Port                                                                                                    |  |  |
| Details In UDP mode, enter the port on the local server to which the remote of send data if Ecable mode is enabled. |                                                                                                    |  |  |
| Default                                                                                                    | 0                                                                                                    |  |  |
|                                                                                                    |                                                                                                    |  |  |
| Name                                                                                                    | Connection attempt time                                                                                                    |  |  |
| Details                                                                                                    | Enter the time between Ecable connection attempts.                                                                                                    |  |  |
| Default                                                                                                    | 30                                                                                                    |  |  |
|                                                                                                    |                                                                                                    |  |  |
| Name                                                                                                    | Connection attempt time unit                                                                                                    |  |  |
| Details                                                                                                    | Enter the time unit for Ecable connection attempt time.                                                                                                    |  |  |
| Default                                                                                                    | sec                                                                                                    |  |  |

## <<Serial Port Configuration (Serial Service)>>

| Port Service Configuration |                                                                                                    |  |  |
|----------------------------|----------------------------------------------------------------------------------------------------|--|--|
| Name                       | Port                                                                                                    |  |  |
| Details                    | Specifies the physical port associated with the service.                                                                                                    |  |  |
| Default                    | S1                                                                                                    |  |  |
|                            |                                                                                                    |  |  |
| Name                       | Service Name                                                                                                    |  |  |
| Details                    | Specifies the name of the service. Normally, you do not need to modify this field.                                                                                                    |  |  |
| Default                    | SDSxxxxxx_S1_A for port service setting A<br>SDSxxxxxx_S1_B for port service setting B<br>(xxxxxx is a last 6 digits of Ethernet Address)                                               |  |  |
|                            |                                                                                                    |  |  |
| Name                       | TCP Port                                                                                                    |  |  |
| Details                    | If non-zero, defines a TCP port to be used for connection to this service.                                                                                                    |  |  |
| Default                    | 9100 for port service setting A<br>3001 for port service setting B                                                                                                    |  |  |
|                            |                                                                                                    |  |  |
| Name                       | Bi-Directional Support                                                                                                    |  |  |
| Details                    | If set to ON, the service will send data back from the attached device to the network.<br>Normally you should not need to change this.                                                  |  |  |
| Default                    | ON                                                                                                    |  |  |
|                            |                                                                                                    |  |  |
| Name                       | Queued (TCP)                                                                                                    |  |  |
| Details                    | If set to ON, and if a raw TCP port is defined, the server will queue jobs sent to that port.<br>If set to OFF, jobs will be rejected if the server is currently busy with another job. |  |  |
| Default                    | OFF                                                                                                    |  |  |

## <<Security (Password)>>

| Name    | New Password                                                                                                    |  |
|---------|----------------------------------------------------------------------------------------------------|--|
| Details | Set an administrative password as an ASCII string (up to 16 characters).<br>This password is used as authentication for changing the settings from the<br>Web page. |  |
| Default | access                                                                                                    |  |

## <<Security (IP Filter)>>

| Add New Range. |                                                                                                    |  |
|----------------|----------------------------------------------------------------------------------------------------|--|
| Name           | Starting Address<br>Ending Address<br>Add                                                                                                    |  |
| Details        | To add a range of remote hosts, enter the starting (low) and ending (high) IP<br>addresses in the fields provided, then click the 'Add' button.<br>All hosts with IP address between the start and end addresses, inclusive, will<br>be allowed access to this server. |  |
| Default        | 0.0.0                                                                                                    |  |

| Manage Configured Ranges. |                                                                                                    |  |  |
|---------------------------|----------------------------------------------------------------------------------------------------|--|--|
| Name                      | Remove                                                                                                    |  |  |
| Details                   | To remove a range of allowed hosts, select the target range from the list and<br>then click the 'Remove' button.<br>If you remove the range containing the computer from which you are<br>accessing the server, you will not be able to perform any further configuration<br>of the server.<br>If all ranges are removed, all hosts are allowed access to the server. |  |  |
| Default                   | NONE                                                                                                    |  |  |

# 7-2. Security Settings

## Change the Password

1. Access the Web page of SD-300/SD-320AN.

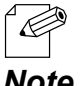

For details on how to access the Web page, refer to Access the SD-300/SD-320AN Web Page.

Note

**2.** In the left pane of the Web page, click **Password**.

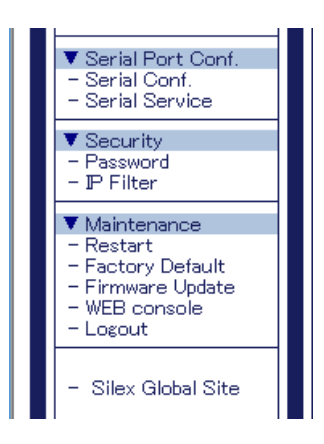

**3.** The Password Configuration page is displayed. Enter the password to New Password and click Submit.

| 4 | 🔿 🧭 http://172.25.7                                                                                  |                                                                                                    | n ★ ©           |
|---|----------------------------------------------------------------------------------------------------|----------------------------------------------------------------------------------------------------|-----------------|
|   | Select Language                                                                                      | I Password Configuration                                                                                                    | 0               |
|   | Status     System     System     Network Conf.     General     TCP/IP     Wired LAN     Wireless LAN | Set a password for accessing the configuration page. Please handle the password carefully. If it is lost, you won't be able to change the configuration without resetting this reduct to factory default. Please input the password to set. | :⊔¤<br><b>7</b> |
|   | ▼ Serial Port Conf.<br>- Serial Conf.<br>- Serial Service<br>▼ Security<br>- Password                | New Password :                                                                                                    |                 |
|   | - IP Filter<br>V Maintenance<br>- Restart<br>- Factory Default                                       | ۰ ـ ـ ـ ـ ـ ـ ـ ـ ـ ـ ـ ـ ـ ـ ـ ـ ـ ـ ـ                                                                                                    |                 |

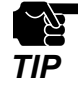

Please handle the password carefully. If the password is lost, you will not be able to change the settings again unless SD-300/SD-320AN is reset to the factory default setting.

4. To take effect of the changes, restart SD-300/SD-320AN by clicking **Restart** from the left pane of the Web page.

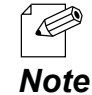

If you are to continue configuration on the other pages, you do not have to restart SD-300/SD-320AN. Restart it when all configuration is done.

# Allow Communication Only from a Particular PC

## <<About IP Filter Feature>>

If this feature is used, SD-300/SD-320AN allows accesses only from the registered IP address ranges.

Up to 4 IP address ranges can be specified.

#### <<IP Filter Settings>>

IP filter settings can be configured from the Web page.

The example below shows how to allow communications only from the IP address range "172.25.72.10" - "172.25.72.20":

1. Access the Web page of SD-300/SD-320AN.

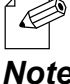

For details on how to access the Web page, refer to Access the SD-300/SD-320AN Web Page.

Note

**2.** In the left pane of the Web page, click **IP Filter**.

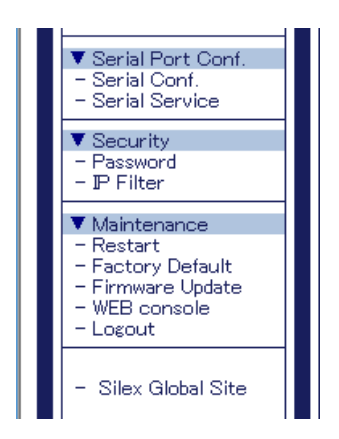

**3.** Enter the **Starting Address** and **Ending Address** and click Add (up to 4 address ranges can be registered).

In this example, 172.25.72.10 is entered as the start address and 172.25.72.20 is entered as the end address to allow communication from that range.

| ← → Ø http://172.25.72                                                                | .239/ssi/index.htm?pag 🔎 🔻 🖒 🌈 172.25.7            | 2.239 ×                      | - □ <mark>×</mark><br>A ★ Ø |
|---------------------------------------------------------------------------------------|----------------------------------------------------|------------------------------|-----------------------------|
| Silex<br>technology<br>Select Language<br>English                                     | IP Filter Configuration     P Filter Configuration |                              |                             |
| ▼ Status<br>- System                                                                  |                                                    |                              | P HELP                      |
| ▼ Network Conf.<br>- General<br>- TCP/IP<br>- Wired LAN<br>- Wireless LAN             | Add New Range                                      | 1                            |                             |
| ▼ Serial Port Conf.<br>- Serial Conf.<br>- Serial Service                             | Name<br>Starting Address<br>Ending Address         | 172.25.72.10<br>172.25.72.20 |                             |
| <ul> <li>Password</li> <li>IP Filter</li> </ul>                                       |                                                    | Add                          |                             |
| ▼ Maintenance<br>- Restart<br>- Factory Default<br>- Firmware Update<br>- WEB console |                                                    |                              |                             |
| - Logout                                                                              | Name                                               | Value                        |                             |
| - Silex Global Site                                                                   |                                                    | 1                            |                             |

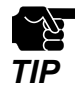

<sup>4</sup> If the address range is deleted which includes the IP address of the computer which is currently accessing SD-300/SD-320AN, the communication for that computer will be lost. It will not recover until the IP filer feature is disabled.

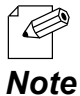

<sup>4</sup> By deleting all the registered address ranges from **Manage Configured Ranges**, you can disable the IP filter feature as well as allow accesses from all IP addresses.

**4.** To take effect of the changes, restart SD-300/SD-320AN by clicking **Restart** from the left pane of the Web page.

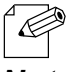

If you are to continue configuration on the other pages, you do not have to restart SD-300/SD-320AN. Restart it when all configuration is done.

Note

# 7-3. Maintenance

# Reboot SD-300/SD-320AN

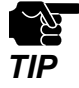

\* Before you start, please make sure that no PCs are currently linked.

## <<Manual reboot at the unit side>>

- **1**. Unplug the AC plug of SD-300/SD-320AN from the power outlet.
- **2.** Insert the AC plug back into the power outlet again.
- **3.** The reboot will be complete in 30 seconds.

## <<Remote reboot from the Web page>>

1. Access the Web page of SD-300/SD-320AN.

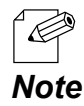

\* For details on how to access the Web page, refer to **Access the SD-300/SD-320AN Web Page**.

**2.** In the left pane of the Web page, click **Restart**.

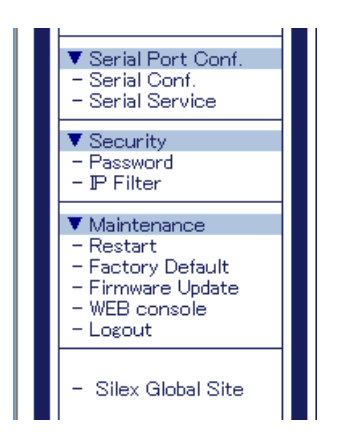

**3.** The Restart page is displayed. Click **Yes**.

| ← → Ø http://172.25.                                                                                                    | 2239/ssi/index.htmips/ 🖓 * Č 🧭 172.25.72.239 ×                                                                                                    | - □ ×<br>ħ★☆ |
|----------------------------------------------------------------------------------------------------|----------------------------------------------------------------------------------------------------|--------------|
| Select Lancase<br>(Encluith )<br>Stantan<br>System<br>System<br>System<br>System<br>System<br>System<br>System<br>Sensil Cord<br>Sensil Cord<br>Se | Restart      Product will be restarted.      One restarted, all corrections will be lost. Plasses make sure that no users are using this product now.      Are you sure to restart this product?      Yes No | EP HEP       |

**4.** The reboot will begin.

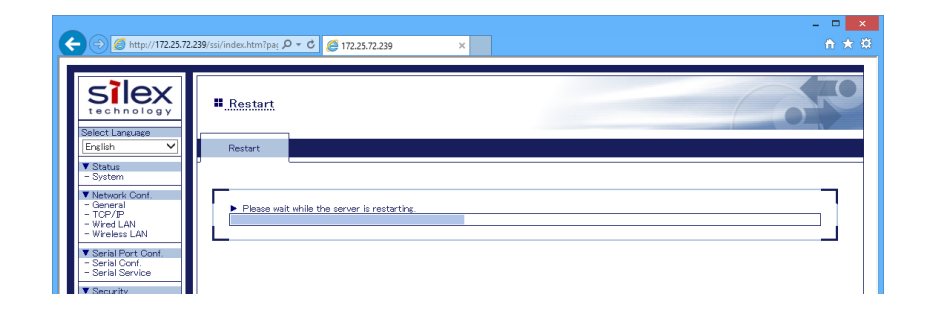

**5.** When the system status page is displayed, the reboot is completed. Finish the Web browser.

|                                                  |                                             |                  | ×                                        |
|--------------------------------------------------|---------------------------------------------|------------------|------------------------------------------|
| (<) (\$\overline\$) \vee \vee\$ http://172.25.7. | 2.239/ssi/index.htm 🛛 🖓 👻 🖒 🏉 172.25.72.239 | ×                |                                          |
|                                                  |                                             |                  |                                          |
| silex<br>technology                              | System Status                               |                  | 050                                      |
| English 🗸                                        | System Status                               |                  |                                          |
| T Obstan                                         |                                             |                  |                                          |
| - System                                         |                                             |                  | 🌶 Refresh 🛛 📴 HELP                       |
| ▼ Login                                          |                                             |                  |                                          |
| LOGIT                                            | <ul> <li>TCP/IP Information</li> </ul>      | -                |                                          |
| - Silex Global Site                              | Name                                        | Status           |                                          |
| Chief Chief Chief                                | P Address<br>Schwatz Mark                   | 172.25.72.239    |                                          |
|                                                  | Subnet Mask                                 | 170 GE 7E 090    |                                          |
|                                                  | Default Gateway                             | 10 199 199 1     |                                          |
|                                                  |                                             | 10.120.120.1     |                                          |
|                                                  | Wireless LAN Information 00000              |                  |                                          |
|                                                  | Name                                        | Status           |                                          |
|                                                  | Current SSID                                |                  |                                          |
|                                                  | Current Channel                             |                  |                                          |
|                                                  | Wired LAN Information                       |                  |                                          |
|                                                  | Name                                        | Status           |                                          |
|                                                  | Link Status                                 | Ethernet link Up |                                          |
|                                                  |                                             |                  |                                          |
|                                                  |                                             |                  |                                          |
|                                                  |                                             |                  |                                          |
|                                                  |                                             |                  |                                          |
|                                                  |                                             |                  |                                          |
|                                                  |                                             |                  |                                          |
|                                                  |                                             |                  |                                          |
|                                                  |                                             |                  |                                          |
|                                                  |                                             |                  |                                          |
|                                                  |                                             |                  |                                          |
|                                                  |                                             |                  |                                          |
|                                                  |                                             |                  |                                          |
|                                                  |                                             |                  |                                          |
|                                                  |                                             |                  |                                          |
|                                                  |                                             |                  |                                          |
|                                                  |                                             |                  |                                          |
|                                                  |                                             |                  |                                          |
|                                                  |                                             |                  |                                          |
| SD-320AN                                         |                                             |                  |                                          |
| Ver SDG-1.10d                                    |                                             |                  |                                          |
| (2016.09.15)                                     |                                             |                  | 0                                        |
| 00-80-92-4E-34-DF                                |                                             |                  | Copyright(C) 2016 silex technology, Inc. |
|                                                  |                                             |                  |                                          |

# Reset to Factory Default

If SD-300/SD-320AN has been used in a particular network and you wish to change the settings to use it for another network, please initialize SD-300/SD-320AN first according to the instructions below:

#### <<Reset using the RESET switch on SD-300/SD-320AN>>

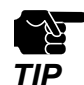

- It is recommended to take notes of the current settings. You cannot restore it once the factory default configuration is complete.
- Before you start, please make sure that no PCs are currently linked.
- Do not turn off SD-300/SD-320AN while resetting to factory default.
- Do not press the push switch on the top when turning on SD-300/SD-320AN again after it was reset to the factory default settings.
- The following settings will remain even after finishing the factory default configuration.
  - \* Network Conf. General System Description
     \* Network Conf. Wired LAN LAN Interface
- **1.** Press and hold the push switch with a fine tipped object such as a pen or pencil when the SD-300/SD-320AN is powered on. Keep pressing it for 5 or more seconds.

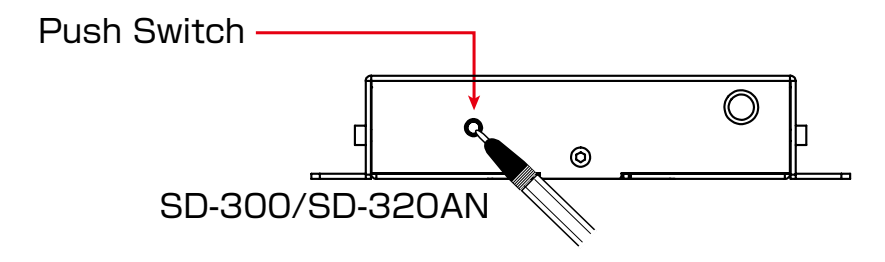

- **2.** The factory default configuration will begin when the push switch is released.
- **3.** When the factory default configuration is completed, the SD-300/SD-320AN will automatically be restarted after the orange LED turns off.

### <<Reset from the Web page>>

1. Access the Web page of SD-300/SD-320AN.

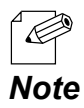

\* For details on how to access the Web page, refer to **Access the SD-300/SD-320AN Web Page**.

2. In the left pane of the Web page, click Factory Default.

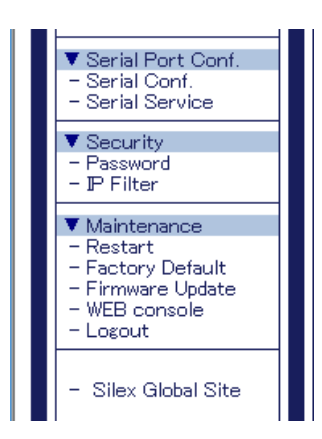

**3.** The factory default configuration page is displayed. Click **Yes**.

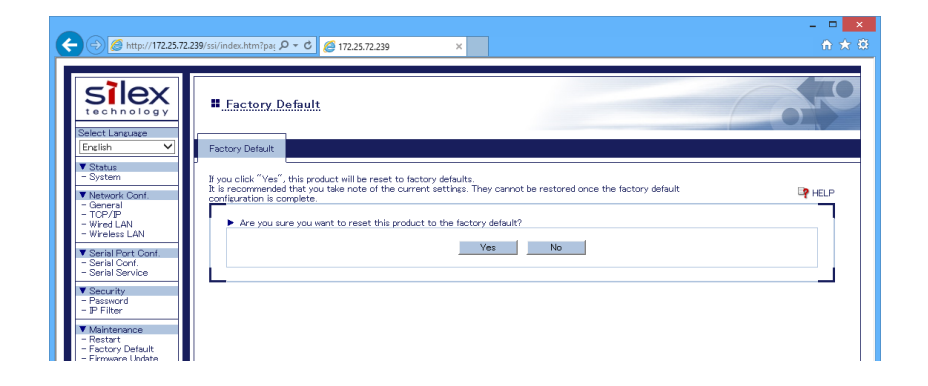

**4.** A confirmation message is displayed. Click **OK** to start the factory default configuration.

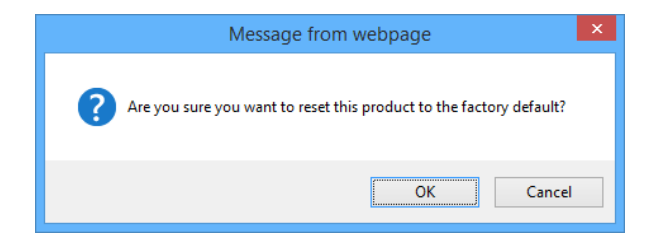

**5.** The Restart page is displayed. Click Yes.

| ← ⊕ Ø http://172.25.3                                                                                                    | 2239/ssl/indec.htm?pay /D ~ C 🥩 172.25.72.239 ×                                                                                                    | – ⊏ <mark>×</mark><br>≜ ★ ⊕ |
|----------------------------------------------------------------------------------------------------|----------------------------------------------------------------------------------------------------|-----------------------------|
| Select Lancase<br>English V<br>Steel Lancase<br>English V<br>Strengt<br>Strengt<br>Stren | Factory. Default     Factory. Default     Ji you cilck "Yes", this product will be restarted.     One restarted, all connectors will be bot. Please make aire that no users are using this product now.     Are you aire to restart this product?     Yes No | Le Help                     |

**6.** The reboot will begin.

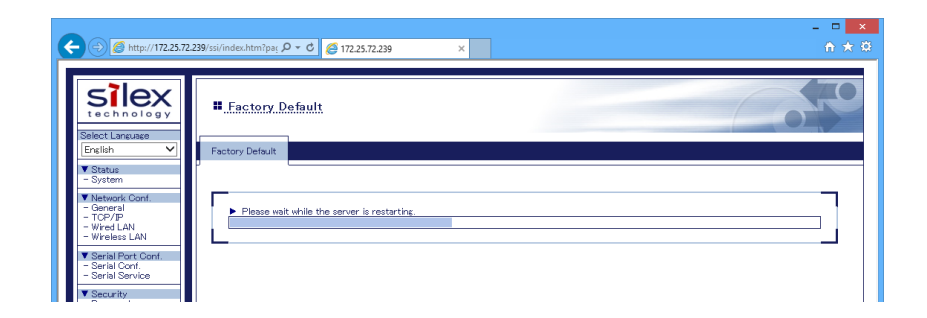

7. When the system status page is displayed, the factory default configuration is completed.

Finish the Web browser.

| http://1/2.25.72.    | 239/ssi/indec.htm D + C @ 172.25.72.239                                      | ×                                                                         | ា ភា ព                                   |
|----------------------|------------------------------------------------------------------------------|---------------------------------------------------------------------------|------------------------------------------|
| Select Language      | System Status                                                                | _                                                                         |                                          |
| ▼ Status<br>- System |                                                                              |                                                                           | 🔊 Refresh 📴 HELP                         |
| ▼ Losin<br>- Loşin   | TCP/IP Information                                                           |                                                                           |                                          |
| - Silex Global Site  | Name<br>IP Address<br>Subnet Mask<br>Default Gateway<br>DHCP Server          | Status<br>172.25.72.239<br>255.255.252.0<br>172.25.75.230<br>10.128.128.1 |                                          |
|                      | Wireless LAN Information                                                     |                                                                           |                                          |
|                      | Name<br>Current SSID<br>Current Channel                                      | Status                                                                    |                                          |
|                      | <ul> <li>Wired LAN Information</li> <li>Name</li> <li>Link Status</li> </ul> | Status<br>Ethernet link Up                                                |                                          |
|                      | L                                                                            |                                                                           |                                          |
|                      |                                                                              |                                                                           |                                          |
| SD-320AN             |                                                                              |                                                                           |                                          |
| 00-80-92-4E-34-DF    |                                                                              |                                                                           | Copyright(C) 2016 silex technology, Inc. |

# Update Firmware

### <<Download the latest firmware file>>

Please download the latest firmware file from our website. For how to download the firmware file, refer to Download the Utilities.

#### <<Update the firmware>>

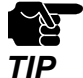

- \* Before you start, please make sure that no PCs are currently linked.
- $\,^*\,$  Do not turn off SD-300/SD-320AN while the firmware update is in process.

\* It is recommended to take notes of the current settings. You cannot restore it once the firmware update is complete.

1. Access the Web page of SD-300/SD-320AN.

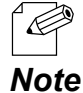

\* For details on how to access the Web page, refer to **Access the SD-300/SD-320AN Web Page**.

2. In the left pane of the Web page, click Firmware Update.

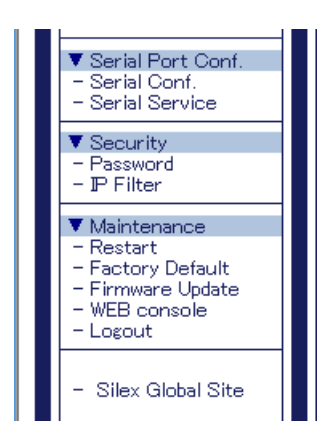

**3.** The Firmware Update page is displayed.

Click **Browse** to select the firmware file to be loaded to SD-300/SD-320AN. Check that the file name is displayed in **New firmware** field and click **Update**.

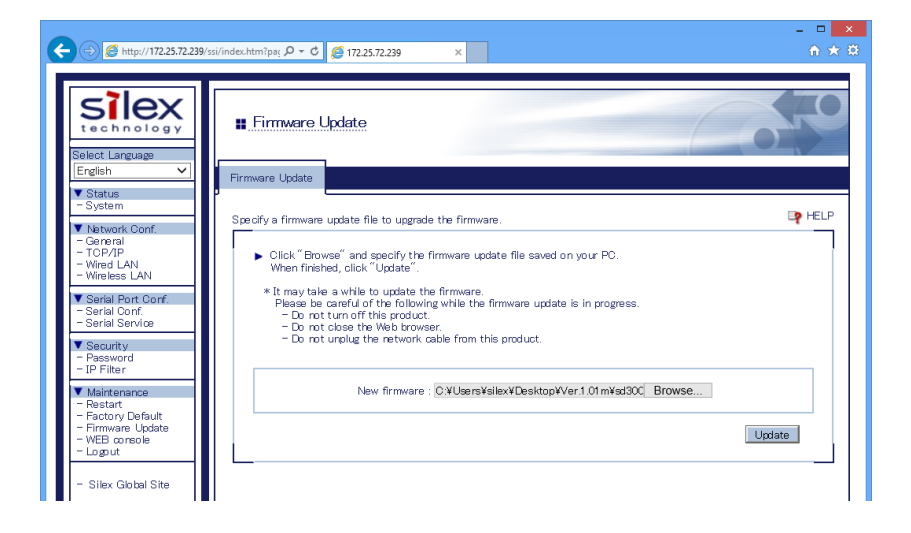

**4.** A confirmation message is displayed. Click OK.

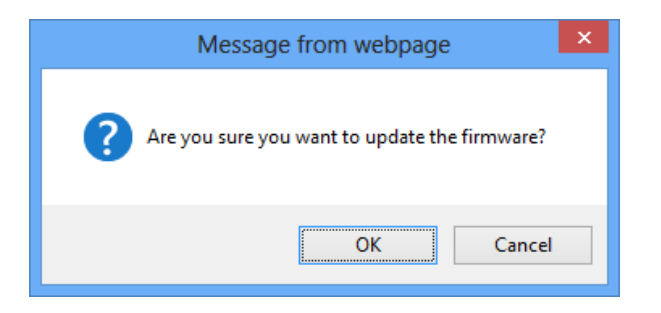

**5.** The firmware update will begin.

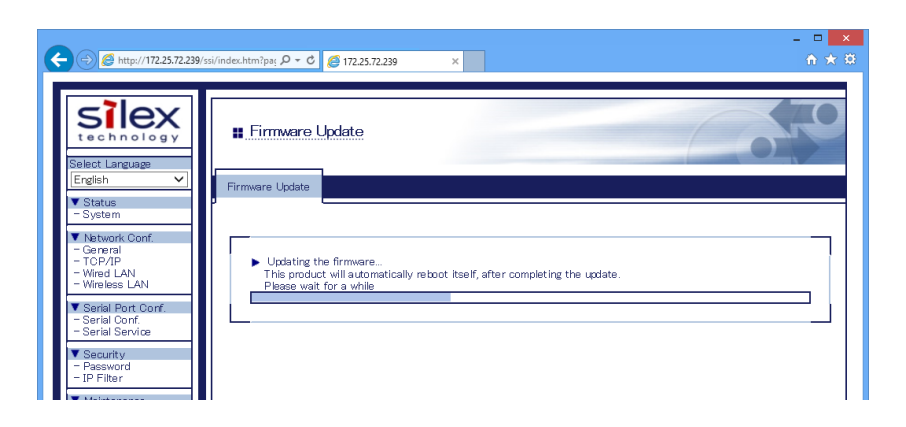

**6.** When the system status page is displayed, the firmware update is completed. See the bottom left of the page and check that the version information is changed.

|                   | System Status                  | 2                |                    |
|-------------------|--------------------------------|------------------|--------------------|
| Status            | System Status                  |                  |                    |
| System            |                                |                  | 🌶 Refresh 🛛 📴 HELP |
| Login             | TCP/P Information              |                  |                    |
|                   | Name                           | Status           |                    |
| Silex Global Site | P Address                      | 172.25.72.239    |                    |
|                   | Subnet Mask                    | 255 255 252 0    |                    |
|                   | Default Gateway                | 172 25 75 230    |                    |
|                   | DHCP Server                    | 10.128.128.1     |                    |
|                   | -0                             |                  |                    |
|                   | Wireless LAN Information 00000 |                  |                    |
|                   | Name                           | Status           |                    |
|                   | Current SSID                   |                  |                    |
|                   | Current Channel                |                  |                    |
|                   | Wired LAN Information          |                  |                    |
|                   | Name                           | Status           |                    |
|                   | Link Status                    | Ethernet link Up |                    |
|                   |                                |                  |                    |
|                   |                                |                  |                    |

**7.** Finish the Web browser.
## 7-4. Uninstall Application

The SX Virtual Link for Serial Device Server can be deleted from Uninstall a program in the Control Panel.

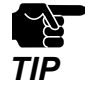

\* To uninstall SX Virtual Link for Serial Device Server, administrator privilege is required.

- 1. Click Control Panel Uninstall a program.
- 2. Select SX Virtual Link for Serial Device Server from the list and click Uninstall.

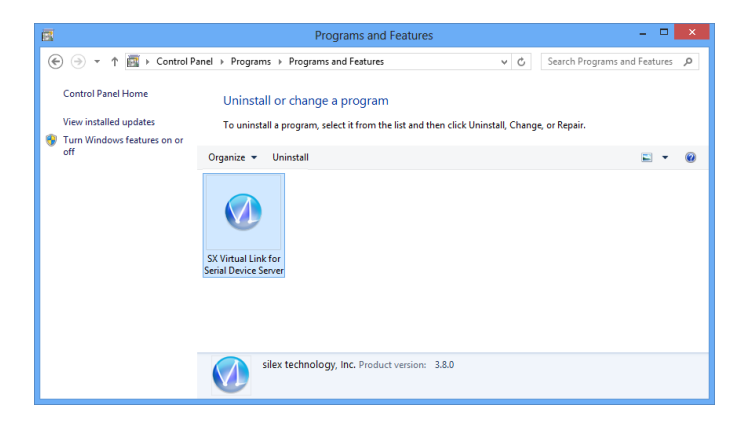

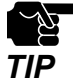

<sup>4</sup> If the User Account Control message is displayed, click **Continue**.

**3.** A confirmation message is displayed. Click Yes to start the uninstallation.

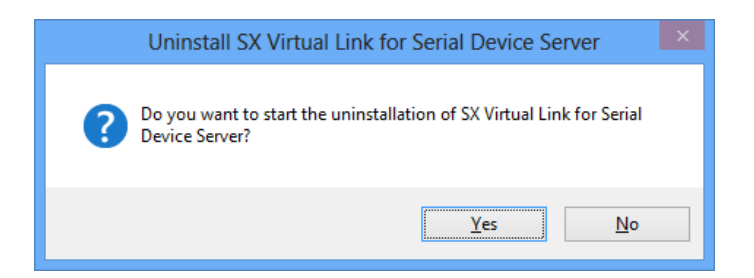

**4.** When a screen below is displayed, click Finish.

| SX Virt | ual Link for Serial Device Server Uninstaller                                                                                                    | × |
|---------|----------------------------------------------------------------------------------------------------|---|
|         | The uninstallation of SX Virtual Link for<br>Serial Device Server has completed<br>SX Virtual Link for Serial Device Server has been removed from<br>your PC. |   |
|         | < <u>B</u> ack <b><u>Finish</u></b> Cancel                                                                                                    |   |

SX Virtual Link for Serial Device Server has been uninstalled.

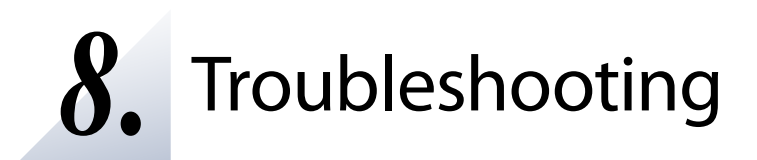

## 8-1. Problems During the Setup

### SD-300/SD-320AN is not displayed in the search result of Serial Device Server Setup.

When SD-300/SD-320AN is not displayed in the search result of Serial Device Server Setup, the cause need to be determined from the installation status, network environment, and status of PC used for the configuration of SD-300/SD-320AN. When using a wireless LAN product, please also refer to the **Wireless LAN Problems** as described later.

SD-300/SD-320AN or the Ethernet Hub SD-300/SD-320AN is connected to may have a problem regarding connection, power transmission, or operation.

Solution Please check the LED status of SD-300/SD-320AN and the Ethernet Hub SD-300/SD-320AN is connected to. If the LED indicates improper status, replace the AC plug and other cables, and reboot the connected devices.

The startup of SD-300/SD-320AN may not have been completed.

Solution It takes up to 30sec for SD-300/SD-320AN to get ready after it is powered on. Please wait until SD-300/SD-320AN becomes ready and then click the Search in the Serial Device Server Setup.

SD-300/SD-320AN may not be in the same network segment (environment without a router) as your PC.

Solution During the initial configuration, place SD-300/SD-320AN and PC in the same network segment.

If SD-300/SD-320AN has been used in another network, it may have the settings not allowing the communication with your PC.

| Solution | Please reset SD-300/SD-320AN to the factory default setting. Refer to Reset to Factory |
|----------|----------------------------------------------------------------------------------------|
|          | Default for details.                                                                   |

Security software such as firewall may be interrupting the communication with SD-300/SD-320AN. Solution Please abort your security software. Refer to FAQ in our website ( http://www. silexamerica.com/ ) for details on how to abort security software.

#### Communication error occurs when configuring with Serial Device Server Setup.

When a communication error occurs during Serial Device Server Setup, the cause needs to be determined from the settings of the PC used for the configuration.

SD-300/SD-320AN may not be in the same network segment (environment without a router) as your PC.

| Solution | During the initial configuration, place SD-300/SD-320AN and PC in the same network |
|----------|------------------------------------------------------------------------------------|
|          | segment.                                                                           |

In the environment where there is DHCP server, the DHCP server may have configured the IP address of the different segment to a PC.

Solution Please select Obtain an IP address automatically at Internet Protocol (TCP/IP) Properties of the PC. Otherwise connect the PC and SD-300/SD-320AN to the standalone Ethernet Hub and see how it works.

If SD-300/SD-320AN has been used in another network, it may have the settings not allowing the communication with your PC.

Solution Please reset SD-300/SD-320AN to the factory default setting. **Refer to Reset to Factory Default** for details.

#### How should I determine the way to assign an IP address to SD-300/SD-320AN?

There are two ways to assign an IP address to SD-300/SD-320AN; one is to Get IP address automatically from DHCP server and the other is to Assign IP address manually. Choose the way to assign an IP address according to your environment.

When there is a DHCP server in the network environment:

Solution You can use Get IP address automatically from DHCP server. As SD-300/SD-320AN is set by default to Get IP address automatically, SD-300/SD-320AN will obtain an IP address appropriate to your network environment from the DHCP server just by powering up SD-300/SD-320AN. Refer to **Reset to Factory Default** for details on how to reset SD-300/SD-320AN to the factory default settings.

| When ther<br>IP address | e is no DHCP serve<br>from DHCP server:                                                                                                    | r in the                                                                                                    | network environmer                                                                                                    | nt, or when you do i                                                                                                    | not prefer getting an                                                                                                    |
|-------------------------|----------------------------------------------------------------------------------------------------|----------------------------------------------------------------------------------------------------|----------------------------------------------------------------------------------------------------|----------------------------------------------------------------------------------------------------|----------------------------------------------------------------------------------------------------|
| Solution                | Please use Assign<br>the IP address to a                                                                                                    | IP addr<br>ssign to                                                                                                    | ess manually. Keep in<br>SD-300/SD-320AN.                                                                                                    | n mind of the follow                                                                                                    | ing points regarding                                                                                                    |
|                         | <ul> <li>* Assign an IP add</li> <li>* Assign an IP add</li> <li>SD-320AN.</li> <li>e.g. When an I</li> <li>"192.168.0.10"</li> </ul>                                                                                                    | lress un<br>dress th<br>P addro<br>00" that                                                                                                 | ique in the network.<br>Iat has the same add<br>ess of the PC is "192<br>t is not used by other                                                                                                    | ress class as the PC<br>2.168.0.xx", assign<br>network devices.                                                                                                    | that will use SD-300/<br>an address such as                                                                                                    |
|                         | (Tips about the IP a                                                                                                    | address                                                                                                    | ;)                                                                                                    |                                                                                                    |                                                                                                    |
|                         | <ul> <li>* An IP address is<br/>indicated with f<br/>integer from 0-2</li> <li>* An IP address is,</li> <li>* Numbers makin<br/>or host number<br/>different meani<br/>following diagra<br/>u. An IP address<br/>devices in the sa</li> <li>* There is an address<br/>used freely. In t<br/>address is assign</li> </ul> | a uniq<br>four nu<br>55 is us<br>depend<br>g up th<br>rrs indi<br>ng bas<br>m whice<br>s with t<br>me net<br>ress ran<br>he LAN<br>hed with | ue number for ident<br>mbers divided by a p<br>sed for each number.<br>ding on the number a<br>ne IP address are eithe<br>cating each networ<br>ed on the IP address<br>ch is indicating a network<br>he same network nu<br>twork segment.<br>age in the IP address<br>I environment not d<br>hin the range of the p | ifying network devi<br>period (.), for examp<br>assigned, categorize<br>er network numbers<br>rk device; each nu<br>s class. Each class is<br>work number as n, a<br>umber must be assig<br>called the private a<br>irectly connected t<br>private address. | ices. An IP address is<br>ple "192.168.0.1". The<br>d to 3 classes below.<br>s indicating network,<br>mber indicates the<br>s categorized as the<br>nd a host number as<br>gned to the network<br>ddress that could be<br>o the internet, an IP |
|                         | First 1 digits in IP<br>address                                                                                                    | Class                                                                                                    | Definition of IP<br>address<br>n: network number<br>u: host number                                                                                                    | Size of the network<br>to be used                                                                                                    | Private address                                                                                                    |
|                         | 0 - 127                                                                                                    | А                                                                                                    | n.u.u.u                                                                                                    | Large network                                                                                                    | 10.0.0.0 -<br>10.255.255.255                                                                                                    |
|                         | 128 - 191                                                                                                    | В                                                                                                    | n.n.u.u                                                                                                    | Mid-size network                                                                                                    | 172.16.0.0 -<br>172.31.255.255                                                                                                    |
|                         | 192 - 223                                                                                                    | С                                                                                                    | n.n.n.u                                                                                                    | Small network                                                                                                    | 192.168.0.0 -<br>192.168.255.255                                                                                                    |

#### An error message is displayed when installing SX Virtual Link for Serial Device Server.

An older version of SX Virtual Link for Serial Device Server may already be installed on the PC.

Solution If SX Virtual Link for Serial Device Server Ver.3.3.0 is installed on your PC, you cannot install the newer version of SX Virtual Link for Serial Device Server. Remove the older version first and try installing the newer version again.

#### ls it possible to install "SX Virtual Link" (USB device management utility) and "SX Virtual Link for Serial Device Server" (serial device management utility) on the same PC?

It is possible to install "SX Virtual Link" and "SX Virtual Link for Serial Device Server" on the same PC. However, please note that "SX Virtual Link for Serial Device Server" can replace "SX Virtual Link". You can manage both USB devices and serial devices, including discovering, linking to and unlinking from them using "SX Virtual Link for Serial Device Server".

Solution You can install "SX Virtual Link for Serial Device Server" on a PC which has "SX Virtual Link" already installed. However, if "SX Virtual Link" is installed on a PC which has "SX Virtual Link for Serial Device Server" already installed, you will not be able to link to serial devices. Remember that "SX Virtual Link for Serial Device Server" can be used to discover, link to and unlink from both USB devices and serial devices. If "SX Virtual Link for Serial Device Server" is installed on your PC, do not install "SX Virtual Link".

## 8-2. Problems While Using SD-300/SD-320AN

Serial devices are not displayed or temporarily displayed in SX Virtual Link for Serial Device Server.

If serial devices are not displayed in SX Virtual Link for Serial Device Server, you need to check the cable connection as well as the network settings between SD-300/SD-320AN and your PC.

SD-300/SD-320AN or the Ethernet Hub SD-300/SD-320AN is connected to may have a problem regarding connection, power transmission or operation.

Solution Please check the LED status of SD-300/SD-320AN and the Ethernet Hub SD-300/SD-320AN is connected to. If the LED indicates improper status, replace the AC plug and other cables, and reboot the connected devices.

The startup of SD-300/SD-320AN may not have been completed.

Solution It takes up to 30sec for SD-300/SD-320AN to get ready after it is powered on. Please wait until SD-300/SD-320AN becomes ready, and then click the Refresh button in SX Virtual Link for Serial Device Server again.

Security software such as firewall may be interrupting the communication with SD-300/SD-320AN.

Solution Please add SX Virtual Link for Serial Device Server to the exception list in your security software. Please refer to the FAQ on our website ( http://www.silexamerica.com/ ) for details on adding an application to the exception list.

An IP address unable to communicate with your PC may be assigned to SD-300/SD-320AN.

Solution First, check the IP Address of your PC. To check the IP Address, use the Windows Command Prompt.

1. Select Start - All Programs - Accessories - Command Prompt.

When the Command Prompt is started, execute the ipconfig command.

Example of executing the **ipconfig** command

| Microsoft Windows [Version 6.0.6001]<br>Copyright (C) 2008 Microsoft Corporation. All rights reserved. |  |
|----------------------------------------------------------------------------------------------------|--|
| C:\Users\username>ipconfig (Press Enter)                                                               |  |
| Windows IP Configuration                                                                               |  |
| Ethernet adapter Local Area Connection:                                                                |  |
| Connection-specific DNS Suffix ::<br>IPv8 AddressXXXXXXXXXXXXXXXXXXXXXXXXXXXX                          |  |
| C:\Users\username>                                                                                     |  |

Check that the IP Address of the PC is a proper address for communicating with the IP Address of SD-300/SD-320AN.

If the PC and SD-300/SD-320AN are in the same network segment but use a different network number in their addresses, you need to change either the address of the PC or SD-300/SD-320AN. Also, if there is a router between the PC and SD-300/SD-320AN, check that the default gateway address is properly configured.

| The IP add | ress assigned to SD-300/SD-320AN may be in use by another network device.                                                                                                    |
|------------|----------------------------------------------------------------------------------------------------|
| Solution   | First, turn off SD-300/SD-320AN and open the Windows Command Prompt.<br>Ping the IP address of SD-300/SD-320AN.                                                                                                    |
|            | <ol> <li>Select Start - All Programs - Accessories - Command Prompt.</li> <li>When the Command Prompt appears, execute the ping command.</li> </ol>                                                                                                    |
|            | Example of executing the ping command when the IP address of SD-300/SD-320AN is 192.168.20.20                                                                                                    |
|            | Microsoft Windows [Version 6.0.6001]<br>Copyright (C) 2008 Microsoft Corporation. All rights reserved.<br>C:\Users\username>ping 192.168.20.20 (Press Enter)                                                                                                    |
|            | Pinging 192.168.20.20 with 32 bytes of data:<br>(Vfben there is a realy)<br>Reply from 192.168.20.20: bytes=32 time<1ms TTL=128<br>Reply from 192.168.20.20: bytes=32 time<1ms TTL=128<br>Reply from 192.168.20.20: bytes=32 time<1ms TTL=128<br>Reply from 192.168.20.20: bytes=32 time<1ms TTL=128 |
|            | (When there is no reply)<br>Reply from XXXXXXXXXXX: Destination host unreachable.<br>Reply from XXXXXXXXXXX: Destination host unreachable.<br>Reply from XXXXXXXXXXX: Destination host unreachable.<br>Reply from XXXXXXXXXXX: Destination host unreachable.                                         |
|            | If there is a reply while SD-300/SD-320AN is turned off, it means there is another                                                                                                    |
|            | the IP address of either SD-300/SD-320AN or the other network device.                                                                                                    |

| A serial cab | le used to connect SD-300/SD-320AN and a serial device may not be plugged in correctly.                                                                 |
|--------------|----------------------------------------------------------------------------------------------------|
| Solution     | Please check that the serial cable is properly plugged into SD-300/SD-320AN and the serial device. If you have a spare serial cable, replace the cable. |

#### I cannot communicate with a serial device.

If you cannot communicate with the serial device connected to SD-300/SD-320AN, you need to check the communication settings on SD-300/SD-320AN and the serial communication software.

A serial cable used to connect SD-300/SD-320AN and a serial device may not be plugged in correctly.

| Solution | Please check that the serial cable is properly plugged into SD-300/SD-320AN and the |
|----------|-------------------------------------------------------------------------------------|
|          | serial device. If you have a spare serial cable, replace the cable.                 |

Serial communication settings may differ between the serial device and serial communication software.

Solution When you are using SX Virtual Link for Serial Device Server to communicate with a serial device, the serial communication settings may differ between the serial device and serial communication software. If the serial communication settings are different between them, you may not be able to communicate with the serial device. Also, output serial data may not be transferred correctly. Check the settings on the serial communication software and match it with those

Check the settings on the serial communication software and match it with those used in the serial device. For details on how to change the settings on your serial communication software, refer to the operation manual that came with it.

Serial communication settings may differ between SD-300/SD-320AN and the serial device.

Solution If you are using Ecable Mode or Raw TCP Connection Mode to communicate with a serial device, the serial communication settings may differ between SD-300/SD-320AN and the serial device. If the serial communication settings are different between them, you may not be able to communicate with the serial device. Also, output serial data may not be transferred correctly. You can change the serial communication settings of SD-300/SD-320AN from the Web page. For details on how to change the settings on the Web page, refer to **Configure** 

Serial Port Settings or Configuration Item List - Serial Port Configuration.

When using SD-300/SD-320AN in Ecable Mode, the destination IP address or TCP port number settings may be incorrect.

Solution In Ecable Mode, two SD-300/SD-320AN's must be configured with the proper IP addresses to communicate with each other, and the same TCP port number should be used for both. If these settings are different between them, serial communication may fail due to a network connection not being established.

For detailed settings to use SD-300/SD-320AN in **Ecable Mode, refer to Ecable Mode** (Link to the Registered Device) - 2. Before You Begin.

When using SD-300/SD-320AN in Raw TCP Connection Mode, the TCP port number may be different between SD-300/SD-320AN and the application program.

Solution In Raw TCP Connection Mode, SD-300/SD-320AN and the application program should be configured with the same TCP port number. If this setting is different between them, serial communication may fail due to a network connection not being established. For detailed settings to use SD-300/SD-320AN in **Raw TCP Connection Mode, refer to** 

For detailed settings to use SD-300/SD-320AN in **Raw TCP Connection Mode, refer to Raw TCP Connection Mode (Link to Serial Device Using TCP Raw Port)** - **2. Before You Begin**.

#### SD-320AN turns on in a wireless LAN mode although it is connected to a wired LAN using a network cable.

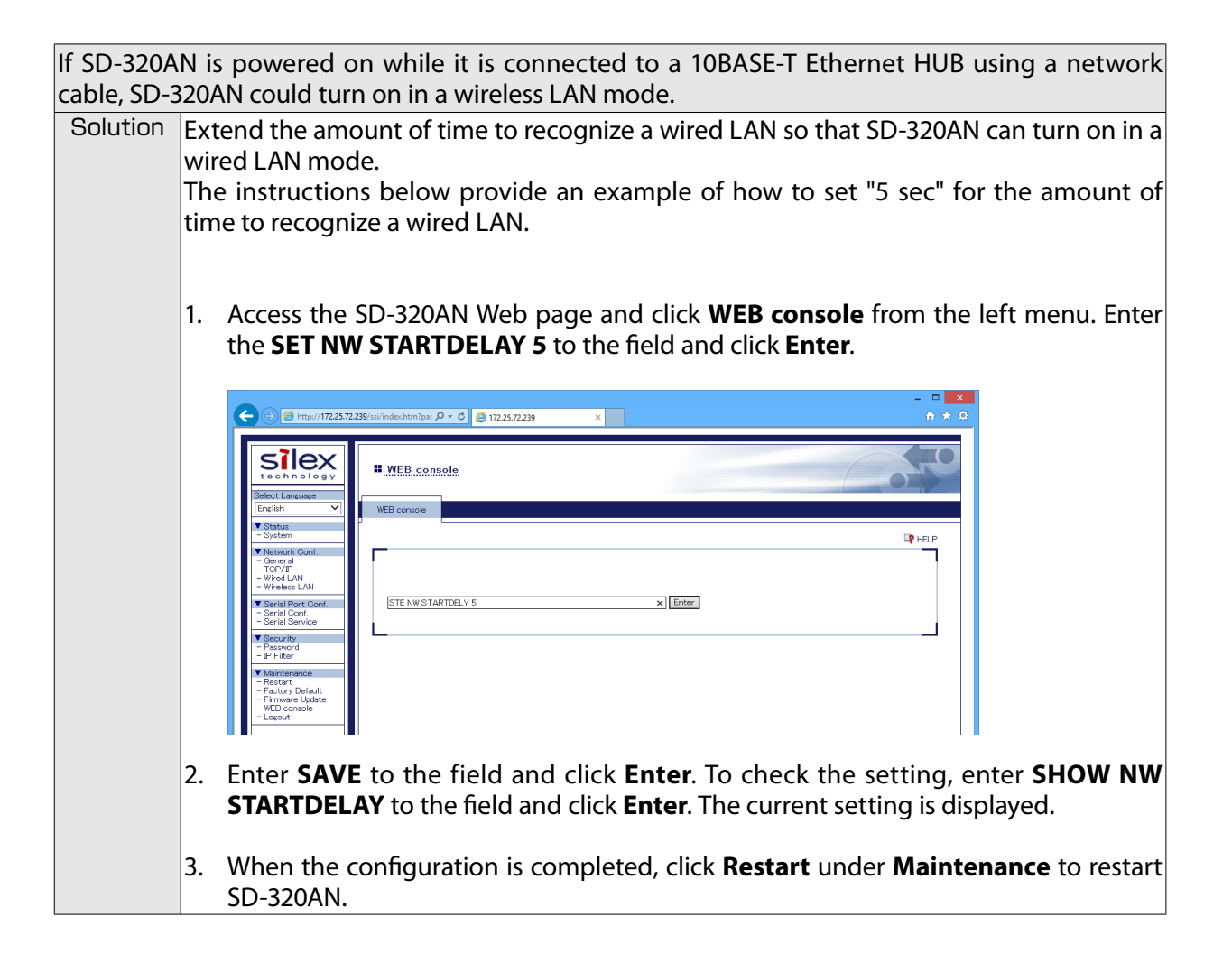

## 8-3. Wireless LAN Problems (SD-320AN Only)

#### Is there any information I should check before configuring SD-320AN?

To connect SD-320AN in Infrastructure mode, please check the following configuration information of the Access Point.

| SSID (ESSID)            | ID to identify the Access Point.                                                                                                    |
|-------------------------|----------------------------------------------------------------------------------------------------|
| Encryption requirements | Whether encrypted communication with the Access Point is required or not.                                                                                                    |
| Encryption mode         | Encryption type (WEP, WPA, WPA2 and etc.) in case it is required.                                                                                                    |
| Encryption key          | Key necessary for encryption.<br>WEP key, when using WEP encryption.<br>Pre-Shared Key, when using WPA/WPA2 encryption.                                                                                                    |
| Key index               | Which key from 1 to 4 is enabled, when using a WEP key.                                                                                                    |
| Other security function | Information for a security function configured to an Access Point.<br>e.g. MAC address filter if a security function is configured to the<br>Access Point, configuration of the Access Point needs to be changed<br>to allow the communication with SD-320AN. |

Does SD-320AN support the auto-connection function of the Access Point?

### \* SD-320AN does not support proprietary auto-connection function of the Access Point implemented by each manufacturer.

If the environment setting of an Access Point has been set using the auto-connection function of the Access Point, please check the configuration information listed in the previous section. If there is any unclear information, configuration of the Access Point needs to be changed manually.

# SD-320AN can be used and connected via wired LAN, but cannot be communicated via wireless LAN.

Please check the operation status and configuration of SD-320AN.

| SD-320AN | may have been started with wired LAN mode.                                         |
|----------|------------------------------------------------------------------------------------|
| Solution | When the network cable is connected to SD-320AN, it starts with wired LAN mode. If |
|          | an Ethernet cable is connected to SD-320AN, unplug the network cable and restart   |
|          | SD-320AN.                                                                          |

Wireless LAN configuration of SD-320AN may not be suitable to your environment.SolutionConnect a network cable to SD-320AN and check the wireless LAN settings.

### Connection is interrupted and disconnected.

If your wireless LAN is interrupted and disconnected, SD-320AN may be installed into a location subject to weaker radio wave signals.

Solution Please reconsider the location of installation and condition of use.